# Configuración de la autenticación de AD para clientes AnyConnect

### Contenido

| Introducción                                                                                     |
|--------------------------------------------------------------------------------------------------|
| Prerequisites                                                                                    |
| Requirements                                                                                     |
| Componentes Utilizados                                                                           |
| Antecedentes                                                                                     |
| Configurar                                                                                       |
| Diagrama y escenario de la red                                                                   |
|                                                                                                  |
| Determinar DN Base I DAP v DN de Grupo                                                           |
|                                                                                                  |
| Crear grupos de AD y agregar usuarios a grupos de AD (opcional)                                  |
| Copiar la raíz del certificado SSL I DAPS (solo se requiere para I DAPS o STARTTI S)             |
|                                                                                                  |
|                                                                                                  |
|                                                                                                  |
| Rango de coninguración                                                                           |
| Habilitar la política de identidad y configurar las políticas de seguridad para la identidad del |
| usuario                                                                                          |
| Configurar exención de NAT                                                                       |
| Implementación                                                                                   |
| Verificación                                                                                     |
| Configuración final                                                                              |
| Configuración AAA                                                                                |
| Configuración de AnyConnect                                                                      |
| Conexión con AnyConnect y verificación de las reglas de la política de control de acceso         |
| Verificar con eventos de conexión FMC                                                            |
| Troubleshoot                                                                                     |
| Depuraciones                                                                                     |
| Depuraciones de LDAP en funcionamiento                                                           |
| No se puede establecer una conexión con el servidor LDAP                                         |
| Enlace DN de inicio de sesión o contraseña incorrecta                                            |
| El servidor LDAP no puede encontrar el nombre de usuario                                         |
| Contraseña incorrecta para el nombre de usuario                                                  |
| Prueba AAA                                                                                       |
| Capturas de paquetes                                                                             |
| Registros del Visor de sucesos de Windows Server                                                 |

## Introducción

Este documento describe cómo configurar la autenticación de Active Directory (AD) para los clientes de AnyConnect que se conectan a Firepower Threat Defence (FTD).

### Prerequisites

### Requirements

Cisco recomienda que tenga conocimiento sobre estos temas:

- Configuración de red privada virtual (VPN) de RA en Firepower Manage Center (FMC)
- Configuración del servidor de protocolo ligero de acceso a directorios (LDAP) en FMC
- Active Directory (AD)
- Nombre de dominio completo (FQDN)
- Intersight Infrastructure Services (IIS)
- Protocolo de escritorio remoto (RDP)

#### **Componentes Utilizados**

La información que contiene este documento se basa en las siguientes versiones de software y hardware.

- Microsoft 2016 Server
- FMCv con 6.5.0
- FTDv con 6.5.0

La información que contiene este documento se creó a partir de los dispositivos en un ambiente de laboratorio específico. Todos los dispositivos que se utilizan en este documento se pusieron en funcionamiento con una configuración verificada (predeterminada). Si tiene una red en vivo, asegúrese de entender el posible impacto de cualquier comando.

#### Antecedentes

Este documento describe cómo configurar la autenticación de Active Directory (AD) para los clientes de AnyConnect que se conectan a Firepower Threat Defense (FTD), administrado por Firepower Management Center (FMC).

La identidad del usuario se utiliza en las políticas de acceso para restringir a los usuarios de AnyConnect a direcciones IP y puertos específicos.

### Configurar

Diagrama y escenario de la red

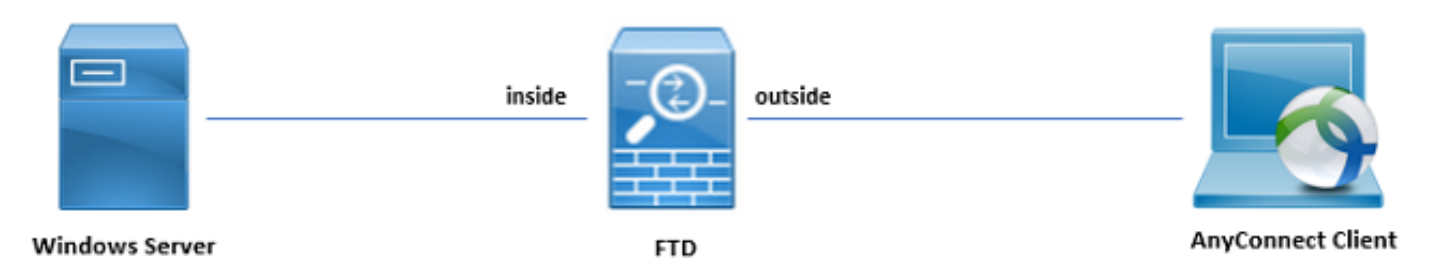

Windows Server está preconfigurado con IIS y RDP para probar la identidad del usuario. En esta guía de configuración, se crean tres cuentas de usuario y dos grupos.

Cuentas de usuario:

- Administrador de FTD: se utiliza como cuenta de directorio para permitir que el FTD se enlace al servidor de Active Directory.
- Administrador de TI: cuenta de administrador de prueba utilizada para demostrar la identidad del usuario.
- Usuario de prueba: cuenta de usuario de prueba utilizada para demostrar la identidad del usuario.

Grupos:

- Administradores de AnyConnect: grupo de prueba que se agrega al administrador de TI para demostrar la identidad del usuario. Este grupo solo tiene acceso RDP al servidor Windows Server.
- Usuarios de AnyConnect: grupo de prueba que se agrega para demostrar la identidad del usuario. Este grupo sólo tiene acceso HTTP al servidor Windows Server.

#### Configuraciones de Active Directory

Para configurar correctamente la autenticación de AD y la identidad del usuario en FTD, se requieren algunos valores.

Todos estos detalles deben crearse o recopilarse en el servidor de Microsoft para poder realizar la configuración en FMC. Los valores principales son:

• Nombre de dominio:

Este es el nombre de dominio del servidor. En esta guía de configuración, example.com es el nombre de dominio.

• Dirección IP/FQDN del servidor:

La dirección IP o FQDN utilizado para alcanzar el servidor de Microsoft. Si se utiliza un FQDN, se debe configurar un servidor DNS en FMC y FTD para resolver el FQDN.

En esta guía de configuración, este valor es win2016.example.com (que resuelve 192.168.1.1).

• Puerto del servidor:

El puerto utilizado por el servicio LDAP. De forma predeterminada, LDAP y STARTTLS utilizan el puerto TCP 389 para LDAP, y LDAP sobre SSL (LDAP) utiliza el puerto TCP 636.

CA raíz:

Si se utiliza LDAPS o STARTTLS, se requiere la CA raíz utilizada para firmar el certificado SSL utilizado por LDAPS.

• Nombre de usuario y contraseña del directorio:

Se trata de la cuenta que utilizan FMC y FTD para enlazar con el servidor LDAP y autenticar usuarios y buscar usuarios y grupos.

Para ello se crea una cuenta denominada FTD Admin.

• Nombre distinguido (DN) de base y grupo:

El DN base es el FMC de punto de partida y el FTD indica a Active Directory que inicie la búsqueda y autenticación de usuarios.

Del mismo modo, el DN de grupo es el punto de partida. FMC indica a Active Directory dónde debe comenzar la búsqueda de grupos para la identidad del usuario.

En esta guía de configuración, el dominio raíz example.com se utiliza como DN base y DN de grupo.

Sin embargo, para un entorno de producción, utilizar un DN base y un DN de grupo dentro de la jerarquía LDAP es mejor.

Por ejemplo, esta jerarquía LDAP:

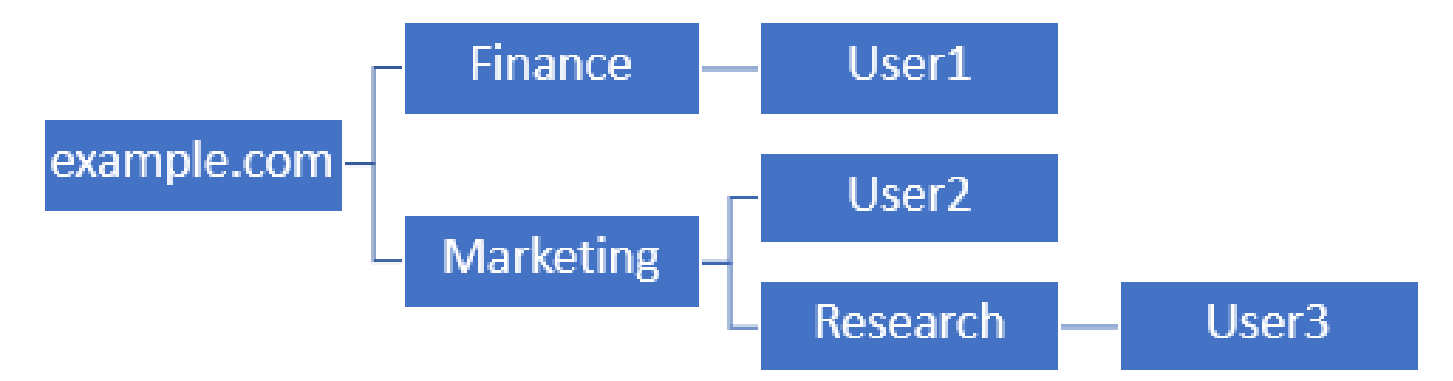

Si un administrador desea que los usuarios de la unidad organizativa Marketing puedan autenticar el DN base, se puede establecer en la raíz (example.com).

Sin embargo, esto también permite que el usuario 1 de la unidad organizativa Finance inicie sesión, ya que la búsqueda de usuarios comienza en la raíz y desciende hasta Finance, Marketing e Research.

DN base establecido en example.com

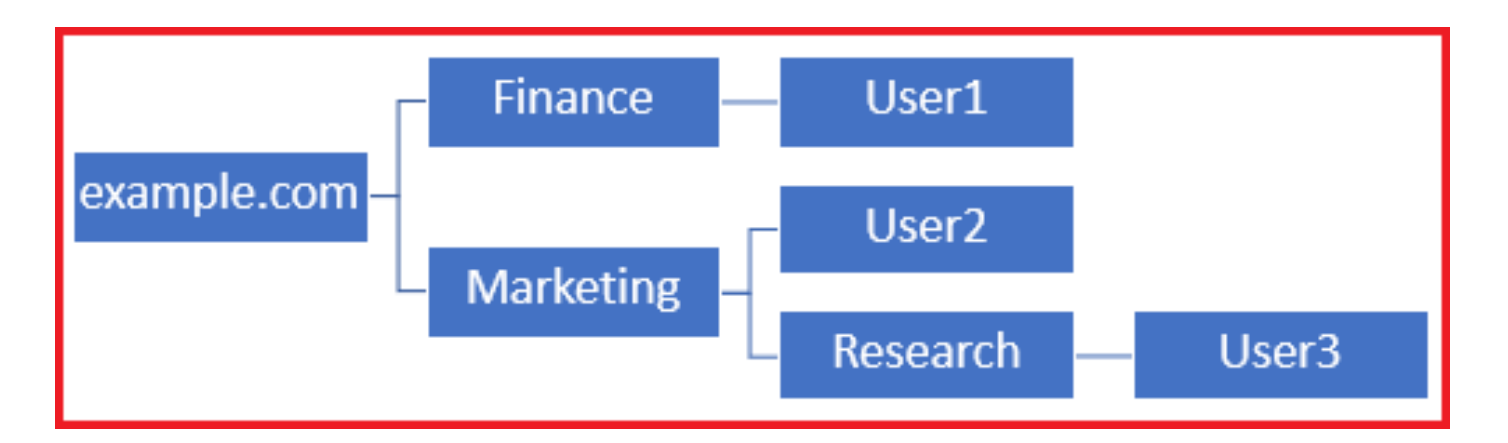

Para restringir el inicio de sesión al único usuario de la unidad organizativa Marketing y a continuación, el administrador puede establecer el DN base en Marketing.

Ahora solo el Usuario 2 y el Usuario 3 pueden autenticarse porque la búsqueda comienza en Marketing.

DN base establecido en Marketing

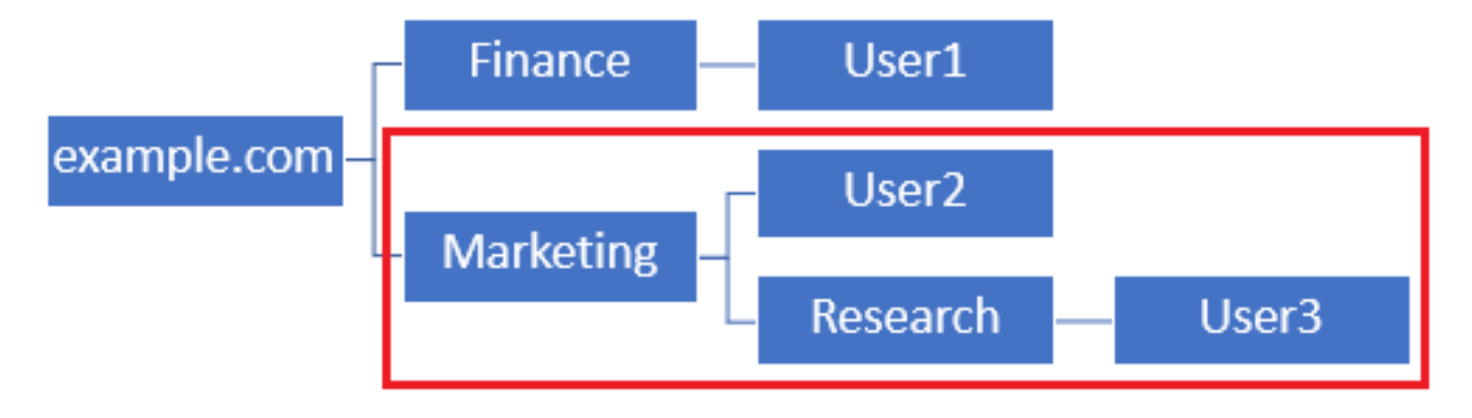

Tenga en cuenta que para un control más granular dentro del FTD para el que los usuarios pueden conectarse o asignar a los usuarios una autorización diferente en función de sus atributos AD, se debe configurar un mapa de autorización LDAP.

Puede encontrar más información al respecto aquí: <u>Configuración de la asignación LDAP de</u> <u>AnyConnect en Firepower Threat Defence (FTD)</u>.

Esta jerarquía LDAP simplificada se utiliza en esta guía de configuración y el DN para la raíz example.com se utiliza tanto para el DN base como para el DN de grupo.

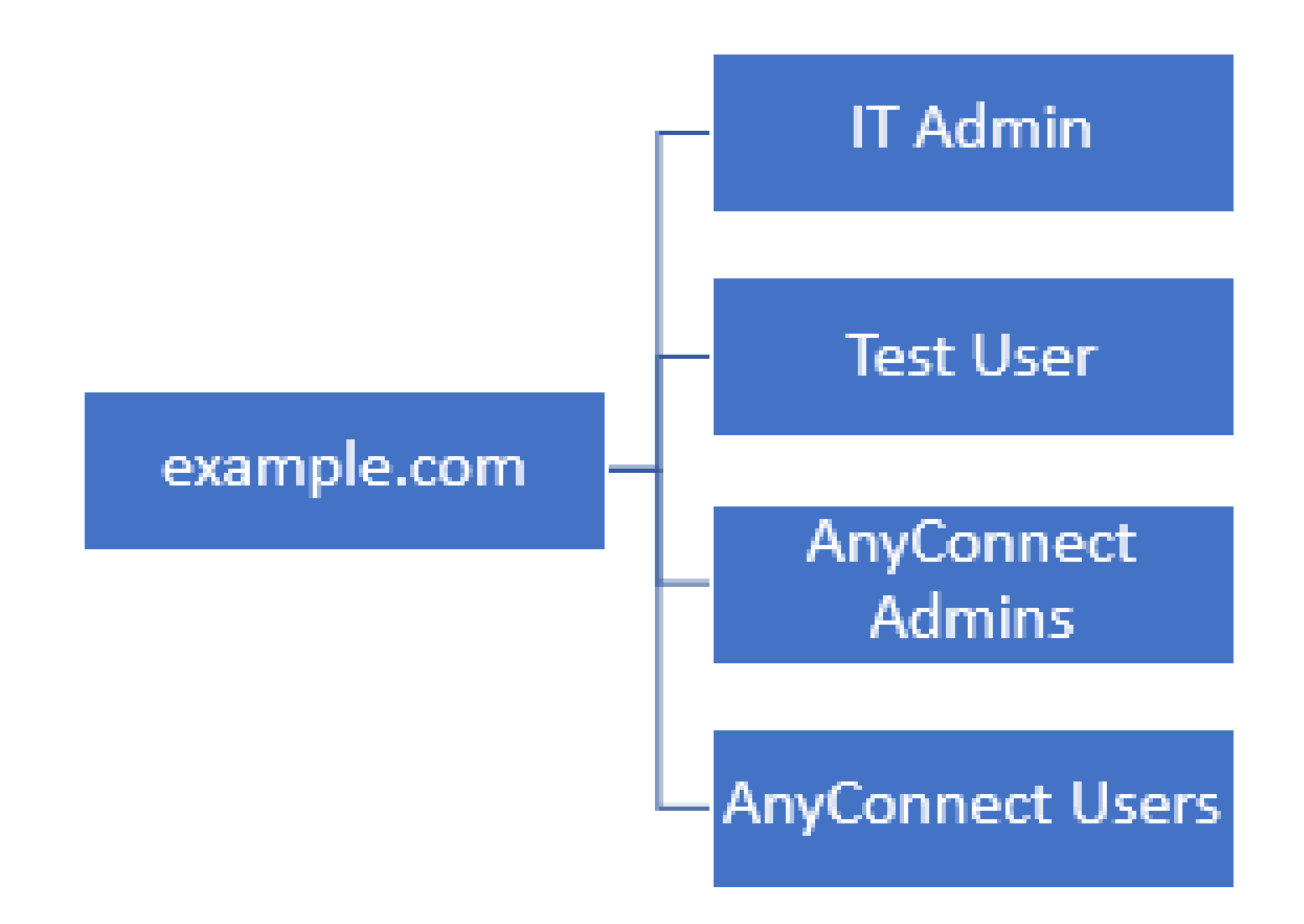

Determinar DN Base LDAP y DN de Grupo

1. Abra Usuarios y equipos de Active Directory.

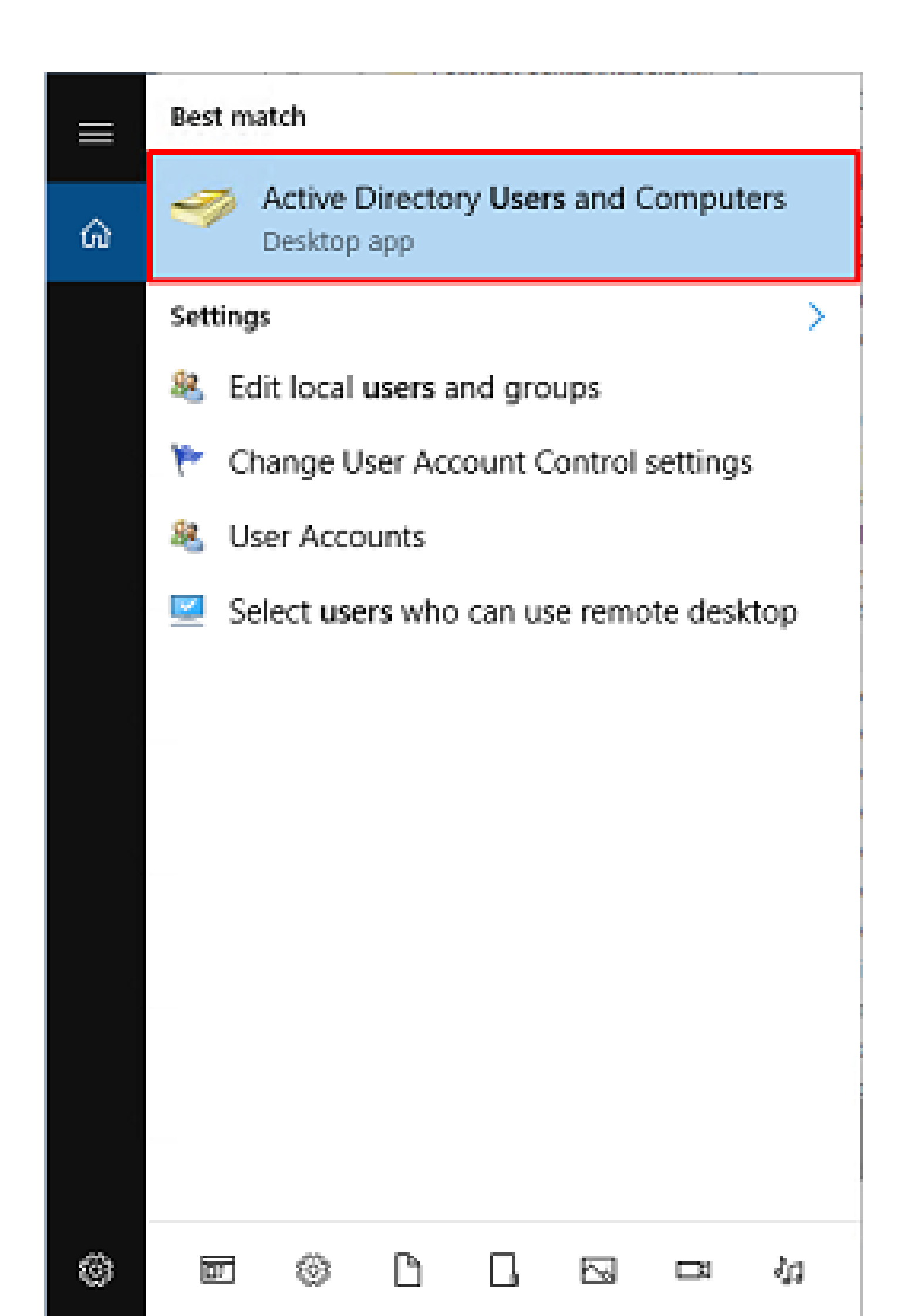

, haga clic con el botón secundario en el contenedor o unidad organizativa al que se agrega el nuevo grupo.

En este ejemplo, el grupo AnyConnect Admins se agrega bajo el contenedor Users. Haga clic con el botón derecho en Users y navegue hasta New > Group.

| Active Directory Users and Com                                                                                                    | puters                                                                                                    |                                                                                                    |                                                                                                    | - | × |
|----------------------------------------------------------------------------------------------------|----------------------------------------------------------------------------------------------------|----------------------------------------------------------------------------------------------------|----------------------------------------------------------------------------------------------------|---|---|
| File Action View Help                                                                                                    |                                                                                                    |                                                                                                    |                                                                                                    |   |   |
| 🗢 🔿 🙇 🚾 🔏 🖬 🗶                                                                                                    | 3 🙆 📑 🖬 🖬                                                                                                    | e 🗏 🐮 🛯                                                                                                    | r 🧕 🕱                                                                                                    |   |   |
| Active Directory Users and Com<br>Saved Queries<br>Saved Queries<br>Builtin<br>Builtin<br>Computers<br>Domain Controllers<br>Signature Accourt<br>Managed Service Accourt<br>Users<br>Delegate Con<br>Find<br>New<br>All Tasks<br>View                                                                                                    | Name<br>DefaultAcco<br>DefaultAcco<br>DonsUpdateRoll<br>DonsUpdateP<br>Domain Ad<br>Domain Co<br>ntrol<br>e<br>ers | Type Descrip<br>User A user<br>Security Group Memb<br>Security Group DNS A<br>Security Group DNS cl<br>Security Group Design<br>Security Group All wor<br>Security Group All dor<br>Security Group All dor<br>Security Group All dor<br>Security Group All dor<br>Security Group All dor<br>Security Group All dor | Description<br>A user account manage<br>Members in this group c<br>DNS Administrators Gro<br>DNS clients who are per<br>Designated administrato<br>All workstations and ser<br>All domain controllers i<br>All domain guests<br>All domain users |   | ^ |
| Refresh<br>Export List                                                                                                    |                                                                                                    | InetOrgPerson<br>msDS-KeyCreder<br>msDS-ResourceP                                                                                                    | ntial<br>PropertyList                                                                                                    |   |   |
| Properties                                                                                                    |                                                                                                    | msDS-ShadowPr                                                                                                    | incipalContainer                                                                                                    |   |   |
| K State State Stat | Read-only<br>Schema A                                                                                              | msImaging-PSPs<br>MSMQ Queue Al<br>Printer<br>User<br>Shared Folder                                                                                                    | ias .                                                                                                    |   | ~ |
| Creates a new item in this container.                                                                                                    |                                                                                                    | strated rotati                                                                                                    |                                                                                                    |   |   |

2. Vaya al asistente Nuevo objeto - Grupo.

| New Object - Group             |               | × |
|--------------------------------|---------------|---|
| Create in: example.com,        | Users         |   |
| Group name:                    |               |   |
| AnyConnect Admins              |               |   |
| Group name (pre-Windows 2000): |               |   |
| AnyConnect Admins              |               |   |
| Group scope                    | Group type    |   |
| O Domain local                 | Security      |   |
| Global                         | Olistribution |   |
| OUniversal                     |               |   |
|                                |               |   |
|                                |               |   |
|                                | OK Cancel     |   |

3. Compruebe que se ha creado el grupo. También se crea el grupo Usuarios de AnyConnect.

| Active Directory Users and Com                                                                                                    | puters                                                                                                    |                                                                                                    |                                                                                                    | - | × |
|----------------------------------------------------------------------------------------------------|----------------------------------------------------------------------------------------------------|----------------------------------------------------------------------------------------------------|----------------------------------------------------------------------------------------------------|---|---|
| File Action View Help                                                                                                    |                                                                                                    |                                                                                                    |                                                                                                    |   |   |
| 🗢 🔿 🖄 📰 🕹 🔛 🗉                                                                                                    | è   🛛 🖬   🐍 🗽 🛍 '                                                                                                    | 7 🧕 🗽                                                                                                    |                                                                                                    |   |   |
| Active Directory Users and Com<br>Saved Queries<br>Saved Queries<br>Builtin<br>Builtin<br>Computers<br>Sign Domain Controllers<br>Sign ForeignSecurityPrincipals<br>Managed Service Accour<br>Users | Name<br>AnyConnect Admins<br>AnyConnect Users<br>Calo<br>Cert Publishers<br>Cloneable Domain C<br>DefaultAccount<br>DefaultAccount<br>DefaultAccount<br>DonsIpdateProxy<br>DonsUpdateProxy<br>DonsUpdateProxy<br>Domain Computers<br>Domain Computers<br>Domain Controllers<br>Domain Controllers<br>Domain Guests<br>Domain Guests<br>Domain Users<br>Enterprise Admins<br>Enterprise Read-only<br>FTD Admin<br>Group Policy Creator<br>Guest<br>IT Admin<br>Key Admins | Type<br>Security Group<br>Security Group<br>User<br>User<br>User | Description<br>Built-in account for ad<br>Members of this group<br>Members of this group t<br>A user account manage<br>Members in this group c<br>DNS Administrators Gro<br>DNS clients who are per<br>DNS clients who are per<br>Designated administrato<br>All workstations and ser<br>All domain controllers i<br>All domain guests<br>All domain users<br>Designated administrato<br>Members of this group<br>Members of this group<br>Built-in account for gue |   |   |
|                                                                                                    | (Ba.s                                                                                                    |                                                                                                    |                                                                                                    |   |   |

4. Haga clic con el botón derecho del ratón en el grupo de los usuarios y, a continuación, seleccione Propiedades. En esta configuración, el usuario IT Admin se agrega al grupo AnyConnect Admins y el usuario Test User se agrega al grupo AnyConnect Users.

| File Action View Help                                                                                                    |   |
|----------------------------------------------------------------------------------------------------|---|
| 수 수 🖄 📅 🔏 🗈 🗙 🗑 🕢 💀 📓 📅 🕱 🔌 🗑 🝸 🗕 🔌                                                                                                    |   |
|                                                                                                    |   |
| Active Directory Users and Com     Name     Type     Description                                                                                                    | ^ |
| ✓ initial example.com       AnyConnect Users       Security Group       Add to a group         > initial builtin       Computers       Security Group       Built         > initial computers       Computers       Security Group       Move         > initial computers       Cert Publishers       Security Group       Mer         > initial computers       Security Principal:       Add to a group         > initial computers       Security Group       Mer         > initial complexently Principal:       Conceable Domain C       Security Group       Mer                                                                                                    |   |
| Managed Service Accourt     DefaultAccount     User     Au     DefaultAccount     User     Au     DefaultAccount     User     Au     DefaultAccount     User     Au     DefaultAccount     User     Au     DefaultAccount     User     Au     DefaultAccount     User     Au     DefaultAccount     User     Au     DefaultAccount     User     Au     DefaultAccount     User     Au     DefaultAccount     User     Au     DefaultAccount     User     Au     DefaultAccount     DefaultAccountAcount     DefaultAccount     DefaultAccount     DefaultAccount     DefaultAccount     DefaultAccount     DefaultAccount     DefaultAccount     DefaultAccount     DefaultAccountAcount     DefaultAccount     DefaultAccount     DefaultAccount     DefaultAccount     DefaultAccountAcount     DefaultAccountAcount     DefaultAccount     DefaultAccountAcount     DefaultAccountAcount     DefaultAccountAcount     DefaultAccountAcount     DefaultAccountAcount |   |
| Image: Domain Guests       Security Group       All domain users         Image: Domain Users       Security Group       All domain users         Image: Domain Users       Security Group       All domain users         Image: Domain Users       Security Group       Designated administrato         Image: Domain Users       Security Group       Members of this group         Image: Domain User       Security Group       Members of this group         Image: Domain User       Security Group       Members in this group c         Image: Domain User       Security Group       Members in this group c         Image: Domain Designated administrato       Security Group       Members of this group c         Image: Domain Designated administrato       Security Group       Members of this group c         Image: Domain Designated administrato       Security Group       Members of this group c         Image: Domain Designated administrato       Security Group       Members of this group c         Image: Domain Designated administrato       Security Group       Members of this group c         Image: Domain Designated administrato       Security Group       Members of this group                                                                                                    |   |
|                                                                                                    | ~ |

5. En la pestaña Miembros, haga clic en Agregar.

| AnyConnect Admins | Properties |               |                 | ? | ×   |
|-------------------|------------|---------------|-----------------|---|-----|
| General Members   | Member Of  | Managed By    |                 |   |     |
| Members:          |            |               |                 |   |     |
| Name              | Active Dir | ectory Domain | Services Folder |   |     |
|                   |            |               |                 |   |     |
|                   |            |               |                 |   |     |
|                   |            |               |                 |   |     |
|                   |            |               |                 |   |     |
|                   |            |               |                 |   |     |
|                   |            |               |                 |   |     |
|                   |            |               |                 |   |     |
|                   |            |               |                 |   |     |
|                   |            |               |                 |   |     |
| Add               | Remove     |               |                 |   |     |
|                   |            |               |                 |   |     |
|                   |            | ОК            | Cancel          | A | ply |

Introduzca el usuario en el campo y haga clic en Comprobar nombres para comprobar que se ha encontrado el usuario. Una vez verificado, haga clic en Aceptar.

| Select Users, Contacts, Computers, Service Accounts, or Gro                              | oups X       |
|------------------------------------------------------------------------------------------|--------------|
| Select this object type:<br>Users, Service Accounts, Groups, or Other objects            | Qbject Types |
| From this location:<br>example.com                                                       | Locations    |
| Enter the object names to select ( <u>examples</u> ):<br>IT Admin (it admin@example.com) | Qheck Names  |
| Advanced                                                                                 | OK Cancel    |

Compruebe que se ha agregado el usuario correcto y haga clic en Aceptar. El usuario Test User también se agrega al grupo AnyConnect Users siguiendo los mismos pasos.

| AnyConnect Admin | s Properties            |                           |                  | ?  | ×          |
|------------------|-------------------------|---------------------------|------------------|----|------------|
| General Members  | Member Of               | Managed B                 | У                |    |            |
| Members:         |                         |                           |                  |    |            |
| Name<br>LT Admin | Active Dir<br>example o | ectory Domai<br>com/Users | n Services Folde | r  |            |
| Add              | Remove                  |                           |                  |    |            |
|                  |                         | OK                        | Cancel           | Aç | <b>ply</b> |

Copiar la raíz del certificado SSL LDAPS (solo se requiere para LDAPS o STARTTLS)

1. Presione Win+R e ingrese mmc.exe. Luego haga clic en OK (Aceptar).

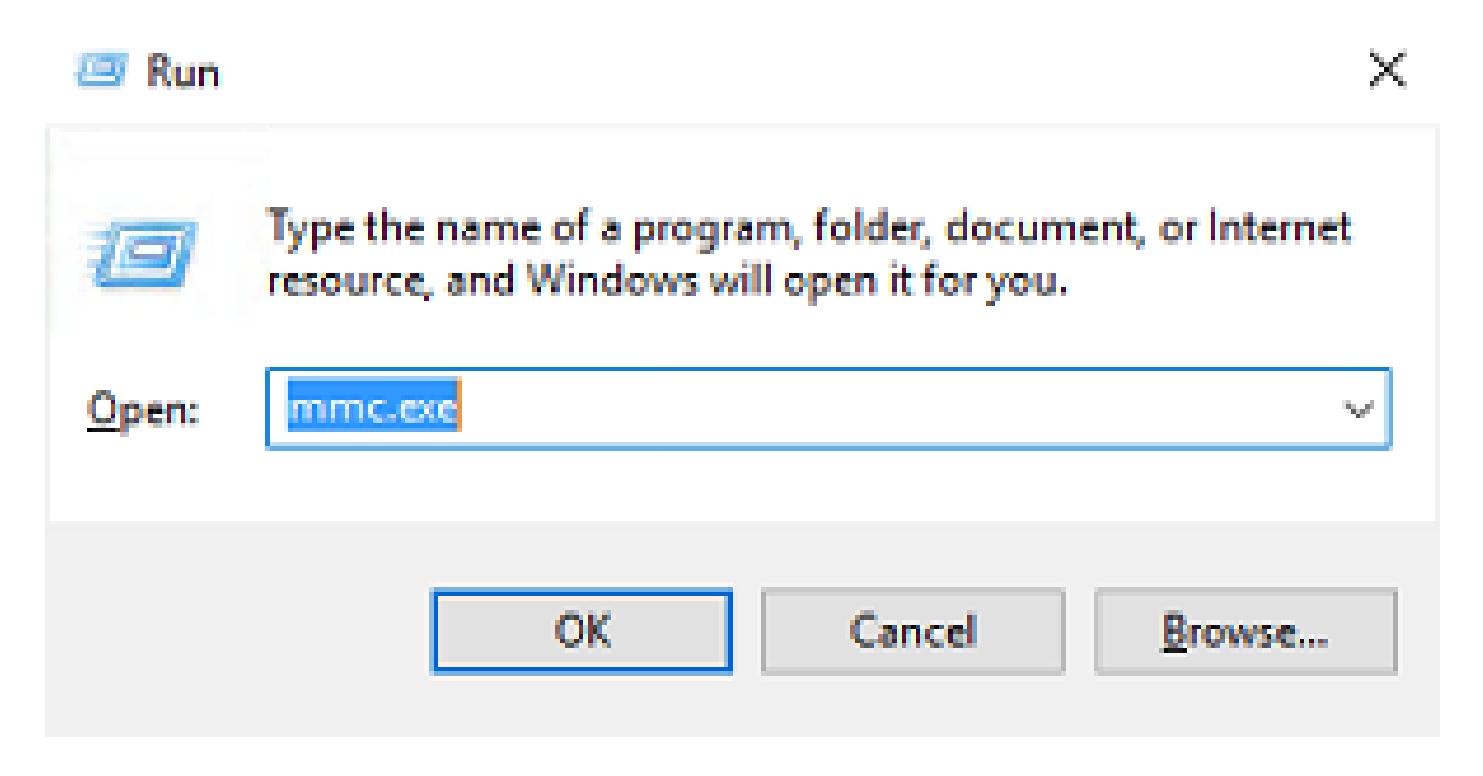

2. Vaya a Archivo > Agregar o quitar complemento.

| 🔚 Cor     | nsole1 - [Console Root]        |              |                                                       | - |   | ×   |
|-----------|--------------------------------|--------------|-------------------------------------------------------|---|---|-----|
| File File | Action View Favorites          | Window       | Help                                                  |   | - | 8 × |
| \$        | New                            | Ctrl+N       |                                                       |   |   |     |
|           | Open                           | Ctrl+O       | Actions                                               |   |   |     |
|           | Save<br>Save                   | Ctrl+S       | There are no items to show in this view, Console Root |   |   | -   |
|           | Save AS                        |              | More Actions                                          |   |   | ٠   |
|           | Add/Remove Snap-in             | Ctrl+M       |                                                       |   |   |     |
|           | Options                        |              |                                                       |   |   |     |
|           | 1 dnsmgmt                      |              |                                                       |   |   |     |
|           | 2 059                          |              |                                                       |   |   |     |
|           | Dot                            |              |                                                       |   |   |     |
|           |                                |              |                                                       |   |   |     |
| Enables   | you to add snap-ins to or remo | ove them fro | m the snap-in console.                                |   |   |     |

3. En Complementos disponibles, seleccione Certificados y haga clic en Agregar.

| iap-in                  | Vendor        | ^ | Console Root | Edit Extensions |
|-------------------------|---------------|---|--------------|-----------------|
| Active Directory Do     | Microsoft Cor |   |              | Demous          |
| Active Directory Site   | Microsoft Cor |   |              | Remove          |
| Active Directory Use    | Microsoft Cor |   |              |                 |
| ActiveX Control         | Microsoft Cor |   |              | Move <u>U</u> p |
| ADSI Edit               | Microsoft Cor |   |              | Moura Destra    |
| Authorization Manager   | Microsoft Cor |   | Add >        | Hove Fown       |
| Certificate Templates   | Microsoft Cor |   |              |                 |
| Certificates            | Microsoft Cor |   |              |                 |
| Certification Authority | Microsoft Cor |   |              |                 |
| Component Services      | Microsoft Cor |   |              |                 |
| Computer Managem        | Microsoft Cor |   |              |                 |
| Device Manager          | Microsoft Cor |   |              |                 |
| Disk Management         | Microsoft and | ¥ |              | Advanced        |

4. Seleccione Cuenta de computadora y haga clic en Siguiente.

| Certificates snap-in                                                                                   | ×      |
|----------------------------------------------------------------------------------------------------|--------|
| This snap-in will always manage certificates for:<br><u>Service account</u><br><u>Computer account</u> |        |
| < <u>B</u> ack <u>N</u> ext >                                                                          | Cancel |

Haga clic en Finish (Finalizar).

| Select Computer                                                                                                    | $\times$ |
|----------------------------------------------------------------------------------------------------|----------|
| Select the computer you want this snap in to manage.         This snap in will always manage: <ul> <li>Local computer: (the computer this console is running on)</li> <li>Another computer:</li> <li>Another computer:</li> <li>Browse</li> </ul> Allow the selected computer to be changed when launching from the command line. This only applies if you save the console. |          |
| < Back Finish Cancel                                                                                                    |          |

5. Haga clic en Aceptar.

| Cor<br>Cor<br>Cor |                                               |                                               | uge Certificates (Local Computer)                                                                                                    | <u>R</u> emove                                                                                                    |
|-------------------|-----------------------------------------------|-----------------------------------------------|----------------------------------------------------------------------------------------------------|----------------------------------------------------------------------------------------------------|
| Cor<br>Cor        |                                               |                                               |                                                                                                    |                                                                                                    |
| Cor               |                                               |                                               |                                                                                                    |                                                                                                    |
| Cor               |                                               |                                               |                                                                                                    | Marca 11                                                                                                    |
|                   |                                               |                                               |                                                                                                    | Move Up                                                                                                    |
| .or               |                                               |                                               |                                                                                                    | Move Down                                                                                                    |
| .or               |                                               | <u>A</u> dd >                                 |                                                                                                    |                                                                                                    |
| Cor               |                                               |                                               |                                                                                                    |                                                                                                    |
| Cor               |                                               |                                               |                                                                                                    |                                                                                                    |
| Cor               |                                               |                                               |                                                                                                    |                                                                                                    |
| Cor               |                                               |                                               |                                                                                                    |                                                                                                    |
| Cor               |                                               |                                               |                                                                                                    |                                                                                                    |
| and               | ~                                             |                                               |                                                                                                    | Advanced                                                                                                    |
|                   | tor<br>tor<br>tor<br>tor<br>tor<br>tor<br>tor | tor<br>tor<br>tor<br>tor<br>tor<br>tor<br>tor | Cor<br>Cor<br>Cor. | tor Add > Add > Cor Add > Cor Add |

6. Expanda la carpeta Personal y, a continuación, haga clic en Certificados. El certificado utilizado por LDAPS se emite para el nombre de dominio completo (FQDN) del servidor de Windows. En este servidor, hay 3 certificados listados.

- Un certificado de CA emitido a y por ejemplo-WIN2016-CA.
- Certificado de identidad emitido para WIN2016 por example-WIN2016-CA.
- Certificado de identidad emitido para win2016.example.com por example-WIN2016-CA.

En esta guía de configuración, el FQDN es win2016.example.com y, por lo tanto, los 2 primeros certificados no son válidos para su uso como certificado SSL LDAP. El certificado de identidad emitido para win2016.example.com es un certificado emitido automáticamente por el servicio de CA de Windows Server. Haga doble clic en el certificado para comprobar los detalles.

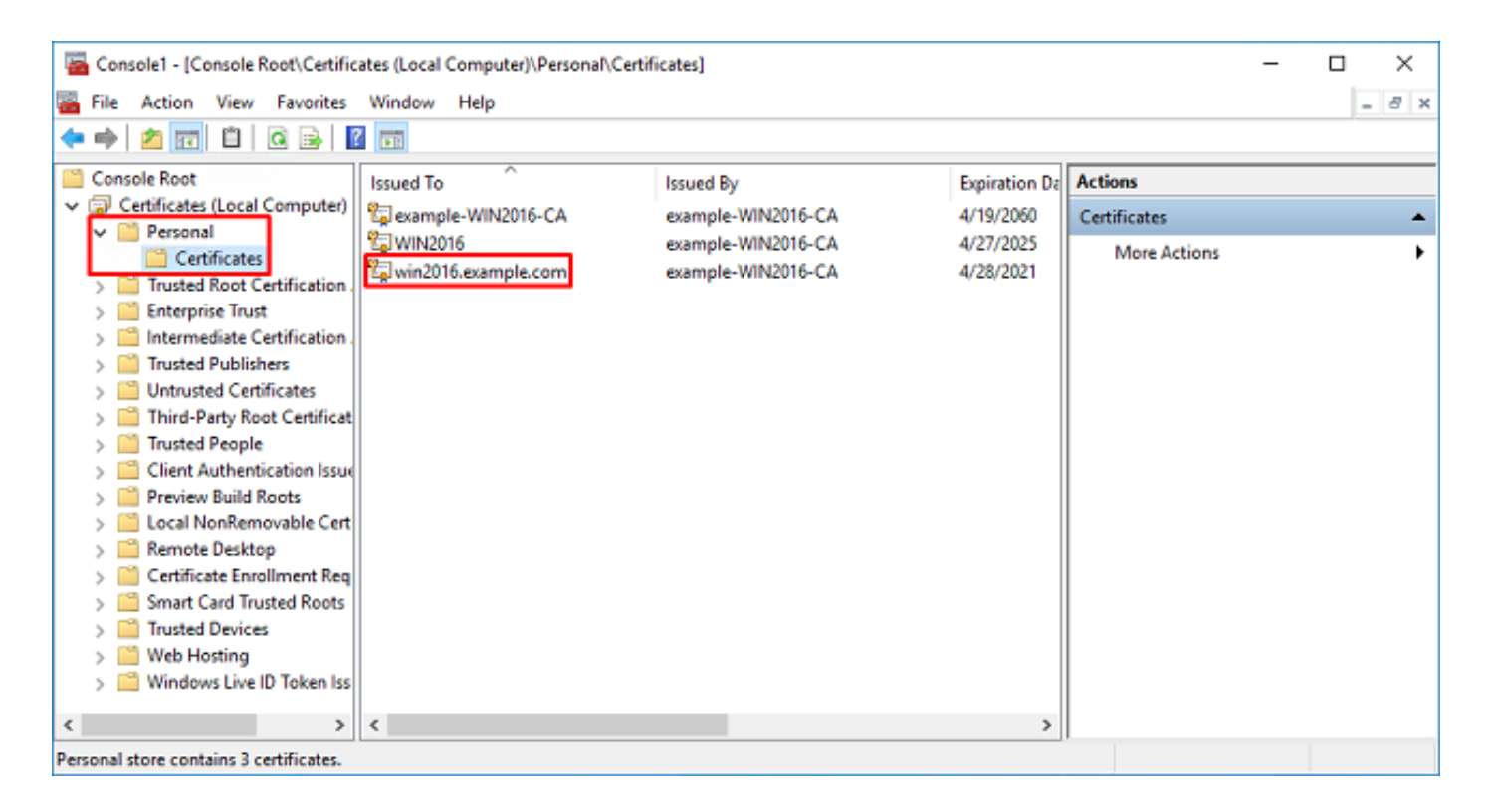

7. Para ser utilizado como certificado SSL LDAPS, el certificado debe cumplir estos requisitos:

- El nombre común o el nombre alternativo de sujeto DNS coincide con el FQDN del servidor de Windows.
- El certificado tiene Autenticación del servidor en el campo Uso mejorado de clave.

En la pestaña Detalles del certificado, seleccione Asunto y Nombre alternativo del sujeto, el FQDN win2016.example.com está presente.

| 🙀 Certificate                      | ×                              |
|------------------------------------|--------------------------------|
| General Details Certification Path |                                |
| Show: <all></all>                  | $\sim$                         |
| Field                              | Value ^                        |
| Subject                            | win2016.example.com            |
| Public key                         | RSA (2048 Bits)                |
| Public key parameters              | 05 00                          |
| Certificate Template Name          | DomainController               |
| Enhanced Key Usage                 | Client Authentication (1.3.6.1 |
| SMIME Capabilities                 | [1]SMIME Capability: Object I  |
| Subject Key Identifier             | 30 b7 2b 4e 48 0f 2f 17 17 e6  |
| 2001 Authority Key Identifier      | KevID=3d 9f 26 37 th 11 1f 4   |
| CN = win2016.example.com           |                                |
|                                    |                                |
|                                    |                                |
|                                    |                                |
|                                    |                                |
|                                    |                                |
|                                    |                                |
|                                    |                                |
| Ec                                 | It Properties Copy to File     |
|                                    |                                |
|                                    |                                |
|                                    | 01                             |
|                                    | UK                             |

En Enhanced Key Usage, Server Authentication está presente.

| Certificate                                                            | ×                              |
|------------------------------------------------------------------------|--------------------------------|
| General Details Certification Pat                                      | th                             |
| Show: <ai></ai>                                                        | $\sim$                         |
| Field                                                                  | Value ^                        |
| Subject                                                                | win2016.example.com            |
| Public key                                                             | RSA (2048 Bits)                |
| Public key parameters                                                  | 05 00                          |
| Certificate Template Name                                              | DomainController               |
| Enhanced Key Usage                                                     | Client Authentication (1.3.6.1 |
| SMIME Capabilities                                                     | [1]SMIME Capability: Object I  |
| Subject Key Identifier                                                 | 30 b7 2b 4e 48 0f 2f 17 17 e6  |
| Authority Key Identifier                                               | KeyID = 34 9f 26 37 fb 11 1f 4 |
| Client Authentication (1.3.6.1.5.<br>Server Authentication (1.3.6.1.5. | 5.7.3.2)<br>.5.7.3.1)          |
|                                                                        | Edit Properties Copy to File   |
|                                                                        | OK                             |

8. Una vez confirmado, en la pestaña Ruta de certificación, seleccione el certificado superior que es el certificado de CA raíz y, a continuación, haga clic en Ver certificado.

| 💼 Certificate                      | ×                |
|------------------------------------|------------------|
| General Details Certification Path |                  |
| Certification path                 |                  |
| win2016.example.com                |                  |
|                                    |                  |
|                                    |                  |
|                                    |                  |
|                                    |                  |
|                                    |                  |
|                                    |                  |
|                                    | View Certificate |
| Certificate status:                |                  |
| This certificate is OK.            |                  |
|                                    |                  |
|                                    |                  |
|                                    | ОК               |
|                                    |                  |

9. Se abrirán los detalles de Certificados para el certificado de CA raíz.

| Certificate                                                                                                    | × |
|----------------------------------------------------------------------------------------------------|---|
| General Details Certification Path                                                                                              |   |
| Certificate Information This certificate is intended for the following purpose(s): Al issuance policies Al application policies |   |
| Issued to: example-WIN2016-CA                                                                                                   |   |
| Issued by: example-W/IN2016-CA                                                                                                  |   |
| Valid from 4/27/2020 to 4/19/2060                                                                                               |   |
| Issuer Statement                                                                                                    | 1 |
| OK                                                                                                    |   |

En la pestaña Details, haga clic en Copy to File.

| 💼 Certificate                                                                                                    |                                                                                                    | × |
|----------------------------------------------------------------------------------------------------|----------------------------------------------------------------------------------------------------|---|
| General Details Certification Path                                                                                                    | 1                                                                                                    |   |
| Show: <al></al>                                                                                                    | $\sim$                                                                                                    |   |
| Field                                                                                                    | Value                                                                                                    | ^ |
| Version<br>Serial number<br>Signature algorithm<br>Signature hash algorithm<br>Signature hash algorithm<br>Signature hash algorithm<br>Valid from<br>Valid from<br>Subject | V3<br>13 86 46 e5 9d 70 4f a9 4e 35<br>sha256RSA<br>sha256<br>example-WIN2016-CA<br>Monday, April 27, 2020 10:50:<br>Monday, April 19, 2060 10:50:<br>example-WIN2016-CA | ¥ |
| E                                                                                                    | dit Properties                                                                                                    |   |
|                                                                                                    | OF                                                                                                    | ¢ |

10. Vaya al Asistente para exportación de certificados. El asistente exporta la CA raíz en formato PEM.

| 🔶 😺 Certificate Export Wizard                                                                                                    | × |
|----------------------------------------------------------------------------------------------------|---|
| Welcome to the Certificate Export Wizard                                                                                                    |   |
| This wizard helps you copy certificates, certificate trust lists and certificate revocation<br>lists from a certificate store to your disk.                                                                                                    |   |
| A certificate, which is issued by a certification authority, is a confirmation of your identity<br>and contains information used to protect data or to establish secure network<br>connections. A certificate store is the system area where certificates are kept. |   |
| To continue, click Next.                                                                                                    |   |
|                                                                                                    |   |
|                                                                                                    |   |
|                                                                                                    |   |
| Next Cancel                                                                                                    |   |

Seleccione Base-64 codificado X.509.

| ← 4 | 🚰 Certificate Export Wizard                                                      | × |
|-----|----------------------------------------------------------------------------------|---|
| _   | Export File Format<br>Certificates can be exported in a variety of file formats. |   |
|     | Select the format you want to use:                                               |   |
|     | O DER encoded binary X.509 (.CER)                                                |   |
|     | Base-64 encoded X.509 (.CER)                                                     |   |
|     | Cryptographic Message Syntax Standard - PKCS #7 Certificates (.P7B)              |   |
|     | Include all certificates in the certification path if possible                   |   |
|     | Personal Information Exchange - PKCS #12 (.PFX)                                  |   |
|     | Include all certificates in the certification path if possible                   |   |
|     | Delete the private key if the export is successful                               |   |
|     | Export all extended properties                                                   |   |
|     | Enable certificate privacy                                                       |   |
|     | Microsoft Serialized Certificate Store (.SST)                                    |   |
|     |                                                                                  |   |
|     | Next Cancel                                                                      |   |

Seleccione el nombre del archivo y a dónde se exporta.

|   |                                               | $\times$ |
|---|-----------------------------------------------|----------|
| ÷ | F Certificate Export Wizard                   |          |
|   |                                               |          |
|   |                                               |          |
|   | File to Export                                |          |
|   | specify the name of the ne you want to export |          |
|   |                                               | _        |
|   | File name:                                    |          |
|   | Browse                                        |          |
|   |                                               |          |
|   |                                               |          |
|   |                                               |          |
|   |                                               |          |
|   |                                               |          |
|   |                                               |          |
|   |                                               |          |
|   |                                               |          |
|   |                                               |          |
|   |                                               |          |
|   |                                               |          |
|   | Next Cancel                                   |          |

| 🚟 Save As      |                              |                         |                |      | ×        |
|----------------|------------------------------|-------------------------|----------------|------|----------|
| ← → ~ ↑ 💻      | > This PC > Desktop          |                         | ✓ Ö Search Des | ktop | <i>م</i> |
| Organize 🔻 Nev | v folder                     |                         |                | ()EE | • 🕐      |
| 🔹 Quick access | Name                         | Date modified           | Туре           | Size |          |
| Desktop        | A                            | No items match your sea | rch.           |      |          |
| 🕹 Downloads    | A                            |                         |                |      |          |
| 🗄 Documents    | *                            |                         |                |      |          |
| Pictures       | *                            |                         |                |      |          |
| System32       |                              |                         |                |      |          |
| 💻 This PC      |                              |                         |                |      |          |
| 💣 Network      |                              |                         |                |      |          |
|                |                              |                         |                |      |          |
| File name:     | root                         |                         |                |      | ~        |
| Save as type:  | Base64 Encoded X.509 (*.cer) |                         |                |      | ~        |
| ∧ Hide Folders |                              |                         | Save           | . C  | ancel    |

|   |                                                 | Х |
|---|-------------------------------------------------|---|
| ← | 🚱 Certificate Export Wizard                     |   |
|   |                                                 |   |
|   |                                                 |   |
|   | Specify the name of the file you want to export |   |
|   |                                                 |   |
|   | Fie came:                                       |   |
|   | C:\Users\admin\Desktop\root.cer Browse          |   |
|   |                                                 |   |
|   |                                                 |   |
|   |                                                 |   |
|   |                                                 |   |
|   |                                                 |   |
|   |                                                 |   |
|   |                                                 |   |
|   |                                                 |   |
|   |                                                 |   |
|   |                                                 |   |
|   |                                                 |   |
|   |                                                 |   |
|   | Next Cance                                      | d |

Ahora haga clic en Finish.

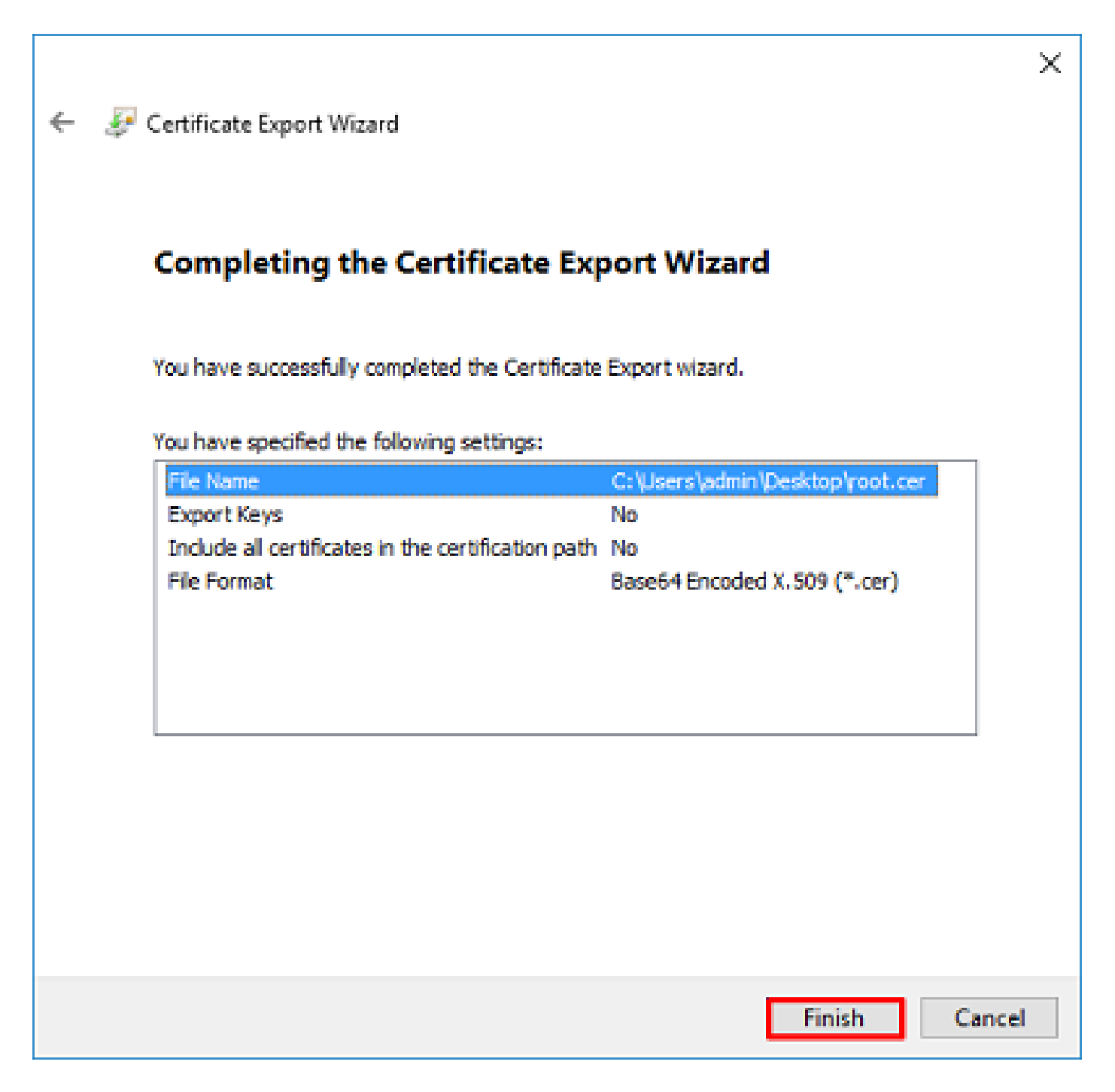

11. Desplácese hasta la ubicación y abra el certificado con un bloc de notas u otro editor de texto. Muestra el certificado de formato PEM. Guarde esto para más tarde.

#### ----BEGIN CERTIFICATE----

MIIDCDCCAfCgAwIBAgIQE4ZG5Z1wT61ONTjooEQyMTANBgkqhkiG9w0BAQsFADAd MRswGQYDVQQDExJ1eGFtcGx1LVdJTjIwMTYtQ0EwIBcNMjAwNDI3MTQ1MDU5WhgP MjA2MDAOMTkxNDUwNT1aMB0xGzAZBgNVBAMTEmV4YW1wbGUtV010MjAxNi1DQTCC ASIwDQYJKoZIhvcNAQEBBQADggEPADCCAQoCggEBAI8ghT719NzSQpoQPh0YT67b Ya+PngsxMyvkewP33QLTAWw1HW1Tb9Mk5BDW0ItTaVsgHwPBfd++M+bLn3AiZnHV 00+k6dVVY/E5qVkEKSGoY+v940S23161zdwReMOFhgbc2qMertIoficrRhihonuU Cjyeub3C0+meJUuKom2R47C0D35TUvo/FEHGgXJFaJS1se2UrpN07KEMkfA1LPuM aob4XE/0zxYQpPa18djsNnskfcFqD/HOTFQN4+Sr0hHW1RnUIQBUaLdQaabhipD/ sVs5PneYJX8YKma821uYI6j90YuytmsHBtCieyC062a8BKq0L7N86HFPFkMA3u8C AwEAAaNCMEAwDgYDVR0PAQH/BAQDAgGGMA8GA1UdEwEB/wQFMAMBAf8wHQYDVR00 BBYEFD2fJjf7ER9EM/HCxCVFN5QzqEdvMA0GCSqGSIb3DQEBCwUAA4IBAQB31ZJo vzwVD3c5Q1nrNP+6Mq62OFpYH91k4Ch9S5g/CEOemhcwg8MDIoxW2dTsjenAEt7r phFIHZoCoSyjBjMgK3xybmoSeg8vBjCXseYNGEmOc9KW1oFmTOvdNVIb7Xp11IVa 6tALTt3ANRNgREtxPA6yQbthKGavW0Anfsojk9IcDr2vp0MTj1BCxsTscbubR1+D dLEFKQqmMeYvkVf+a7a64mqPZsG3Uxo0rd6cZxAPkq/y1cdwNSJFfQV3DgZg+R96 9WLCR30big6xyo9Zu+1ixcWpdrbAD06zMhbEYEhkh00jBrUEBBI6Cy83iTZ9ejsk KgwBJXEu33Pp1W6E -----END CERTIFICATE-----

12. (Opcional) En el caso de que haya múltiples certificados de identidad que puedan ser utilizados por LDAPS y haya incertidumbre sobre cuál se utiliza, o no haya acceso al servidor LDAPS, es posible extraer la ca raíz de una captura de paquetes realizada en el servidor Windows o FTD después.

Configuraciones de FMC

Verificar licencia

Para implementar la configuración de AnyConnect, el FTD debe estar registrado con el servidor de licencias inteligentes, y se debe aplicar al dispositivo una licencia válida Plus, Apex o VPN Only.

1. Vaya a System > Licenses > Smart Licensing.

| Overview | Analysis | Policies | Devices | Objects | AMP | Intelligence  |       |         |             |         | Deplo                         | y 🔒 🛛    | System | Help 🔻    | admin 🔻 |
|----------|----------|----------|---------|---------|-----|---------------|-------|---------|-------------|---------|-------------------------------|----------|--------|-----------|---------|
|          |          |          |         |         |     | Configuration | Users | Domains | Integration | Updates | Licenses 🔻                    | Health 🔻 | Mon    | itoring 🔻 | Tools • |
|          |          |          |         |         |     |               |       |         |             | Sm      | art Licenses<br>ssic Licenses |          |        |           |         |

2. Compruebe que los dispositivos cumplen los requisitos y que se han registrado correctamente. Asegúrese de que el dispositivo esté registrado con una licencia AnyConnect Apex, Plus o VPN Only License.

| ( | Overview   | Analysis       | Policies | Devic | es Objects        | AMP          | Intelligence    |          |                   |         | Deploy                    | • •    | System Help 🔻                    | admin 🔻        |
|---|------------|----------------|----------|-------|-------------------|--------------|-----------------|----------|-------------------|---------|---------------------------|--------|----------------------------------|----------------|
|   |            |                |          |       | 0                 | onfiguratio  | n Users         | Domains  | Integration       | Updates | Licenses + Smart Licenses | Health | <ul> <li>Monitoring •</li> </ul> | Tools <b>*</b> |
|   |            |                |          |       |                   |              |                 |          |                   |         |                           |        |                                  |                |
|   | Smart L    | icense Sta     | atus     |       |                   |              |                 | Cisco Se | art Software Mana | un 🔴 🧶  |                           |        |                                  |                |
|   | Usage Aut  | horization:    |          | © ^   | thorized (Last S) | mchronized ( | On Nay 03 2020) |          |                   |         |                           |        |                                  |                |
|   | Product Re | gistration:    |          | Ø R   | gistered (Last Re | newed On M   | lar 03 2020)    |          |                   |         |                           |        |                                  |                |
|   | Assigned V | /irtual Accour | it:      | 2     | C TAC             |              |                 |          |                   |         |                           |        |                                  |                |
|   | Export-Co  | ntrolled Featu | anesi:   | Er    | bled              |              |                 |          |                   |         |                           |        |                                  |                |

| Smart Licenses                                                             |                |                              | Filter Devices |        | × Edit Licenses |
|----------------------------------------------------------------------------|----------------|------------------------------|----------------|--------|-----------------|
| License Type/Device Name                                                   | License Status | Device Type                  |                | Domain | Group           |
| Firepower Management Center Virtual (2)                                    | 0              |                              |                |        |                 |
| ) 💭 Base (2)                                                               | 0              |                              |                |        |                 |
| <sup>b</sup> G Mahware (1)                                                 | ٥              |                              |                |        |                 |
| <sup>b</sup> <sup>[2]</sup> Threat (2)                                     | 0              |                              |                |        |                 |
| <sup>b</sup> <sup>2</sup> URL Filtering (2)                                | ٢              |                              |                |        |                 |
| ≠ G AnyConnect Apex (1)                                                    | 0              |                              |                |        |                 |
| FTD-2<br>192.168.1.17 - Cisco Firepower Threat Defense for VMWare - v6.3.0 | 0              | Cisco Firepower Threat Defen | se for VMWare  | Global | N/A             |
| AnyConnect Plus (0)                                                        |                |                              |                |        |                 |
| AnyConnect VPN Only (0)                                                    |                |                              |                |        |                 |

#### Rango de configuración

Cisco Success Network:

Cisco Support Diagnostics:

Disabled 🕕

Disabled 🕕

1. Vaya a Sistema > Integración.

| Overview A | Analysis | Policies | Devices | Objects | АМР | Intelligence  |       |         |             |         | Deploy     | / 🔍 🔊    | ystem Help 🔻 | admin 🔻 |
|------------|----------|----------|---------|---------|-----|---------------|-------|---------|-------------|---------|------------|----------|--------------|---------|
|            |          |          |         |         |     | Configuration | Users | Domains | Integration | Updates | Licenses 🔻 | Health * | Monitoring • | Tools * |

2. En Rangos, haga clic en Nuevo rango.

| Overview Analysis Policie   | s Devices Objects  | AMP Intelligenc   | e             |                |             |         | Deploy      | 0 Sys           | tem Help + | admin 🔻                     |
|-----------------------------|--------------------|-------------------|---------------|----------------|-------------|---------|-------------|-----------------|------------|-----------------------------|
|                             |                    | Config            | uration Users | Domains        | Integration | Updates | Licenses 🔻  | Health <b>v</b> | Monitoring | <ul> <li>Tools *</li> </ul> |
| Cloud Services Realms       | Identity Sources e | Streamer Host Ing | out Client Sm | art Software S | atellite    |         |             |                 |            |                             |
| 🖌 Compare realms 🕓 New real |                    |                   |               |                |             |         |             |                 |            |                             |
| Name                        | Description        | Domain            | Туре          | Base DN        | Group       | DN      | Group Attri | ibute           | State      |                             |

3. Rellene los campos correspondientes según la información recopilada del servidor de Microsoft. Luego haga clic en OK (Aceptar).

#### Add New Realm

| Name *               | LAB-AD                |                              |
|----------------------|-----------------------|------------------------------|
| Description          |                       |                              |
| Type *               | AD                    | v                            |
| AD Primary Domain *  | example.com           | ex: domain.com               |
| AD Join Username     |                       | ex: user@domain              |
| AD Join Password     |                       | Test AD Join                 |
| Directory Username * | ftd.admin@example.com | ex: user@domain              |
| Directory Password * | •••••                 |                              |
| Base DN *            | DC-example,DC-com     | ex: ou=user,dc=cisco,dc=com  |
| Group DN *           | DC=example,DC=com     | ex: ou=group,dc=cisco,dc=com |
| Group Attribute      | Member                | Y                            |
| * Dequired Field     |                       |                              |
| · Keyuneu riela      |                       |                              |
|                      |                       | OK Cancel                    |

4. En la nueva ventana, seleccione Directorio si aún no está seleccionado, pulse Añadir directorio.

| Overview  | Analysis  | Policies   | Devices   | Objects AM    | P Intellig | ntelligence Deploy 🤤 System |             |         |            |                 |              | admin <del>v</del> |
|-----------|-----------|------------|-----------|---------------|------------|-----------------------------|-------------|---------|------------|-----------------|--------------|--------------------|
|           |           |            |           | Configuration | Users      | Domains                     | Integration | Updates | Licenses 🔻 | Health <b>v</b> | Monitoring • | Tools •            |
| LAB-AD    | ion       |            |           |               |            |                             |             |         |            |                 | Save         | Cancel             |
| Directory | Realm Con | figuration | User Down | nload         |            |                             |             |         |            |                 |              |                    |
|           |           |            |           |               |            |                             |             |         |            |                 | 04           | dd directory       |

Rellene los detalles del servidor de AD. Tenga en cuenta que si se utiliza el FQDN, FMC y FTD no se podrán enlazar correctamente a menos que DNS esté configurado para resolver el FQDN.

Para configurar DNS para FMC, navegue hasta System > Configuration y seleccione Management Interfaces.

Para configurar DNS para el FTD, navegue hasta Devices > Platform Settings, cree una nueva política o edite una actual y luego vaya a DNS.

| Add directory            | ?                         | × |
|--------------------------|---------------------------|---|
| Hostname / IP<br>Address | win2016.example.com       |   |
| Port                     | 389                       |   |
| Encryption               | ○ STARTTLS ○ LDAPS ④ None |   |
| SSL Certificate          | <ul> <li>✓ ②</li> </ul>   |   |
|                          |                           |   |
|                          | OK Test Cancel            |   |

Si se utiliza LDAPS o STARTTLS, haga clic en el símbolo verde + (más), asigne un nombre al certificado y copie el certificado de CA raíz con formato PEM. A continuación, haga clic en Guardar.

| Import <sup>·</sup>                                                                                                    | Trusted Certificate Authority                                                                                                    | ? ×    |
|----------------------------------------------------------------------------------------------------|----------------------------------------------------------------------------------------------------|--------|
| Name:                                                                                                    | LDAPS_ROOT                                                                                                    |        |
| Certificat                                                                                                    | ate Data or, choose a file: Browse                                                                                                    |        |
| BEGI<br>MIIDCDC<br>MRswGQ<br>MjA2MD/<br>ASIwDQV<br>Ya+Pngs<br>OO+k6dV<br>Cjyeub3C<br>aob4XE/0<br>sVs5PneV<br>AwEAAaN<br>BBYEFD2<br>vzwVD3C<br>phFIHZo0<br>6tALTt3A<br>dLEFKQq<br>9WLCR30<br>KgwBJXE<br>END | SIN CERTIFICATE<br>CCAfCgAwIBAgIQE4ZG5Z1wT6lONTjooEQyMTANBgkqhkiG9w0BAQsFADAd<br>QYDVQQDExJleGFtcGxlLVdJTjIwMTYtQ0EwIBcNMjAwNDI3MTQ1MDU5WhgP<br>A0MTkxNDUwNTlaMB0xGzAZBgNVBAMTEmV4YW1wbGUtV0lOMjAxNi1DQTCC<br>PYJKoZIhvcNAQEBBQADgEPADCCAQoCggEBAI8ghT719NzSQpoQPh0YT67b<br>sxMyvkewP33QLTAWw1HW1Tb9Mk5BDWOItTaVsgHwPBfd++M+bLn3AiZnHV<br>VVY/E5qVkEKSG0Y+v940S2316lzdwReMOFhgbc2qMertIoficrRhihonuU<br>CO+meJUuKom2R47C0D35TUvo/FEHGgXJFaJS1se2UrpNO7KEMkfA1LPuM<br>/OzxYQpPa18djsNnskfcFqD/HOTFQN4+SrOhHWlRnUIQBUaLdQaabhipD/<br>PYJX8YKma821uYI6j90YuytmsHBtCieyC062a8BKqOL7N86HFPFkMA3u8C<br>NCMEAwDgYDVR0PAQH/BAQDAgGGMA8GA1UdEwEB/wQFMAMBAf8wHQYDVR0O<br>2fJjf7ER9EM/HCxCVFN5QzqEdvMA0GCSqGSIb3DQEBCwUAA4IBAQB31ZJo<br>c5Q1nrNP+6Mq62OFpYH91k4Ch9S5g/CEOemhcwg8MDIoxW2dTsjenAEt7r<br>bCoSyjBjMgK3xybmoSeg8vBjCXseYNGEmOc9KW1oFmTOvdNVIb7Xpl1IVa<br>ANRNgREtxPA6yQbthKGavW0Anfsojk9IcDr2vp0MTjlBCxsTscbubRl+D<br>qmMeYvkVf+a7a64mqPZsG3Ux00rd6cZxAPkq/ylcdwNSJFfQV3DgZg+R96<br>8Obig6xyo9Zu+lixcWpdrbADO6zMhbEYEhkhOOjBrUEBBI6Cy83iTZ9ejsk<br>Eu33PplW6E<br>0 CERTIFICATE |        |
|                                                                                                    | Save                                                                                                    | Cancel |
|                                                                                                    |                                                                                                    | Janoa  |

Seleccione la CA raíz recién agregada en el menú desplegable junto a Certificado SSL y haga clic en STARTTLS o LDAPS.

| Edit directory           | ?                   | × |
|--------------------------|---------------------|---|
| Hostname / IP<br>Address | win2016.example.com |   |
| Port                     | 636                 |   |
| Encryption               | ○ STARTTLS          |   |
| SSL Certificate          | LDAPS_ROOT 💙 📀      |   |
|                          | OK Test Cancel      |   |

Haga clic en Test (Probar) para asegurarse de que FMC se puede enlazar correctamente con el nombre de usuario y la contraseña del directorio proporcionados en el paso anterior.

Dado que estas pruebas se inician desde el FMC y no a través de una de las interfaces enrutables configuradas en el FTD (como interna, externa o dmz), una conexión correcta (o fallida) no garantiza el mismo resultado para la autenticación de AnyConnect porque las solicitudes de autenticación LDAP de AnyConnect se inician desde una de las interfaces enrutables del FTD.

Para obtener más información sobre la prueba de conexiones LDAP del FTD, revise las secciones Prueba de AAA y Captura de paquetes en el área de resolución de problemas.

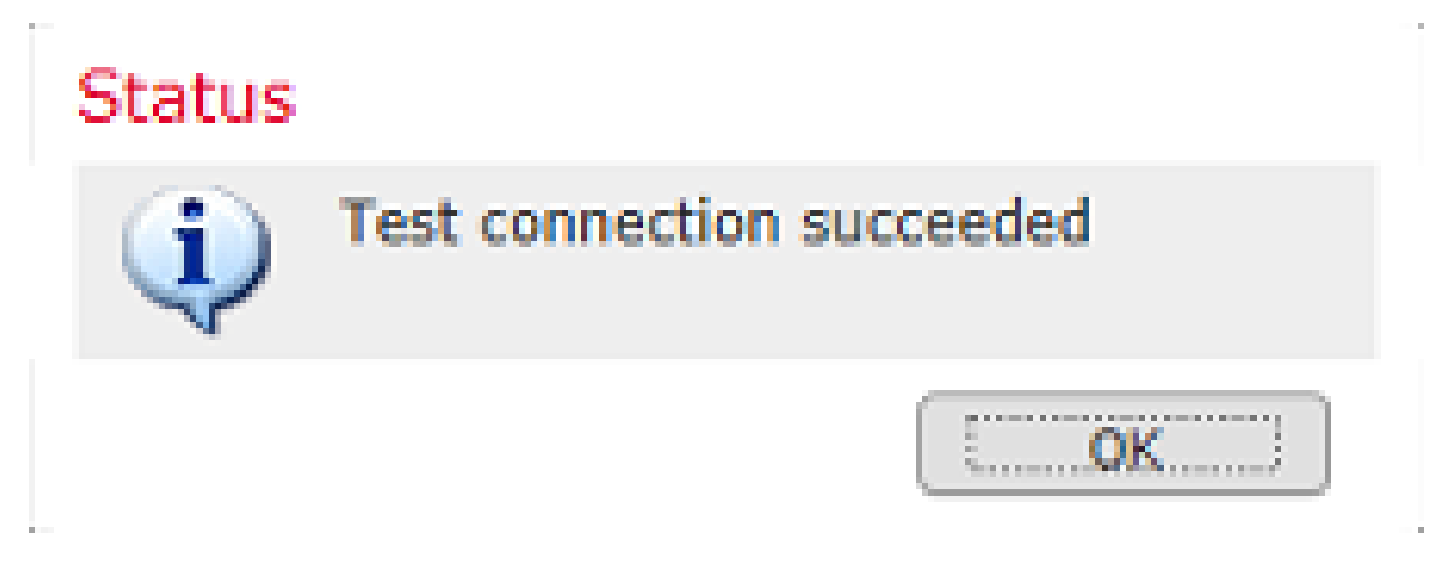

5. En User Download, descargue los grupos que se utilizan para la identidad del usuario en pasos posteriores.

Marque la casilla Descargar usuarios y grupos y la columna de Grupos disponibles se rellena con los grupos configurados en Active Directory.

Los grupos pueden ser Incluidos o Excluidos; sin embargo, de forma predeterminada, se incluyen todos los grupos que se encuentran en el DN de grupo.
También se pueden incluir o excluir usuarios específicos. Los grupos y usuarios incluidos estarán disponibles para seleccionarlos posteriormente para la identidad del usuario.

Cuando haya terminado, haga clic en Guardar.

| Overview Analysis Policies Devices Objects A          | AMP Intellige   | nce            |          |         |             |     |       | Deploy         | 0 Sys           | tem Help 🔻   | admin <del>v</del> |
|-------------------------------------------------------|-----------------|----------------|----------|---------|-------------|-----|-------|----------------|-----------------|--------------|--------------------|
|                                                       | Conf            | figuration     | Users    | Domains | Integration | Upd | lates | Licenses 🔻     | Health <b>*</b> | Monitoring • | Tools <b>*</b>     |
| LAB-AD<br>Enter Description                           |                 |                |          |         |             |     |       | You have un    | saved changes   | E Save       | 2 Cancel           |
| Directory Realm Configuration User Download           |                 |                |          |         |             |     |       |                |                 |              |                    |
| Download users and groups                             |                 |                |          |         |             |     |       |                |                 |              |                    |
| Begin automatic download at 8 V PM V America/New York | Repeat Every 24 | ✓ Hours        |          |         |             |     |       |                |                 |              |                    |
| Download Now                                          |                 |                |          |         |             |     |       |                |                 |              |                    |
| Available Groups 🖒                                    | G               | iroups to Ind  | lude (2) |         |             |     | Group | s to Exclude ( | 0)              |              |                    |
| a Search by name                                      | 4               | 🛃 AnyConnec    | t Admina |         |             | - 6 | None  |                |                 |              |                    |
| AnyConnect Admins                                     | 4               | 🔗 AnyConnec    | t Users  |         |             | 8   |       |                |                 |              |                    |
| A DrisUpdateProxy                                     |                 |                |          |         |             |     |       |                |                 |              |                    |
| A WseRemoteAccessUsers                                |                 |                |          |         |             |     |       |                |                 |              |                    |
| A WseInvisibleToDashboard                             |                 |                |          |         |             |     |       |                |                 |              |                    |
| Allowed RODC Password Replication Group               | Add to          |                |          |         |             |     |       |                |                 |              |                    |
| A Enterprise Key Admins                               | Indude          |                |          |         |             |     |       |                |                 |              |                    |
| 🝰 Domain Admins                                       | Add to          |                |          |         |             |     |       |                |                 |              |                    |
| A WseAlertAdministrators                              | Exclude         |                |          |         |             |     |       |                |                 |              |                    |
| 🝰 Event Log Readers                                   |                 |                |          |         |             |     |       |                |                 |              |                    |
| A Replicator                                          |                 |                |          |         |             |     |       |                |                 |              |                    |
| 🝰 Domain Guests                                       |                 |                |          |         |             |     |       |                |                 |              |                    |
| A Windows Authorization Access Group                  |                 |                |          |         |             |     |       |                |                 |              |                    |
| Account Operators                                     |                 |                |          |         |             |     |       |                |                 |              |                    |
| 🛃 Hyper-V Administrators 🗸 🗸 🗸                        |                 |                |          |         |             |     |       |                |                 |              | -                  |
| 👶 System Managed Accounts Group                       |                 | Enter User Ind | fusion   |         |             | Add | Enter | User Exclusion |                 |              | Add                |

#### 6. Active el nuevo rango.

| Overview Analysis Policie | es Devices Objec | ts AMP I  | ntelligence |        |             |               |         |            | Deploy            | 0, Sy           | stem Hel   | p <del>▼</del> admin <del>▼</del> |
|---------------------------|------------------|-----------|-------------|--------|-------------|---------------|---------|------------|-------------------|-----------------|------------|-----------------------------------|
|                           |                  |           | Configurat  | ion Us | ers Domai   | is Integr     | ation   | Updates    | Licenses <b>*</b> | Health <b>*</b> | Monitoria  | ng 🔻 🛛 Tools 🔻                    |
| Cloud Services Realms     | Identity Sources | eStreamer | Host Input  | Client | Smart Softw | are Satellite |         |            |                   |                 |            |                                   |
|                           |                  |           |             |        |             |               |         |            |                   | Comp            | are realms | New realm                         |
| Name                      | Description      | Domain    | т           | ype    | Base DN     |               | Group D | N          | Group Attr        | ibute           | State      |                                   |
| LAB-AD                    |                  | Global    | A           | D      | DC=examp    | le,DC=com     | DC=exan | ple,DC=com | member            |                 |            | ተ 🖉 🗗 🖯                           |

7. Si se utiliza LDAPS o STARTTLS, el FTD también debe confiar en la CA raíz. Para hacer esto, primero navegue hasta Dispositivos > Certificados.

| Overview Analysi  | s Policie | es Dev | ices | Objects  | AMP J      | Intelligence |              | Deploy | 0 | System | Help 🔻 | admin 🔻 |
|-------------------|-----------|--------|------|----------|------------|--------------|--------------|--------|---|--------|--------|---------|
| Device Management | NAT       | VPN V  | Q0S  | Platform | n Settings | FlexConfig   | Certificates |        |   |        |        |         |

Haga clic en Agregar en la esquina superior derecha.

| Overview Analysis | Policie | es Dev | ices | Objects  | АМР     | Intelligence |              | Deploy | 0, | System | Help 🔻 | admin 🔻 |
|-------------------|---------|--------|------|----------|---------|--------------|--------------|--------|----|--------|--------|---------|
| Device Management | NAT     | VPN +  | QoS  | Platform | Setting | s FlexConfig | Certificates |        |    |        |        |         |
|                   |         |        |      |          |         |              |              |        |    |        | 0      | A44     |

Seleccione el FTD, se añade la configuración LDAP a y, a continuación, haga clic en el símbolo + (más).

| Add New Certificate                                   |                                           | ? ×                           |
|-------------------------------------------------------|-------------------------------------------|-------------------------------|
| Add a new certificate to the<br>identify certificate. | e device using cert enrollment object whi | ch is used to generate CA and |
| Device":                                              | FTD-2                                     | ×                             |
| Cert Enrollment*:                                     | Select a certificate entrollment object   | × 🖸                           |
|                                                       |                                           | Add Cancel                    |

Dé un Nombre al punto de confianza y, a continuación, seleccione Inscripción manual en el menú desplegable Tipo de inscripción. Pegue aquí el certificado de CA raíz PEM y haga clic en Guardar.

| Add Cert Enrollmer | nt                                                                                                    | ? ×    |
|--------------------|----------------------------------------------------------------------------------------------------|--------|
| Name*              | LDAPS_ROOT                                                                                                    |        |
| Description        |                                                                                                    |        |
| CA Information     | Certificate Parameters Key Revocation                                                                                                    |        |
| Enrollment Type:   | Manual 🗸                                                                                                    | ^      |
| CA Certificate:*   | <ul> <li>BEGIN CERTIFICATE<br/>MIIDCDCCAfCgAwIBAgIQE4ZG5Z1wT6lONTjooEQyMTANBgkqhki</li> <li>G9w0BAQsFADAd</li> <li>MRswGQYDVQQDExJleGFtcGxlLVdJTjIwMTYtQ0EwIBcNMjAwNDI</li> <li>MMTQ1MDU5WhgP</li> <li>MjA2MDA0MTkxNDUwNTlaMB0xGzAZBgNVBAMTEmV4YW1wbGU</li> <li>tv0lOMjAxNi1DQTCC</li> <li>ASIwDQYJKoZIhvcNAQEBBQADggEPADCCAQoCggEBAI8ghT719N</li> <li>zSQpoQPh0YT67b</li> <li>Ya+PngsxMyvkewP33QLTAWw1HW1Tb9Mk5BDWOItTaVsgHwPBf</li> <li>d++M+bLn3AiZnHV</li> <li>OO+k6dVVY/E5qVkEKSGoY+v940S2316lzdwReMOFhgbc2qMertIo</li> <li>ficrRhihonuU</li> <li>Cjyeub3CO+meJUuKom2R47C0D35TUvo/FEHGgXJFaJS1se2UrpN</li> <li>O7KEMkfA1LPuM</li> <li>aob4XE/OzxYQpPa18djsNnskfcFqD/HOTFQN4+SrOhHWlRnUIQBU</li> <li>aLdQaabhipD/</li> <li>sVs5PneYJX8YKma821uYI6j90YuytmsHBtCieyC062a8BKgOL7N86</li> </ul> | ~      |
| Allow Overrides    |                                                                                                    |        |
|                    | Save                                                                                                    | Cancel |

Compruebe que el punto de confianza creado está seleccionado y haga clic en Agregar.

| Add New Certificate                                  |                                            | ? ×                           |
|------------------------------------------------------|--------------------------------------------|-------------------------------|
| Add a new certificate to th<br>identify certificate. | e device using cert enrollment object whic | ch is used to generate CA and |
| Device*:                                             | FTD-2                                      | <b>~</b>                      |
| Cert Enrollment*:                                    | LDAPS_ROOT                                 | <b>~</b> ©                    |
| Cert Enrollment Details:                             |                                            |                               |
| Name:                                                | LDAPS_ROOT                                 |                               |
| Enrollment Type:                                     | Manual                                     |                               |
| SCEP URL:                                            | NA                                         |                               |
|                                                      |                                            |                               |
|                                                      |                                            | Add Cancel                    |

El nuevo punto de confianza aparece bajo el FTD. Aunque menciona que se requiere la importación del certificado de identidad, no es necesario que el FTD autentique el certificado SSL enviado por el servidor LDAPS. Por lo tanto, este mensaje puede ser ignorado.

| Overview Analysis | Policies Devices | Objects AMP Int     | telligence              | Deploy 🔒                         | System Help 🔻 admin 🔻 |
|-------------------|------------------|---------------------|-------------------------|----------------------------------|-----------------------|
| Device Management | NAT VPN • Qos    | 5 Platform Settings | FlexConfig Certificates |                                  |                       |
|                   |                  |                     |                         |                                  | Add 🔘                 |
| Name              | Domain           | Enrollment Typ      | oe Status               |                                  |                       |
| 4 🗐 FTD-1         |                  |                     |                         |                                  |                       |
| FTD-1-PKCS12      | Global           | PKCS12 file         | CA 🔍 ID                 |                                  | P 🗘 🖥                 |
| 4 🗐 FTD-2         |                  |                     |                         |                                  |                       |
| FTD-2-PKCS12      | Global           | PKCS12 file         | CA 🔍 ID                 |                                  | P ¢ 🖩                 |
| FTD-2-Selfsigned  | Global           | Self-Signed         | S CA LD                 |                                  | 12 ¢ 🗎                |
| LDAPS_ROOT        | Global           | Manual              | 🔍 CA 🛛 🔺 Ide            | ntity certificate import require | sd ₽¢ 🖩               |

Configuración de AnyConnect para la autenticación de AD

 En estos pasos se supone que no se ha creado ya ninguna directiva VPN de acceso remoto. Si se ha creado una, haga clic en el botón edit (editar) de dicha directiva y vaya directamente al paso
 3.

Vaya a Devices > VPN > Remote Access.

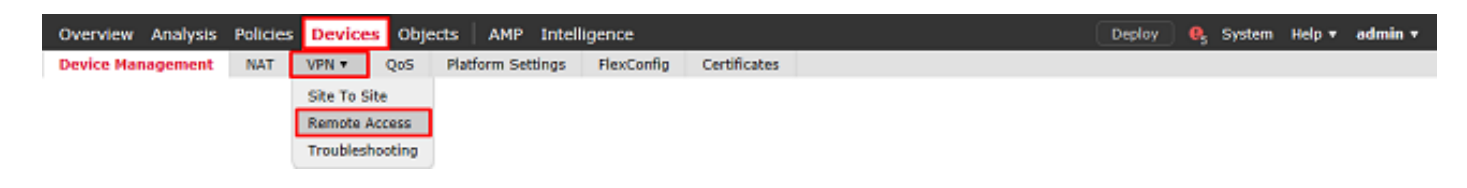

Haga clic en Agregar para crear una nueva Política VPN de acceso remoto

| Overview An    | alysis Poli | des Devices | Objects   | AMP | Intelligence      |              |              |            | Deploy | e, | System | Help 🔻 | admin <del>v</del> |
|----------------|-------------|-------------|-----------|-----|-------------------|--------------|--------------|------------|--------|----|--------|--------|--------------------|
| Device Managem | nent NAT    | VPN + Remo  | te Access | Qo5 | Platform Settings | FlexConfig   | Certificates |            |        |    |        |        |                    |
|                |             |             |           |     |                   |              |              |            |        |    |        | 0      | Add                |
| Name           |             |             |           |     | Status            |              | Las          | t Modified |        |    |        |        |                    |
|                |             |             |           | N   | o configuration a | vailable Add | t a new conf | figuration |        |    |        |        |                    |

2. Complete el Asistente para directivas VPN de acceso remoto. En Asignación de directiva, especifique un nombre para la directiva y los dispositivos a los que se aplica la directiva.

| Overview Analysis Policies Devices Objects AMP Intelligence Deploy                                                                                                    | y 🔒 System Help 🕶 admin 🕶      |
|----------------------------------------------------------------------------------------------------|--------------------------------|
| Device Management NAT VPN • Remote Access QoS Platform Settings FlexConfig Certificates                                                                                                    |                                |
| Remote Access VPN Policy Wizard                                                                                                    |                                |
| 1 Policy Assignment 2 Connection Profile 3 AnyConnect 4 Access & Certificate 5 Summary                                                                                                    |                                |
| Targeted Devices and Protocols                                                                                                    |                                |
| This witard will guide you through the required minimal steps to configure the Remote Access VPN policy with a new user-defined connection profile.                                                                                                    |                                |
| Before you start, ensure t<br>configuration elements to b                                                                                                    | the following<br>e in place to |
| Name:* PTD-2-RA-Policy                                                                                                    | Policy.                        |
| Description: Configure Bealm or BADIUS                                                                                                    | Server Group                   |
| VPN Protocols: SSL I IPsee-IKEv2                                                                                                    |                                |
| Targeted Devices: Available Devices Selected Devices Neke sure you have AnyCom                                                                                                    | nect package                   |
| Search and Search and | or you have<br>s to download   |
| FTD-1                                                                                                    |                                |
| Device Interface<br>Interfaces should be already                                                                                                    | configured on                  |
| targeted <u>devices</u> so that they<br>as a security zone or interf                                                                                                    | /can be used<br>ace group to   |
| enable VPN access.                                                                                                    |                                |
| Add                                                                                                    |                                |
|                                                                                                    |                                |
|                                                                                                    |                                |
|                                                                                                    |                                |
|                                                                                                    |                                |
|                                                                                                    |                                |
|                                                                                                    | `                              |
| Back                                                                                                    | Next Cancel                    |

En Perfil de conexión, especifique el nombre de Perfil de conexión que también se utiliza como alias de grupo que los usuarios de AnyConnect ven cuando se conectan.

Especifique el rango creado previamente en Servidor de autenticación.

Especifique el método mediante el cual se asignan direcciones IP a los clientes de AnyConnect.

Especifique la directiva de grupo predeterminada que se utiliza para este perfil de conexión.

| Overview Analysis Policies Devices Objects AMP                                                                | Intelligence                                                                          |                                                                                                   | Deploy 🔒 System | Help 🔻 admin 🔻 |
|----------------------------------------------------------------------------------------------------|---------------------------------------------------------------------------------------|---------------------------------------------------------------------------------------------------|-----------------|----------------|
| Device Management NAT VPN • Remote Access QoS                                                                 | Platform Settings FlexConfig                                                          | Certificates                                                                                      |                 |                |
| Remote Access VPN Policy Wizard                                                                               |                                                                                       |                                                                                                   |                 |                |
| Policy Assignment     O Connection Profile     3                                                              | AnyConnect 🔪 🕢 Access 8                                                               | Certificate S Summary                                                                             |                 |                |
| Connection Profile:                                                                                           |                                                                                       |                                                                                                   |                 | ^              |
| Connection Profiles specify the tunne<br>accomplished and how addresses are                                   | group policies for a VPN connection. The<br>assigned. They also include user attribut | se policies pertain to creating the tunnel itself, ho<br>es, which are defined in group policies. | w AAA is        |                |
| Connection Profile Name:*                                                                                     | General                                                                               | ]                                                                                                 |                 |                |
|                                                                                                    | This name is configured as a connection all                                           | as, it can be used to connect to the VPN gateway                                                  |                 |                |
| Authentication, Authorization & A<br>Specify the method of authentication                                     | ccounting (AAA):<br>(AAA, certificates or both), and the AAA                          | servers that will be used for VPN connections.                                                    |                 |                |
| Authentication Nethod:                                                                                        | AAA Only 🛩                                                                            |                                                                                                   |                 |                |
| Authentication Server:*                                                                                       | LAB-AD 👻                                                                              | G+ (Realm or RADIUS)                                                                              |                 |                |
| Authorization Server:                                                                                         | ×                                                                                     | G (RADIUS)                                                                                        |                 |                |
| Accounting Server:                                                                                            | ¥                                                                                     | (RADIUS)                                                                                          |                 |                |
| Client Address Assignment:<br>Client IP address can be assigned fro<br>assignment is tried in the order of AA | m AAA server, DHCP server and IP addres<br>A server, DHCP server and IP address po    | ss pools. When multiple options are selected, 1P a<br>ol.                                         | ddress          |                |
| Use AAA Server (RADUUS ) Use DHCP Servers Use IP Address Pools                                                | inly) 🕕                                                                               |                                                                                                   |                 |                |
| IPv4 Address Pools:                                                                                           | AnyConnect-Pool                                                                       | 1                                                                                                 |                 |                |
| IPv6 Address Pools:                                                                                           |                                                                                       | 1                                                                                                 |                 |                |
| Group Policy:<br>A group policy is a collection of user-<br>or create a Group Policy object.                  | oriented session attributes which are assi                                            | gned to client when a VPN connection is establish                                                 | ed. Select      |                |
| Group Policy:*                                                                                                | DfitGrpPolicy                                                                         | a                                                                                                 |                 |                |
|                                                                                                    | car way rong                                                                          |                                                                                                   |                 | ¥              |
|                                                                                                    |                                                                                       |                                                                                                   | Back Next       | Cancel         |

En AnyConnect, cargue y especifique los paquetes de AnyConnect que se utilizan.

| Overview Analysis Polici | ies                 | Devices Objects                                                                    | AMP        | Intelligence                                        |                                     |                              |                                |              | Deploy | 0 <sub>5</sub> System | Help 🔻 | admin <del>v</del> |
|--------------------------|---------------------|------------------------------------------------------------------------------------|------------|-----------------------------------------------------|-------------------------------------|------------------------------|--------------------------------|--------------|--------|-----------------------|--------|--------------------|
| Device Management NAT    | v                   | PN • Remote Access                                                                 | QoS        | Platform Settings                                   | FlexConfig                          | Certific                     | ates                           |              |        |                       |        |                    |
| Remote Access VPN P      | Poli                | cy Wizard                                                                          |            |                                                     |                                     |                              |                                |              |        |                       |        |                    |
| 1 Policy Assignment      | 2                   | ) Connection Profile                                                               | 3          | AnyConnect (                                        | Access &                            | Certifica                    | ite 📏 🕥 Sumn                   | hary         |        |                       |        |                    |
|                          | Any<br>The<br>initi | Connect Client Image<br>VPN gateway can automatic<br>ated. Minimize connection set | tup time b | load the latest AnyConr<br>y choosing the appropria | ect package to<br>ite OS for the se | the client of<br>lected pack | levice when the VPN or<br>age. | onnection is |        |                       |        | ^                  |
|                          | Dow                 | nload AnyConnect Client pac                                                        | kages fro  | m Cisco Software Downlo                             | ad Center.                          |                              | how De-order buttons           | 0            |        |                       |        |                    |
|                          | 1                   | AnyConnect File Object                                                             | Name       | AnyConnect Client                                   | Package Name                        |                              | Operating System               | Ĭ            |        |                       |        |                    |
|                          | 2                   | anyconnect-linux64-4.7.03                                                          | 052-we     | anyconnect-linux64-4                                | .7.03052-webde                      | ploy-k9                      | Linux                          | *            |        |                       |        |                    |
|                          | 2                   | anyconnect-win-4.7.00136                                                           | i-webde    | anyconnect-win-4.7.0                                | 0136-webdeploy                      | -k9.pkg                      | Windows                        | *            |        |                       |        | ~                  |
|                          |                     |                                                                                    |            |                                                     |                                     |                              |                                |              | Back   | - North               |        | -                  |
|                          |                     |                                                                                    |            |                                                     |                                     |                              |                                |              | Back   | Next                  |        | incel              |

En Acceso y certificado, especifique la interfaz a la que acceden los usuarios de AnyConnect para AnyConnect.

Cree y/o especifique el certificado que utiliza el FTD durante el intercambio de señales SSL.

Asegúrese de que la casilla de verificación Omitir la política de control de acceso para el tráfico descifrado (sysopt permit-vpn) esté desactivada para que la identidad de usuario creada más adelante surta efecto para las conexiones RAVPN.

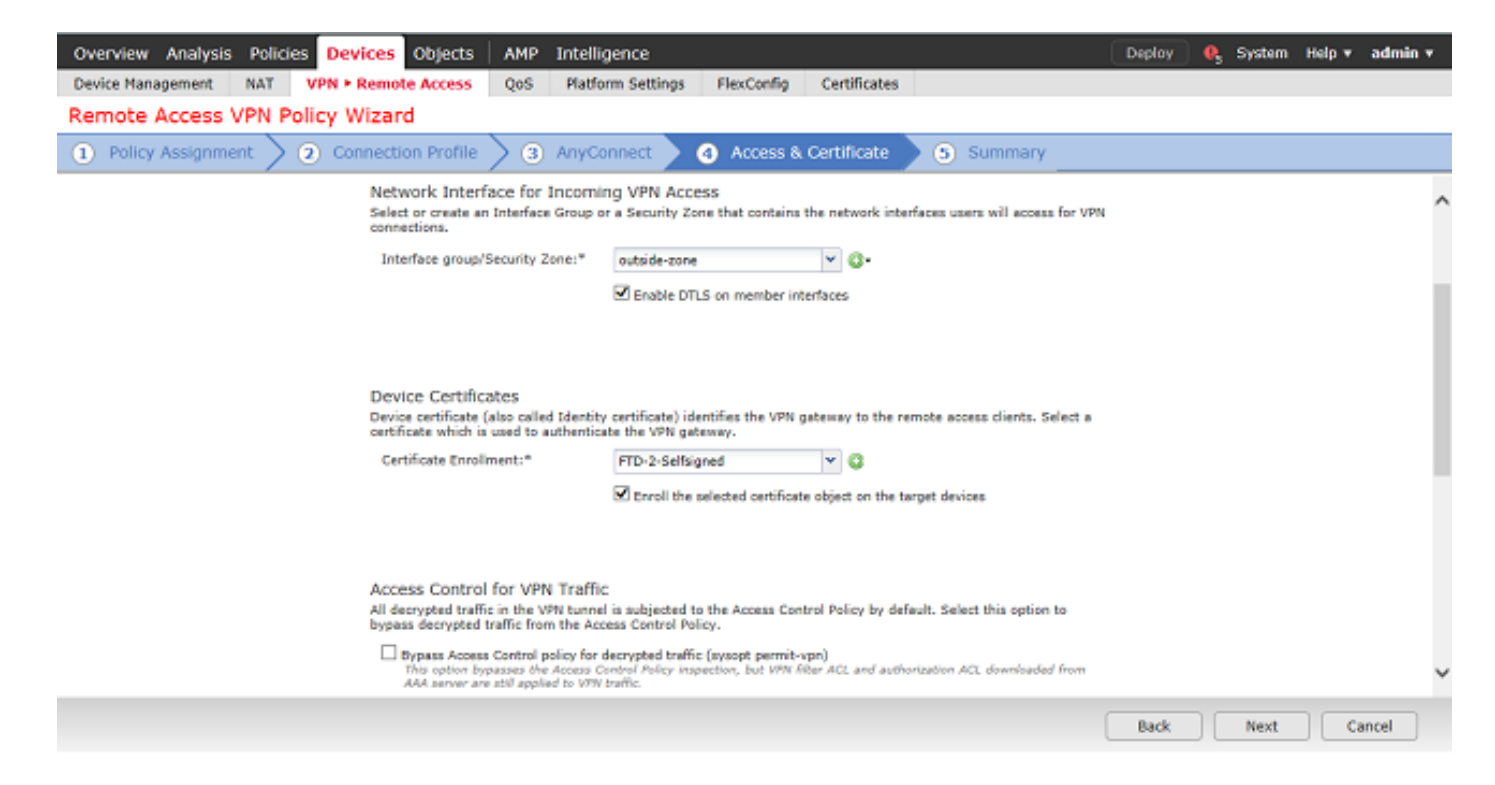

#### En Summary, revise la configuración y haga clic en Finish.

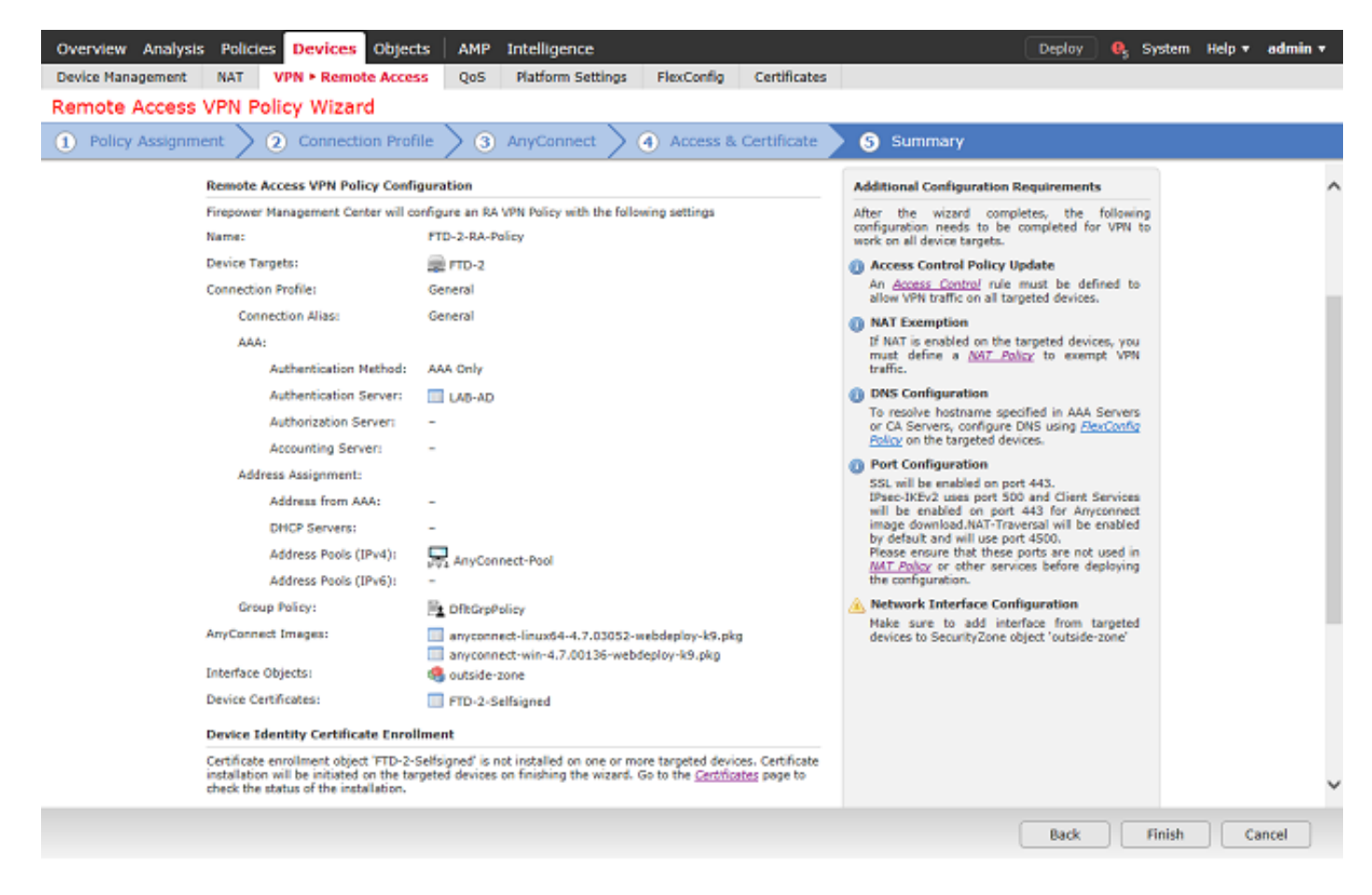

3. En la directiva VPN > Acceso remoto, haga clic en el icono Edit (lápiz) para obtener el perfil de conexión correspondiente.

| Overview Analysis Policies Devices Objects    | AMP Intelligence                                                           | Deploy 🧕 System Help 🔻 admin 🔻 |
|-----------------------------------------------|----------------------------------------------------------------------------|--------------------------------|
| Device Management NAT VPN > Remote Access     | QoS Platform Settings FlexConfig Certificates                              |                                |
| FTD-2-RA-Policy<br>Enter Description          |                                                                            | Save Save                      |
| Connection Reality Access Teterforms Advanced |                                                                            | Policy Assignments (1)         |
| Connection Profile Access Interfaces Advanced |                                                                            |                                |
|                                               |                                                                            | G                              |
| Name                                          | AAA                                                                        | Group Policy                   |
| DefaultWEBVPNGroup                            | Authentication: None<br>Authorization: None<br>Accounting: None            | 👔 DfkGrpPolicy 🥒 🗊             |
| General                                       | Authentication: LAB-AD (AD)<br>Authorization: Identi<br>Accounting: Identi | Pi OftGrpPolicy                |

Asegúrese de que el Servidor de autenticación esté configurado en el rango creado anteriormente.

En Advanced Settings, se puede marcar Enable Password Management para permitir que los usuarios cambien su contraseña cuando o antes de que caduque.

Sin embargo, esta configuración requiere que el rango utilice LDAPS. Si se ha realizado algún cambio, haga clic en Guardar.

| Edit Connection Profile                                                                                                    |                                                                                                    | ? × |  |  |  |  |  |
|----------------------------------------------------------------------------------------------------|----------------------------------------------------------------------------------------------------|-----|--|--|--|--|--|
| Connection Profile:* Genera<br>Group Policy:* DfltGrp<br>Edit Grou                                                                       | General DfltGrpPolicy Edit Group Policy                                                                                                    |     |  |  |  |  |  |
| Client Address Assignment                                                                                                    | AAA Aliases                                                                                                    |     |  |  |  |  |  |
| Authentication                                                                                                    |                                                                                                    |     |  |  |  |  |  |
| Authentication Method:                                                                                                    | AAA Only                                                                                                    |     |  |  |  |  |  |
| Authentication Server:                                                                                                    | LAB-AD (AD)                                                                                                    |     |  |  |  |  |  |
| Use secondary authentica<br>Authorization<br>Authorization Server:                                                                       | tion          Image: Constraint of the second state of the second state of the secon |     |  |  |  |  |  |
| Accounting                                                                                                    |                                                                                                    |     |  |  |  |  |  |
| Accounting Server:                                                                                                    | ▼                                                                                                    |     |  |  |  |  |  |
| Advanced Settings Strip Realm from usernam Strip Group from usernam Enable Password Manage Notify User 14 days Notify user on the day of | ne<br>ment<br>prior to password expiration                                                                                                    |     |  |  |  |  |  |
|                                                                                                    | Save Cance                                                                                                    |     |  |  |  |  |  |

Cuando haya terminado, haga clic en Guardar.

| Overview Analysis | Polici | es Devices Objects  | AMP | Intelligence      |            |              | Deploy 🔍 System Help 🔻 admin 🔻             |
|-------------------|--------|---------------------|-----|-------------------|------------|--------------|--------------------------------------------|
| Device Management | NAT    | VPN • Remote Access | QoS | Platform Settings | FlexConfig | Certificates |                                            |
| FTD-2-RA-Pol      | су     |                     |     |                   |            |              | You have unsaved changes 📔 Save 🛛 🔞 Cancel |

Habilitar la política de identidad y configurar las políticas de seguridad para la identidad del usuario

1. Vaya a Políticas > Control de acceso > Identidad.

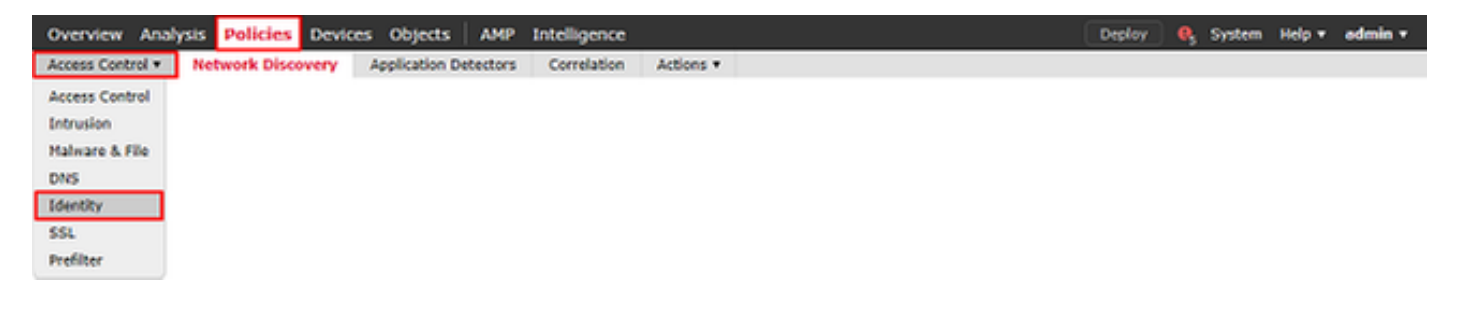

Cree una nueva política de identidad.

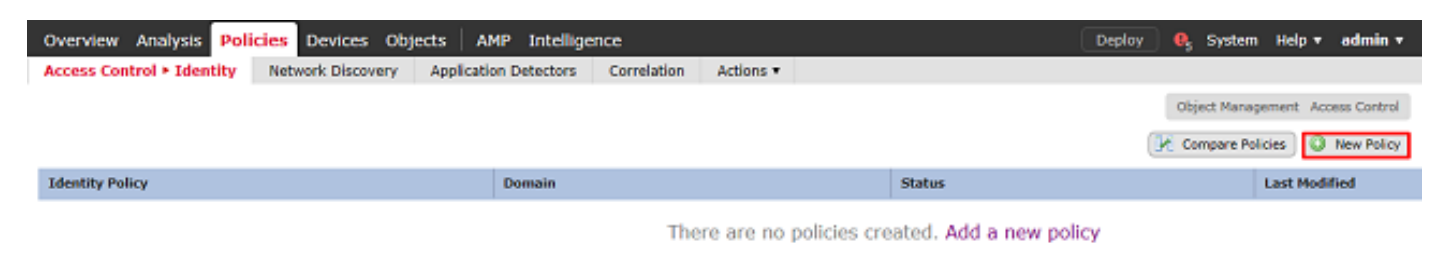

Especifique un nombre para la nueva política de identidad.

| New Identit | y policy ? ×          |
|-------------|-----------------------|
| Name        | FTD-2 Identity Policy |
| Description |                       |
|             | Save Cancel           |

#### 2. Haga clic en Agregar regla.

| Overvie             | w Analysis Pol                         | icies Devices | s Objects   | AMP Intellig     |             |                  | De           | ploy 🔒 Syste | m Help <del>v</del> | admin 🔻 |            |     |
|---------------------|----------------------------------------|---------------|-------------|------------------|-------------|------------------|--------------|--------------|---------------------|---------|------------|-----|
| Access              | Control > Identity                     | Network Disc  | overy Appli | cation Detectors | Correlation | Actions <b>*</b> |              |              |                     |         |            |     |
| FTD-2<br>Enter Desc | FTD-2 Identity Policy                  |               |             |                  |             |                  |              |              |                     |         |            |     |
| Rules               | Active Authentication                  |               |             |                  |             |                  |              |              |                     |         |            |     |
|                     | Add Category O Add Rule Search Rules X |               |             |                  |             |                  |              |              |                     |         |            |     |
| # Name              |                                        | Source Zo     | Dest Zones  | Source Net       | Dest Netw   | VLAN Tags        | Source Ports | Dest Ports   | Realm               | Action  | Auth Prote | col |

3. Especifique un nombre para la nueva regla. Asegúrese de que esté habilitado y de que la acción esté configurada como Autenticación Pasiva.

Haga clic en la pestaña Rango y configuración y seleccione el rango creado anteriormente. Haga clic en Agregar cuando haya terminado.

Add Rule

| Name   | RAVPN                 |                   |                   | 🖌 Enabled                    | Insert                   | into Category      | ~          | Standard Rules | ~        |
|--------|-----------------------|-------------------|-------------------|------------------------------|--------------------------|--------------------|------------|----------------|----------|
| Action | Passive Authentica    | ition             | ~                 | Realm: LAB-AD (AD)           | Authentication Protocol: | HTTP Basic Exclude | HTTP User- | Agents: None   |          |
|        | Remote access VPN     | sessions are a    | ctively authentic | cated by VPN. Other sessions | s use the rule Action.   |                    |            |                |          |
| Zone   | s Networks            | VLAN Tags         | Ports             |                              |                          |                    |            | Realm &        | Settings |
| Realm  | •                     | LAB-AD (AD        | 2)                |                              |                          |                    |            |                |          |
|        | active authenticati   | on if passive or  | VPN identity ca   | rooot he established         | 6°                       |                    |            |                |          |
|        | e active authenticati | orr in passive or | very identity ca  | ninot be established         |                          |                    |            |                |          |
|        |                       |                   |                   |                              |                          |                    |            |                |          |
|        |                       |                   |                   |                              |                          |                    |            |                |          |
|        |                       |                   |                   |                              |                          |                    |            |                |          |
|        |                       |                   |                   |                              |                          |                    |            |                |          |
|        |                       |                   |                   |                              |                          |                    |            |                |          |
|        |                       |                   |                   |                              |                          |                    |            |                |          |
| * Requ | uired Field           |                   |                   |                              |                          |                    |            |                |          |
|        |                       |                   |                   |                              |                          |                    |            | Add            | Cancel   |

#### 4. Haga clic en Guardar.

| 0   | verview Analysis Poli                                      | icies Device | s Objects  | AMP Intelli      | gence       |           |              |                | Dep          | xloy 🧛 System          | Help 🔻 adn    | nin <del>v</del> |
|-----|------------------------------------------------------------|--------------|------------|------------------|-------------|-----------|--------------|----------------|--------------|------------------------|---------------|------------------|
| A   | cess Control + Identity                                    | Network Disc | overy Appl | cation Detectors | Correlation | Actions • |              |                |              |                        |               |                  |
| F   | FTD-2 Identity Policy You have unsaved changes Save Cancel |              |            |                  |             |           |              |                |              |                        |               |                  |
| Ru  | Rules Active Authentication                                |              |            |                  |             |           |              |                |              |                        |               |                  |
|     |                                                            |              |            |                  |             |           | Add Categor  | y ( 🔾 Add Rule | Search Rules |                        | ×             |                  |
|     | Name                                                       | Source Zo    | Dest Zones | Source Net       | Dest Netw   | VLAN Tags | Source Ports | Dest Ports     | Realm        | Action                 | Auth Protocol |                  |
| Adr | ninistrator Rules                                          |              |            |                  |             |           |              |                |              |                        |               |                  |
| Thi | s category is empty                                        |              |            |                  |             |           |              |                |              |                        |               |                  |
| Sta | ndard Rules                                                |              |            |                  |             |           |              |                |              |                        |               |                  |
| 1   | RAVPN                                                      | any          | any        | any              | any         | any       | any          | any            | LAB-AD       | Passive Authentication | none          | /8               |
| Roo | t Rules                                                    |              |            |                  |             |           |              |                |              |                        |               |                  |
| The | s category is empty                                        |              |            |                  |             |           |              |                |              |                        |               |                  |
|     |                                                            |              |            |                  |             |           |              |                |              |                        |               |                  |
|     |                                                            |              |            |                  |             |           |              |                |              |                        |               |                  |

Displaying 1 - 1 of 1 rules  $|\langle \langle Page | 1_{-} of 1 \rangle > |$ 

5. Acceda a Políticas > Control de Acceso > Control de Acceso.

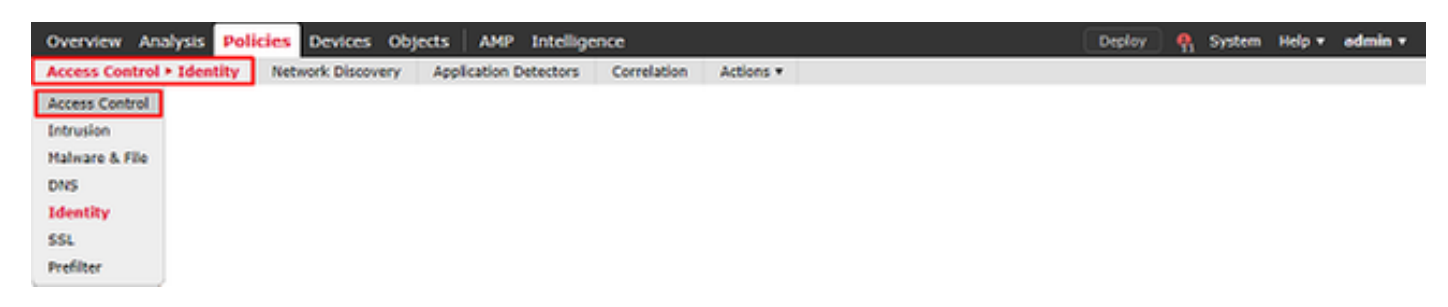

6. Edite la política de control de acceso en la que se ha configurado el FTD.

| Overview Analysis Policies      | Devices Objects   | AMP Intelligence                |                              |                  |                                            | Deploy      | e, s      | iystem    | Help 🔻     | admin <del>v</del> |
|---------------------------------|-------------------|---------------------------------|------------------------------|------------------|--------------------------------------------|-------------|-----------|-----------|------------|--------------------|
| Access Control + Access Control | Network Discovery | Application Detectors           | Correlation                  | Actions <b>*</b> |                                            |             |           |           |            |                    |
|                                 |                   |                                 |                              |                  | Object Management Intro                    | usion Netwo | rk Analys | is Policy | DNS Im     | port/Export        |
|                                 |                   |                                 |                              |                  |                                            |             |           |           | O Nev      | v Policy           |
| Access Control Policy           |                   | Status                          |                              |                  | Last Modified                              |             |           |           |            |                    |
| Default-Policy                  |                   | Targeting 1 de<br>Up-to-date on | vices<br>all targeted device | 5                | 2020-05-04 09:15:56<br>Modified by "admin" |             |           |           | <b>G</b> B | 28                 |

7. Haga clic en el valor junto a Política de identidad.

| Overview Analysis Policies                 | Devices Objects   | AMP Intelligence      |              |                  | Deploy 🧕 System Help 🔻 admin 🔻                     |
|--------------------------------------------|-------------------|-----------------------|--------------|------------------|----------------------------------------------------|
| Access Control > Access Control            | Network Discovery | Application Detectors | Correlation  | Actions <b>*</b> |                                                    |
| Default-Policy<br>Enter Description        |                   |                       |              |                  | Analyze Hit Counts 🔡 Save 🖸 Cancel                 |
| Prefilter Policy: Default Prefilter Policy |                   | SSL                   | Policy: None |                  | Identity Policy: None                              |
|                                            |                   |                       |              |                  | Te Inheritance Settings   📉 Policy Assignments (1) |

Seleccione la política de identidad creada anteriormente y haga clic en Aceptar.

| Identity Policy       |           |
|-----------------------|-----------|
| FTD-2 Identity Policy | ▼         |
| Revert to Defaults    | OK Cancel |

8. Haga clic en Agregar Regla para crear una nueva regla de ACP. Estos pasos crean una regla para permitir que el usuario dentro del grupo de administradores de AnyConnect se conecte a los dispositivos dentro de la red interna mediante RDP.

| Overview Analysis                   | Policies Dev                                                                                             | ices Objects Al   | 4P Intelligence      |                  |            |                    | Dep             | lay 🧕 8ystem   | i Help <del>v</del> admin <del>v</del> |  |  |
|-------------------------------------|----------------------------------------------------------------------------------------------------|-------------------|----------------------|------------------|------------|--------------------|-----------------|----------------|----------------------------------------|--|--|
| Access Control > Acc                | ess Control Ne                                                                                           | twork Discovery A | pplication Detectors | Correlation Acti | ons 🔻      |                    |                 |                |                                        |  |  |
| Default-Policy<br>Enter Description | Default-Policy You have unsaved changes Analyze Hit Counts Enter Description                             |                   |                      |                  |            |                    |                 |                |                                        |  |  |
| Prefilter Policy: Default P         | Prefilter Policy: Default Prefilter Policy: 1000 SSL Policy: None Identity Policy: FID-2 Identity Policy |                   |                      |                  |            |                    |                 |                |                                        |  |  |
|                                     | Timberitance Settings   🔣 Policy Assignments (1)                                                         |                   |                      |                  |            |                    |                 |                |                                        |  |  |
| Rules Security Inte                 | alligence HTTP Re                                                                                        | sponses Logging   | Advanced             |                  |            |                    |                 |                |                                        |  |  |
| 曲 Filter by Device                  |                                                                                                    |                   |                      | Show Rule O      | onflicts 😣 | 🔘 Add Category 🛛 🤇 | 🕽 Add Rule      | 🚔 Search Rules | ×                                      |  |  |
| a Name :                            | Sourc Dest Z                                                                                             | Sourc Dest N      | VLAN Users           | Applic Sourc     | Dest P     | URLs Sourc         | Dest S          | Action         | e 🖞 🔍 👻                                |  |  |
| 👻 Mandatory - Defaul                | t-Policy (-)                                                                                             |                   |                      |                  |            |                    |                 |                |                                        |  |  |
| There are no rules in this          | section. Add Rule or A                                                                                   | Add Category      |                      |                  |            |                    |                 |                |                                        |  |  |
| 🛩 Default - Default - Policy (-)    |                                                                                                    |                   |                      |                  |            |                    |                 |                |                                        |  |  |
| There are no rules in this          | There are no rules in this section. Add Rule or Add Category                                             |                   |                      |                  |            |                    |                 |                |                                        |  |  |
| Default Action                      |                                                                                                    |                   |                      |                  |            | Access Control: B  | ock All Traffic |                | × 🔳                                    |  |  |

Displaying 0 - 0 of 0 rules  $\ |<\ <\ {\sf Page}\left[ \underline{i} \ \ of\ i\ >\ >|\ C\ |\ {\sf Rules\ per\ page: 100 \ \ } \right.$ 

Especifique un nombre para la regla. Asegúrese de que la regla esté Habilitada y que tenga la Acción apropiada.

En la pestaña Zones, especifique las zonas apropiadas para el tráfico interesante.

El tráfico RDP iniciado por los usuarios entra al FTD originado en la interfaz de la zona exterior y sale de la zona interior.

| Add Rule            |                                        |              |                    |                       | ? ×              |
|---------------------|----------------------------------------|--------------|--------------------|-----------------------|------------------|
| Name AC RDP Access  |                                        | 🖌 Enabled    | Insert             | into Mandatory        |                  |
| Action 🖌 Allow      | V U C                                  | 2th 5        |                    |                       |                  |
| Zones Networks VLAN | Tags Users Application                 | s Ports URLs | SGT/ISE Attributes | Inspection            | Logging Comments |
| Available Zones C   |                                        | Source Zone: | s (1)              | Destination Zones (1) | )                |
| 🔍 side              | ×                                      | 📇 outside-zo | one                | 🗐 🚑 inside-zone       |                  |
| 🚠 inside-zone       | Add to<br>Source<br>Add to<br>Destinat | 2<br>Con     |                    |                       |                  |
|                     |                                        |              |                    |                       | Add Cancel       |

En Redes, defina las redes de origen y de destino.

El objeto AnyConnect\_Pool incluye las direcciones IP asignadas a los clientes de AnyConnect.

El objeto Inside\_Net incluye la subred interna de la red.

| Add Ru   | le                                                                                                    |             |    |                                                       |            |             |         |            |            |           |             |         |          |
|----------|----------------------------------------------------------------------------------------------------|-------------|----|-------------------------------------------------------|------------|-------------|---------|------------|------------|-----------|-------------|---------|----------|
| Name     | AC RDP Access                                                                                                    |             |    |                                                       | 🖌 Er       | nabled      |         | Insert     | into Manda | tory      |             |         | ~        |
| Action   | Allow                                                                                                    |             |    | V 🗆 🖉                                                 | <b>1</b> 5 |             |         |            |            |           |             |         |          |
| Zone     | s Networks VL/                                                                                                    | AN Tags Use | rs | Applications                                          | Ports      | URLs        | SGT/ISE | Attributes |            |           | Inspection  | Logging | Comments |
| Availabl | le Networks 🖸                                                                                                    |             | 0  |                                                       | Sourc      | ce Netwo    | rks (1) |            |            | Destinati | on Networks | (1)     |          |
| 🔍 Sear   | rch by name or value                                                                                                    |             |    |                                                       |            | Source      |         | Original ( | Client     | 📄 Inside  | e_Net       |         | f        |
|          | Networks                                                                                                    | Geolocation |    |                                                       | - A        | nyConnec    | _Pool   |            | 6          | _         |             |         |          |
| Insid    | de_Net<br>I-Benchmark-Tests<br>I-Link-Local<br>I-Multicast<br>I-Private-10.0.0.0-8<br>I-Private-172.16.0.0-12<br>I-Private-192.168.0.0-16<br>I-Private-All-RFC1918<br>i-IPv4-Mapped | 6           |    | Add To<br>Source<br>Networks<br>Add to<br>Destination | Enter      | r an IP add | Iress   |            | Add        | Enter an  | IP address  |         | Add      |
|          |                                                                                                    |             |    |                                                       |            |             |         |            |            |           |             | Add     | Cancel   |

En Usuarios, haga clic en el rango creado anteriormente en Rangos Disponibles, haga clic en el grupo o usuario apropiado en Usuarios Disponibles, luego haga clic en Agregar a Regla.

Si no hay usuarios o grupos disponibles en la sección Usuarios Disponibles, asegúrese de que FMC descargó los Usuarios y los Grupos en la sección de rango y de que se incluyen los Grupos/Usuarios adecuados.

El usuario/grupo especificado aquí se comprueba desde la perspectiva de origen.

Por ejemplo, con lo que se ha definido hasta ahora en esta regla, el FTD evalúa que el tráfico se origina en la zona exterior y se destina a la zona interior, se origina en la red en el objeto AnyConnect\_Pools y se destina a la red en el objeto Inside\_Net, y el tráfico se origina en un usuario del grupo de administradores de AnyConnect.

| Add Rule                       |                                | ? >                                      |
|--------------------------------|--------------------------------|------------------------------------------|
| Name AC RDP Access             | Enabled                        | Insert into Mandatory                    |
| Action 🖌 Allow                 | ▼ ¢ D A A I                    |                                          |
| Zones Networks VLAN Tags Users | Applications Ports URLs SGT/IS | E Attributes Inspection Logging Comments |
| Available Realms 🗯             | Available Users 🖸              | Selected Users (1)                       |
| Search by name or value        | 🔍 Search by name or value      | 🛃 LAB-AD/AnyConnect Admins 📋             |
| () Special Identities          | IAB-AD/*                       |                                          |
| 📵 LAB-AD                       | 📣 Any Connect Admins           |                                          |
|                                | AnyConnect Users               |                                          |
|                                | a it.admin                     | Add to Rule                              |
|                                | a test.user                    |                                          |
|                                |                                |                                          |
|                                |                                |                                          |
|                                |                                |                                          |
|                                |                                |                                          |
|                                |                                | Add Cancel                               |

En Puertos, se crearon y agregaron objetos RDP personalizados para permitir el puerto TCP y UDP 3389. Observe que RDP podría haber sido agregado bajo la sección Aplicaciones, pero por simplicidad, sólo se verifican los puertos.

| Name     | AC RDP Access    |           |       |                       | 🖌 E    | nabled   | Ins              | ert into Manda | story 💙    |               |                          |            |
|----------|------------------|-----------|-------|-----------------------|--------|----------|------------------|----------------|------------|---------------|--------------------------|------------|
| Action   | Allow            |           |       | • • • •               | 8 to 5 |          |                  |                |            |               |                          |            |
| Zones    | s Networks       | VLAN Tags | Users | Applications          | Ports  | URLs     | SGT/ISE Attribut | 85             |            | Inspection    | Logging                  | Comments   |
| vailable | e Ports 🖸        |           | 0     |                       | Selec  | ted Sour | rce Ports (0)    |                | Selected   | Destination I | Ports (2)                |            |
| 🔓 Sean   | ch by name or va | lue       |       |                       | any    |          |                  |                | JP RDP-1   | СР            |                          |            |
| AOL      |                  |           |       |                       |        |          |                  |                | 🎤 RDP-U    | JDP           |                          |            |
| Bitto    | rrent            |           | ^     |                       |        |          |                  |                |            |               |                          |            |
| P DNS    | _over_TCP        |           |       | Add to                |        |          |                  |                |            |               |                          |            |
| P DNS    | _over_UDP        |           |       | Source                |        |          |                  |                |            |               |                          |            |
| FMC-     | HTTPS            |           |       | Add to<br>Destination |        |          |                  |                |            |               |                          |            |
| FMC-     | -SSH             |           |       |                       |        |          |                  |                |            |               |                          |            |
| P FTD-   | 3-FDM            |           |       |                       |        |          |                  |                |            |               |                          |            |
| P FTD-   | 3-SSH            |           |       |                       |        |          |                  |                |            |               |                          |            |
| 🖗 FTP    |                  |           |       |                       |        |          |                  |                |            |               |                          |            |
| 🖗 нтте   | ,                |           | *     |                       |        |          |                  |                | Protocol 1 | TCP (6)       | <ul> <li>Port</li> </ul> | Enter a Ad |

Por último, asegúrese de que en Registro, Registro al final de la conexión se verifique más adelante para obtener una verificación adicional. Haga clic en Agregar cuando haya terminado.

Add Rule

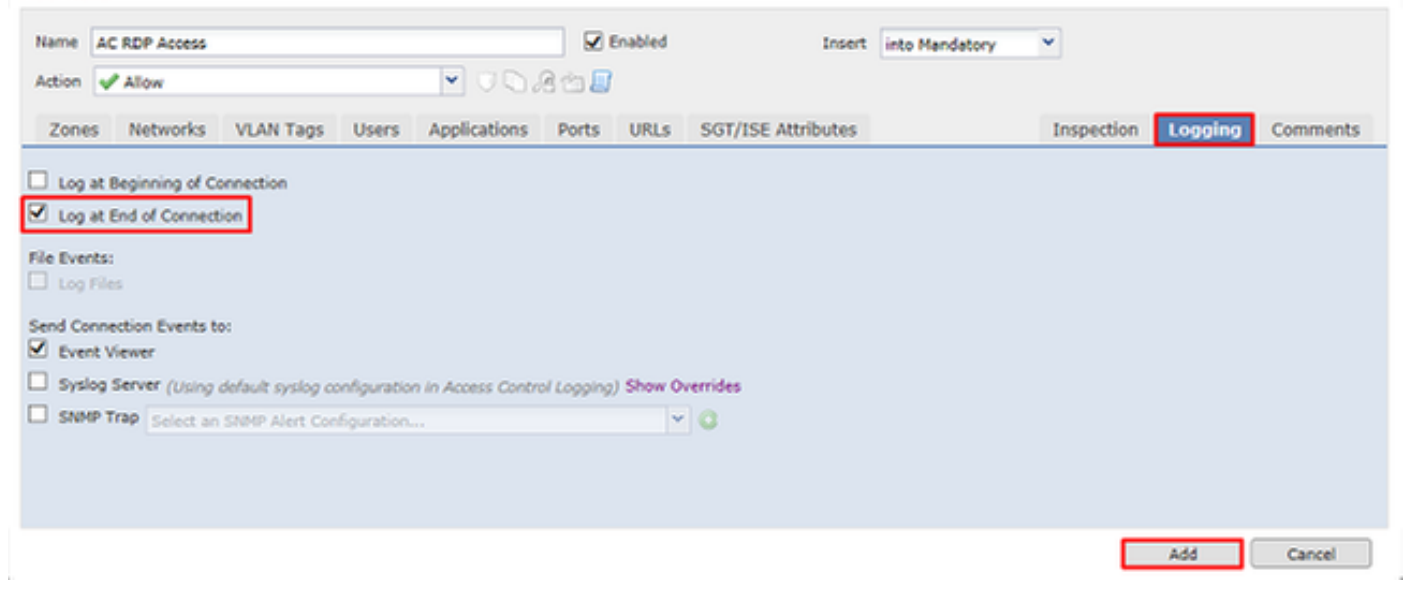

9. Se crea una regla adicional para el acceso HTTP a fin de permitir a los usuarios del grupo AnyConnect User el acceso al sitio web de Windows Server IIS. Click Save.

| Overview Analysis Policies                  | Devices Objec     | ts AMP Intell     | gence        |                           |                  |              | Deplo                         | y 0, System             | Help 🔻 admin 🔻       |
|---------------------------------------------|-------------------|-------------------|--------------|---------------------------|------------------|--------------|-------------------------------|-------------------------|----------------------|
| Access Control + Access Control             | Network Discove   | ary Application D | etectors Cor | relation Actions •        |                  |              |                               |                         |                      |
| Default-Policy                              |                   |                   |              |                           |                  | You have und | aved changes Analy            | ize Hit Counts 📔 S      | iave 🔀 Cancel        |
| Prefilter Policy: Default Prefilter Policy  |                   |                   | SSL Polic    | ty: None                  |                  | Ident        | ity Policy: <u>PTD-2 Iden</u> | tity Policy             |                      |
|                                             |                   |                   |              |                           |                  |              | Te Inhe                       | ritance Settings   🥂 Po | licy Assignments (1) |
| Rules Security Intelligence HTT             | P Responses Lo    | ogging Advanced   |              |                           |                  |              |                               |                         |                      |
| 曲 Filter by Device                          |                   |                   |              | Show i                    | Rule Conflicts 😣 | Add Category | y 🔾 Add Rule                  | Search Rules            | ×                    |
| a Name Source Zo                            | Dest Zones        | Source Networks   | Dest Netwo   | V., Users                 | A S              | Dest Ports   | U S D Ac                      | tion 😈 🐚 🔏              | to 🕘 🔍               |
| 👻 Mandatory - Default-Policy (1-2)          |                   |                   |              |                           |                  |              |                               |                         |                      |
| 1 AC RDP Access 🗠 outside-zone              | 🗄 inside-zone     | AnyConnect_Pool   | 😹 Inside_Net | Arg 💣 LAB-AD/AnyConnect A | Admins Any A     | V PROP-TCP   | Any Any Any 🚽                 | Allow U D .81           | 5 🛛 • 🖉 6            |
| 2 AC HTTP Access du outside-zone            | di inside-zone    | AnyConnect_Pool   | 👼 Inside_Net | Are 🧟 LAB-AD/AnyConnect ( | Isers Any A      | 🗸 🎤 НТТР     | Any Any Any 😽                 | Allow U D .81           | b 🛛 o 🖉 🖯            |
| 🐨 Default - Default-Policy (-)              |                   |                   |              |                           |                  |              |                               |                         |                      |
| There are no rules in this section. Add Rul | e or Add Category |                   |              |                           |                  |              |                               |                         |                      |
| Default Action                              |                   |                   |              |                           |                  | Access Con   | trol: Block All Traffic       |                         | × 📑                  |

Displaying 1 - 2 of 2 rules  $|\langle \langle Page | \overline{1}$  of  $1 \rangle > | C |$  Rules per page: 100 \*

Configurar exención de NAT

Si hay reglas NAT que afectan al tráfico de AnyConnect, como las reglas PAT de Internet, es importante configurar reglas de exención NAT para que el tráfico de AnyConnect no se vea afectado por NAT.

1. Vaya a Devices > NAT.

| Overview Analysis | s Polici | es Devi | ces | Objects AMP In    | telligence |              |  | Deploy | ) <b>Q</b> | System | Help 🔻 | admin v |
|-------------------|----------|---------|-----|-------------------|------------|--------------|--|--------|------------|--------|--------|---------|
| Device Management | NAT      | VPN *   | QoS | Platform Settings | FlexConfig | Certificates |  |        |            |        |        |         |

Seleccione la política NAT aplicada al FTD.

? X

| Overview Analysis | Policies De | vices | Objects   / | AMP Int  | telligence |              | (                                              | Deploy      | 0, | System | Help 🔻      | admin 🔻 |
|-------------------|-------------|-------|-------------|----------|------------|--------------|------------------------------------------------|-------------|----|--------|-------------|---------|
| Device Management | NAT VPN *   | QoS   | Platform    | Settings | FlexConfig | Certificates |                                                |             |    |        |             |         |
|                   |             |       |             |          |            |              |                                                |             |    |        | 🔾 New       | Policy  |
| NAT Policy        |             |       |             | Dev      | vice Type  |              | Status                                         |             |    |        |             |         |
| FTD-2-NAT-Policy  |             |       |             | Thre     | at Defense |              | Targeting 1 devices<br>Up-to-date on all targe | ted devices |    |        | <b>P</b> 12 | / 6     |

2. En esta política NAT, hay una PAT dinámica al final que afecta a todo el tráfico (incluido el tráfico de AnyConnect) que egresa de la interfaz externa a la interfaz externa.

Para evitar que el tráfico de AnyConnect se vea afectado por NAT, haga clic en Agregar regla.

| Overview A                         | nalysis | Policies Devi              | ces Objects                     | AMP Int             | telligence             |                  |                   |                           | Deploy 🔒      | System H | ielp 🔻    | admin v       |
|------------------------------------|---------|----------------------------|---------------------------------|---------------------|------------------------|------------------|-------------------|---------------------------|---------------|----------|-----------|---------------|
| Device Manage                      | ement   | NAT VPN *                  | QoS Platfor                     | m Settings          | FlexConfig             | Certificates     |                   |                           |               |          |           |               |
| FTD-2-NA                           | AT-Poli | cy                         |                                 |                     |                        |                  |                   |                           | 🛕 Show Warnin | gs 📔 Sa  | sve       | 😫 Cancel      |
| Rules                              |         |                            |                                 |                     |                        |                  |                   |                           |               | E, F     | Policy As | signments (1) |
| A Filter by Device                 |         |                            |                                 |                     |                        |                  |                   |                           |               |          | 0         | Add Rule      |
|                                    |         |                            |                                 |                     | Original Pack          | et               | $\sim$            | Translated Pac            | :ket          |          |           |               |
| # Direction                        | Туре    | Source<br>Interface Object | Destination<br>Interface Object | Original<br>Sources | Original<br>Destinatio | Orig<br>Ins Serv | Translated        | Translated<br>Destination | s Services    | Options  |           |               |
| ▼ NAT Rules Befo                   | me      |                            |                                 |                     |                        |                  |                   |                           |               |          |           |               |
| <ul> <li>Auto NAT Rules</li> </ul> | 5       |                            |                                 |                     |                        |                  |                   |                           |               |          |           |               |
| ÷ +                                | Dynamic | 🍓 any                      | 📇 outside-zone                  | 🚌 obj-any           |                        |                  | 🥵 Interfac        | e                         |               | 🥵 Dns:fa | lse       | / 🛙           |
| ▼ NAT Rules After                  | r       |                            |                                 |                     |                        |                  |                   |                           |               |          |           |               |
|                                    |         |                            |                                 |                     |                        | Displa           | ying 1-1 of 1 row | s K < Page 1              | of 1 > >      | C Row    | s per pa  | ge: 100 •     |

3. Configure una regla de exención de NAT, asegúrese de que la regla sea una regla de NAT manual con tipo estático. Esta es una regla NAT bidireccional que se aplica al tráfico de AnyConnect.

Con esta configuración, cuando el FTD detecta tráfico originado en Inside\_Net y destinado a la dirección IP de AnyConnect (definida por AnyConnect\_Pool), el origen se traduce al mismo valor (Inside\_Net) y el destino se traduce al mismo valor (AnyConnect\_Pool) cuando el tráfico ingresa en inside\_zone y egresa de outside\_zone. Básicamente, esto omite la NAT cuando se cumplen estas condiciones.

|                                                                                                    |                                                                              |                    |                              |                |                                                                                                    |                                                                       | ? ×        |
|----------------------------------------------------------------------------------------------------|------------------------------------------------------------------------------|--------------------|------------------------------|----------------|----------------------------------------------------------------------------------------------------|-----------------------------------------------------------------------|------------|
| NAT Rule:                                                                                                    | Manual NAT Rul                                                               | e v                | Insert                       | :              | In Category                                                                                                    | ▼ NAT Rules Before ▼                                                  |            |
| Type:                                                                                                    | Static                                                                       | *                  | Enable Enable                |                |                                                                                                    |                                                                       |            |
| Description:                                                                                                    |                                                                              |                    |                              |                |                                                                                                    |                                                                       | $\bigcirc$ |
| Interface Objects                                                                                                    | Translation                                                                  | PAT Pool           | Advanced                     |                |                                                                                                    |                                                                       |            |
| Available Interface O                                                                                                    | bjects C                                                                     |                    | Sour                         | rce Int        | erface Objects (1)                                                                                                    | Destination Interface Objects (1)                                     |            |
| 🔍 zone                                                                                                    |                                                                              | ×                  | i i i                        | nside-z        | one 📋                                                                                                    | 📸 outside-zone                                                        | 1          |
| 📩 inside-zone                                                                                                    |                                                                              |                    |                              |                |                                                                                                    |                                                                       |            |
| outside-zone                                                                                                    |                                                                              | A                  | dd to<br>ource               |                |                                                                                                    |                                                                       |            |
|                                                                                                    |                                                                              |                    | dd to                        |                |                                                                                                    |                                                                       |            |
|                                                                                                    |                                                                              | Des                | tination                     |                |                                                                                                    |                                                                       |            |
|                                                                                                    |                                                                              |                    |                              |                |                                                                                                    |                                                                       |            |
|                                                                                                    |                                                                              |                    |                              |                |                                                                                                    |                                                                       |            |
|                                                                                                    |                                                                              |                    |                              |                |                                                                                                    |                                                                       |            |
|                                                                                                    |                                                                              |                    |                              |                |                                                                                                    | OK C                                                                  | Tancel     |
|                                                                                                    |                                                                              |                    |                              |                |                                                                                                    | UN Y                                                                  | Control    |
|                                                                                                    |                                                                              |                    |                              |                |                                                                                                    |                                                                       |            |
| Add NAT Rule                                                                                                    |                                                                              |                    |                              |                |                                                                                                    |                                                                       |            |
|                                                                                                    |                                                                              |                    |                              |                |                                                                                                    |                                                                       | ? ×        |
| NAT Rule:                                                                                                    | Manual NAT Rul                                                               | e 👻                | Insert                       | :              | In Category                                                                                                    | V NAT Rules Before                                                    | ? ×        |
| NAT Rule:<br>Type:                                                                                                    | Manual NAT Rul                                                               | e v                | Insert                       | :              | In Category                                                                                                    | V NAT Rules Before                                                    | ? ×        |
| NAT Rule:<br>Type:<br>Description:                                                                                                    | Manual NAT Rul<br>Static                                                     | e v                | Insert<br>Enable             | :              | In Category                                                                                                    | ▼ NAT Rules Before ▼                                                  | ? ×        |
| NAT Rule:<br>Type:<br>Description:                                                                                                    | Manual NAT Rul<br>Static                                                     | e v                | Insert                       | :              | In Category                                                                                                    | ▼ NAT Rules Before ▼                                                  | ? ×        |
| NAT Rule:<br>Type:<br>Description:<br>Interface Objects                                                                                                    | Manual NAT Rul<br>Static<br>Translation                                      | PAT Pool           | Insert<br>Enable<br>Advanced | :              | In Category                                                                                                    | VAT Rules Before                                                      | ? ×        |
| NAT Rule:<br>Type:<br>Description:<br>Interface Objects<br>Original Packet                                                                                                  | Manual NAT Rul<br>Static<br>Translation                                      | PAT Pool           | Insert<br>Enable<br>Advanced | :              | In Category Translated Packet                                                                                                    | ▼ NAT Rules Before ▼                                                  | ? ×        |
| NAT Rule:<br>Type:<br>Description:<br>Interface Objects<br>Original Packet<br>Original Source:*                                                                             | Manual NAT Rul<br>Static<br>Translation<br>Inside_Net                        | PAT Pool           | Insert<br>Enable             | :<br>]0        | In Category Translated Packet Translated Source:                                                                                          | NAT Rules Before     Address                                          | ? ×        |
| NAT Rule:<br>Type:<br>Description:<br>Interface Objects<br>Original Packet<br>Original Source:*<br>Original Destination:                                                    | Manual NAT Rul<br>Static<br>Translation<br>Inside_Net                        | PAT Pool           | Insert:<br>Enable Advanced   | :<br>]@        | In Category Translated Packet Translated Source:                                                                                          | NAT Rules Before     Address Inside_Net                               | ? ×        |
| NAT Rule:<br>Type:<br>Description:<br>Interface Objects<br>Original Packet<br>Original Source:*<br>Original Destination:                                                    | Manual NAT Rul<br>Static<br>Translation<br>Inside_Nel<br>Address             | PAT Pool           | Insert<br>Enable             | ]0             | In Category In Category Translated Packet Translated Source:                                                                              | Address                                                               | ? ×        |
| NAT Rule:<br>Type:<br>Description:<br>Interface Objects<br>Original Packet<br>Original Source:*<br>Original Destination:                                                    | Manual NAT Rul<br>Static<br>Translation<br>Inside_Nel<br>Address<br>AnyConne | PAT Pool           | Insert<br>Enable<br>Advanced | :<br>]0<br>]0  | In Category Translated Packet Translated Source: Translated Destination:                                                                  | NAT Rules Before     Address     Inside_Net     AnyConnect_Pool       | ? ×        |
| NAT Rule:<br>Type:<br>Description:<br>Interface Objects<br>Original Packet<br>Original Source:*<br>Original Destination:<br>Original Source Port:                           | Manual NAT Rul<br>Static<br>Translation<br>Inside_Nel<br>Address<br>AnyConne | PAT Pool<br>t<br>t | Insert<br>Enable             | ]0             | In Category In Category Translated Packet Translated Source: Translated Destination: Translated Source Port:                              | NAT Rules Before     Address Inside_Net AnyConnect_Pool               | ? ×        |
| NAT Rule:<br>Type:<br>Description:<br>Interface Objects<br>Original Packet<br>Original Source:*<br>Original Destination:<br>Original Source Port:                           | Manual NAT Rul<br>Static<br>Translation<br>Inside_Net<br>Address<br>AnyConne | PAT Pool           | Insert<br>Enable             | ]0             | In Category Translated Packet Translated Source: Translated Destination: Translated Source Port:                                          | NAT Rules Before       Address       Inside_Net       AnyConnect_Pool | ? ×        |
| NAT Rule:<br>Type:<br>Description:<br>Interface Objects<br>Original Packet<br>Original Source:*<br>Original Destination:<br>Original Source Port:<br>Original Destination P | Manual NAT Rul<br>Static<br>Translation<br>Inside_Net<br>Address<br>AnyConne | PAT Pool           | Insert<br>Enable             | ]0<br>]0<br>]0 | In Category In Category Translated Packet Translated Source: Translated Destination: Translated Source Port: Translated Destination Port: | NAT Rules Before       Address       Inside_Net       AnyConnect_Pool | ? ×        |
| NAT Rule:<br>Type:<br>Description:<br>Interface Objects<br>Original Packet<br>Original Source:*<br>Original Destination:<br>Original Destination P                          | Manual NAT Rul<br>Static<br>Translation<br>Inside_Nel<br>Address<br>AnyConne | PAT Pool           | Insert<br>Enable             | ]0<br>]0<br>]0 | In Category In Category Translated Packet Translated Source: Translated Destination: Translated Source Port: Translated Destination Port: | NAT Rules Before       Address       Inside_Net       AnyConnect_Pool | ? ×        |
| NAT Rule:<br>Type:<br>Description:<br>Interface Objects<br>Original Packet<br>Original Source:*<br>Original Destination:<br>Original Source Port:<br>Original Destination P | Manual NAT Rul<br>Static<br>Translation<br>Inside_Net<br>Address<br>AnyConne | PAT Pool           | Insert<br>Enable             | ]0             | In Category Translated Packet Translated Source: Translated Destination: Translated Source Port: Translated Destination Port:             | NAT Rules Before     Address Inside_Net AnyConnect_Pool               | ? ×        |

Además, el FTD está configurado para realizar una búsqueda de ruta en este tráfico y no en el ARP proxy. Haga clic en Aceptar cuando haya terminado.

| Add NAT Rule         |                     |                 |          |             |       |              | ? ×    |
|----------------------|---------------------|-----------------|----------|-------------|-------|--------------|--------|
| NAT Rule:            | Manual NAT          | Rule 🛩          | Insert:  | In Category | ✓ NAT | Rules Before | *      |
| Type:                | Static              | ~               | Enable   |             |       |              |        |
| Description:         |                     |                 |          |             |       |              | 0      |
| Interface Objects    | Translation         | PAT Pool        | Advanced |             |       |              |        |
| Translate DNS repl   | ies that match th   | is rule         |          |             |       |              |        |
| Fallthrough to Inter | rface PAT(Destin    | ation Interface | )        |             |       |              |        |
| IPv6                 |                     |                 |          |             |       |              |        |
| Net to Net Mapping   | 1                   |                 |          |             |       |              |        |
| 🗹 Do not proxy ARP o | on Destination In   | terface         |          |             |       |              |        |
| Perform Route Look   | kup for Destination | on Interface    |          |             |       |              |        |
| Unidirectional       |                     |                 |          |             |       |              |        |
|                      |                     |                 |          |             |       |              |        |
|                      |                     |                 |          |             |       |              |        |
|                      |                     |                 |          |             |       | OK           | Cancel |

# 4. Haga clic en Guardar.

| -   | Overview A       | nalysis | Policies | Devi           | ces Objec                   | ts AMP                  | Intelligence           |                     |                   | (                          | Deploy 🔒          | System Help                                   | ≠ admin <del>v</del> |
|-----|------------------|---------|----------|----------------|-----------------------------|-------------------------|------------------------|---------------------|-------------------|----------------------------|-------------------|-----------------------------------------------|----------------------|
| - 1 | Device Manage    | ment    | NAT      | VPN *          | QoS PI                      | latform Settin          | gs FlexConfig          | Certificates        |                   |                            |                   |                                               |                      |
| F   | TD-2-NA          | T-Poli  | су       |                |                             |                         |                        |                     | You hav           | e unsaved changes          | 🛕 Show Warnin     | gs 🔚 Save                                     | Cancel               |
| R   | tules            |         |          |                |                             |                         |                        |                     |                   |                            |                   | Relicy                                        | Assignments (1)      |
| æ   | Filter by Device |         |          |                |                             |                         |                        |                     |                   |                            |                   | 0                                             | Add Rule             |
|     |                  |         |          |                |                             |                         | Original Pac           | :ket                | $\sim$            | Translated Pack            | et                |                                               |                      |
| *   | Direction        | Туре    | Source   | e<br>ace Objer | Destination<br>Interface Of | Origina<br>bject Source | l Original<br>Destinat | Orig.<br>ions Servi | Translated        | Translated<br>Destinations | Trans<br>Services | Options                                       |                      |
| ٠   | NAT Rules Befo   | re      |          |                |                             |                         |                        |                     |                   |                            |                   |                                               |                      |
| 1   | 42               | Static  | 🖧 insi   | ide-zone       | 📩 outside-z                 | one 🚊 Insia             | le_Net 📑 AnyCo         | snnect_Pool         | 📻 Inside_N        | et 📻 AnyConnec             | t_Pool            | 🍓 Dns:false<br>🍓 route-looku<br>🍓 no-proxy-ar | / 🗊                  |
| ٠   | Auto NAT Rules   |         |          |                |                             |                         |                        |                     |                   |                            |                   |                                               |                      |
| =   | +                | Dynamic | 🥵 any    | (              | 🚠 outside-z                 | one 🚊 obj-              | any                    |                     | 🍓 Interface       |                            |                   | 🍓 Dns:false                                   | / 6                  |
| ۳   | NAT Rules After  |         |          |                |                             |                         |                        |                     |                   |                            |                   |                                               |                      |
|     |                  |         |          |                |                             |                         |                        | Display             | ing 1-2 of 2 rows | IC C Page 1                | of 1 > >          | C Rows per                                    | page: 100 •          |

# Implementación

1. Una vez finalizada la configuración, haga clic en Deploy.

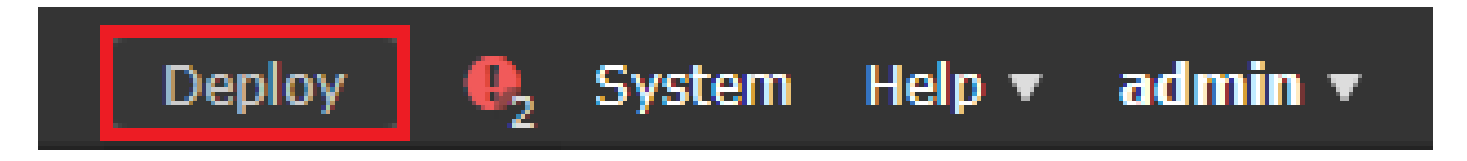

2. Haga clic en la casilla de verificación junto al FTD al que se le aplica la configuración y, a continuación, haga clic en Desplegar.

| V Device                                                                                         | Inspect Interruption | Туре | Group | Current Version     | -     |
|--------------------------------------------------------------------------------------------------|----------------------|------|-------|---------------------|-------|
| B FTD-2                                                                                          | No                   | FTD  |       | 2020-05-04 09:16 AM |       |
|                                                                                                  |                      |      |       |                     |       |
|                                                                                                  |                      |      |       |                     |       |
|                                                                                                  |                      |      |       |                     |       |
|                                                                                                  |                      |      |       |                     |       |
|                                                                                                  |                      |      |       |                     |       |
|                                                                                                  |                      |      |       |                     |       |
|                                                                                                  |                      |      |       |                     |       |
| Selected devices: 1                                                                              |                      |      |       |                     |       |
|                                                                                                  |                      |      |       | Deploy              | ancei |
| /erificación                                                                                     |                      |      |       |                     |       |
| onfiguración final                                                                               |                      |      |       |                     |       |
| onfiguración AAA                                                                                 |                      |      |       |                     |       |
|                                                                                                  |                      |      |       |                     |       |
| show running-configuration aaa-server<br>aa-server LAB-AD protocol ldap<br>nax-failed-attempts 4 | r                    |      |       |                     |       |
| realm-id 5<br>aa-server LAB-AD host win2016.example<br>server-port 389                           | . Com                |      |       |                     |       |
| dap-base-dn DC=example,DC=com<br>dap-group-base-dn DC=example,DC=com                             |                      |      |       |                     |       |
| dap-scope subtree<br>dap-naming-attribute samaccountname<br>dap-login-password *****             |                      |      |       |                     |       |
| aap-login-an ttd.admin@example.com                                                               |                      |      |       |                     |       |
|                                                                                                  |                      |      |       |                     |       |

```
> show running-config webvpn
webvpn
 enable Outside
anyconnect image disk0:/csm/anyconnect-linux64-4.7.03052-webdeploy-k9.pkg 1 regex "Linux"
anyconnect image disk0:/csm/anyconnect-win-4.7.00136-webdeploy-k9.pkg 2 regex "Windows"
anyconnect profiles Lab disk0:/csm/lab.xml
 anyconnect enable
 tunnel-group-list enable
 cache
 no disable
error-recovery disable
> show running-config tunnel-group
tunnel-group General type remote-access
tunnel-group General general-attributes
 address-pool AnyConnect-Pool
authentication-server-group LAB-AD
tunnel-group General webvpn-attributes
group-alias General enable
> show running-config group-policy
group-policy DfltGrpPolicy attributes
vpn-simultaneous-logins 10
vpn-tunnel-protocol ikev2 ssl-client
 split-tunnel-policy tunnelspecified
 split-tunnel-network-list value Lab
 user-authentication-idle-timeout none
webvpn
 anyconnect keep-installer none
 anyconnect modules value dart
 anyconnect ask none default anyconnect
 http-comp none
 activex-relay disable
 file-entry disable
 file-browsing disable
 url-entry disable
 deny-message none
 anyconnect ssl df-bit-ignore enable
> show running-config ssl
ssl trust-point FTD-2-SelfSigned outside
```

Conexión con AnyConnect y verificación de las reglas de la política de control de acceso

| S Cisco AnyConnect Secure Mobility Client − □ ×                                             |
|---------------------------------------------------------------------------------------------|
| VPN:         Contacting ftd2.example.com.         ftd2.example.com         ftd2.example.com |
| Cisco AnyConnect   ftd2.example.com                                                         |
| Username: it.admin                                                                          |
| Password: ******                                                                            |
| OK Cancel                                                                                   |
| 🕙 Cisco AnyConnect Secure Mobility Client — 🔲 🗙                                             |
| VPN:         Connected to ftd2.example.com.         ftd2.example.com       Disconnect       |
| 00:00:12 IPv4                                                                               |
| <b>¢</b> (i)                                                                                |

El usuario IT Admin pertenece al grupo AnyConnect Admins que tiene acceso RDP a Windows Server. Sin embargo, no tiene acceso a HTTP.

Al abrir una sesión de RDP y Firefox en este servidor, se comprueba que este usuario solo puede acceder al servidor a través de RDP.

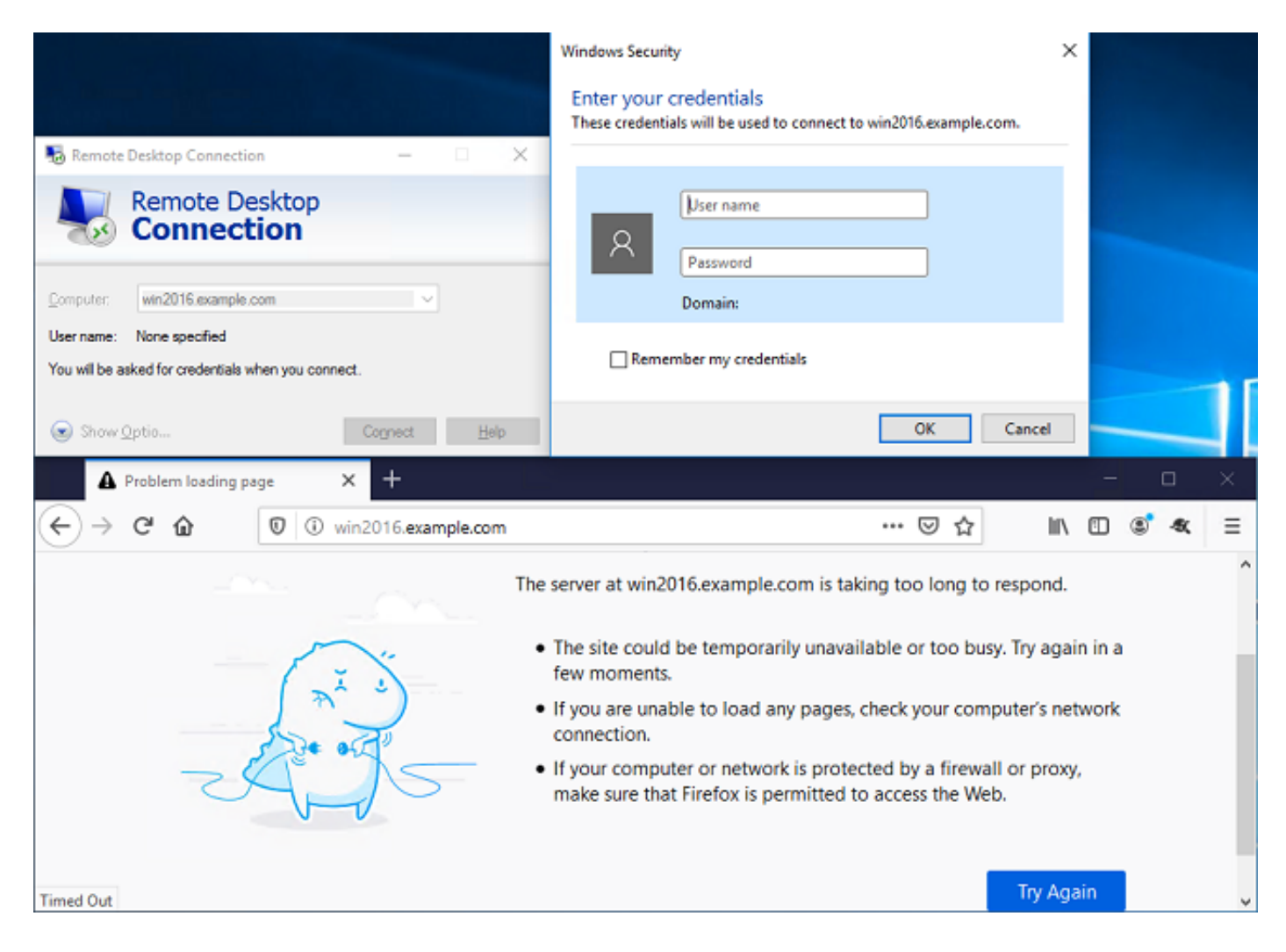

Si ha iniciado sesión con un usuario de prueba que pertenece al grupo Usuarios de AnyConnect que tiene acceso HTTP pero no acceso RDP, puede comprobar que las reglas de la directiva de control de acceso están surtiendo efecto.

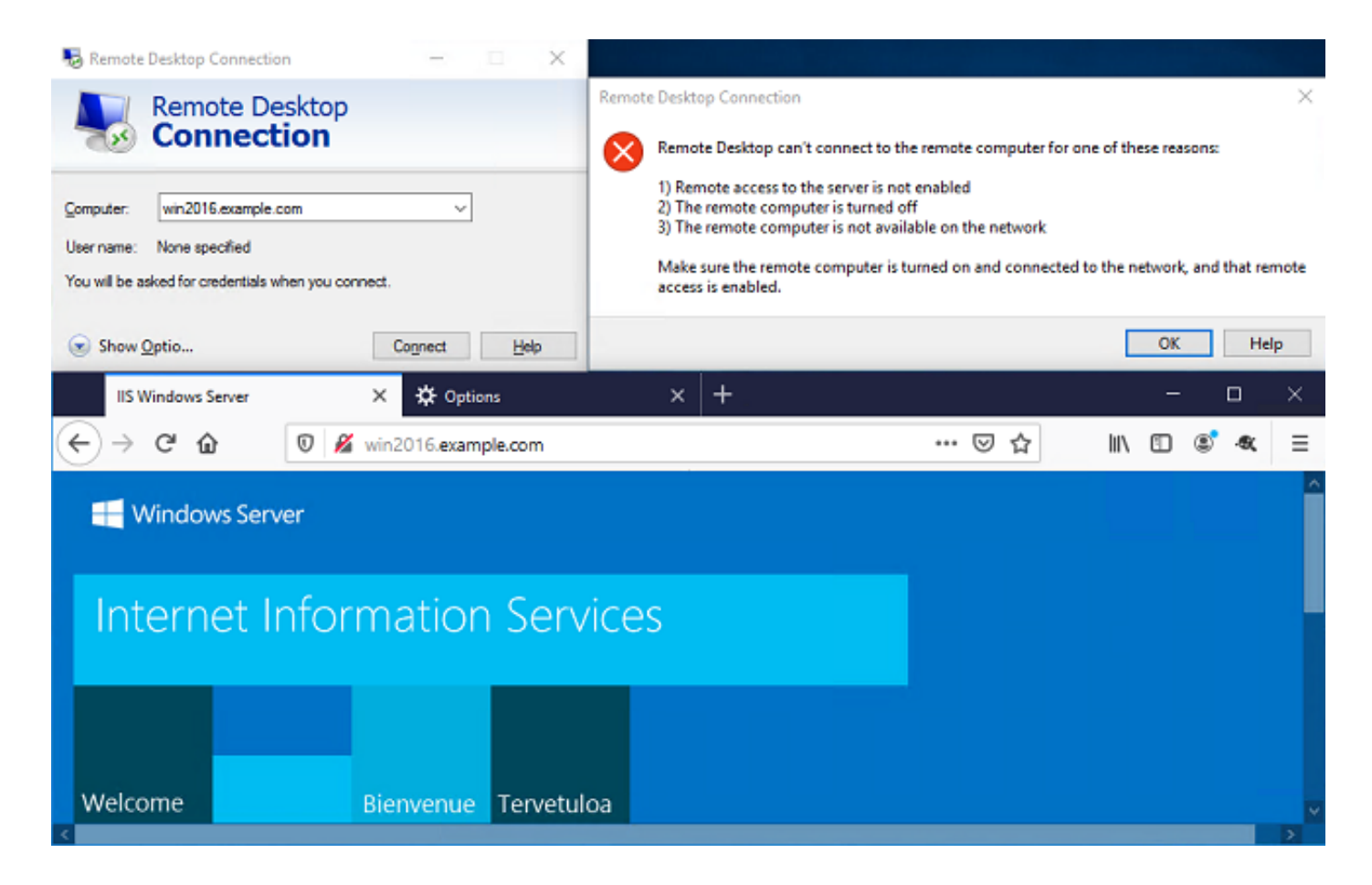

Verificar con eventos de conexión FMC

Dado que el registro estaba habilitado en las reglas de la política de control de acceso, se pueden verificar los eventos de conexión para cualquier tráfico que coincida con esas reglas.

Vaya a Análisis > Conexiones > Eventos.

| Overview Analys  | sis Policies Devices Obj     | ects AMP | Intellige | ence    |                      | Deploy 🧕 🧕 | System Help 🔻              | admin 🔻 |
|------------------|------------------------------|----------|-----------|---------|----------------------|------------|----------------------------|---------|
| Context Explorer | Connections   Intrusions     | Files 🔻  | Hosts 🔻   | Users V | Correlation <b>v</b> | Advanced   | <ul> <li>Search</li> </ul> |         |
| Events           |                              |          |           |         |                      |            |                            |         |
|                  | Security Intelligence Events |          |           |         |                      |            |                            |         |

En la Vista de tabla de eventos de conexión, los registros se filtran para mostrar solamente los eventos de conexión para el administrador de TI.

Aquí puede verificar que se permite el tráfico RDP al servidor (TCP y UDP 3389); sin embargo, el tráfico del puerto 80 está bloqueado.

| Ove  | rview   | Analysi                 | s Policies I          | Devices         | Objects         | AMP II                    | ntelligence                |              |                    | Depl                           | oy 🔒 System                  | n Help <del>v</del> admin <del>v</del> |
|------|---------|-------------------------|-----------------------|-----------------|-----------------|---------------------------|----------------------------|--------------|--------------------|--------------------------------|------------------------------|----------------------------------------|
| Cont | ext E   | plorer C                | onnections > E        | vents           | Intrusions      | <ul> <li>Files</li> </ul> | <ul> <li>Hosts </li> </ul> | Users v      | Correlation        | <ul> <li>Advanced •</li> </ul> | Search                       |                                        |
|      |         |                         |                       |                 |                 |                           |                            |              | Bookmark This      | Page Report Designe            | r Dashboard View             | Bookmarks Search •                     |
| Co   | nne     | ction Ev                | ents (switch          | workflow)       |                 |                           |                            |              |                    |                                |                              |                                        |
| Conn | ections | with Applicati          | ion Details > Tab     | le View of      | f Connection    | Events                    |                            |              |                    | 202                            | 0-05-05 14:14:17 -           | Expanding                              |
| ► Se | arch Co | onstraints ( <u>Edi</u> | t Search Save Sea     | erch)           |                 |                           |                            |              |                    |                                |                              | Disabled Columns                       |
| Ju   | mp to.  |                         |                       |                 |                 |                           |                            |              |                    |                                |                              |                                        |
|      |         | Action ×                | Initiator ×<br>IP     | Initiato        | <u>r User</u> × |                           | Responder 3                | Ingr<br>Secu | ess ×<br>rity Zone | Egress ×<br>Security Zone      | Source Port / ×<br>ICMP Type | Destination Port / ×<br>ICMP Code      |
| 4    |         | Allow                   | iii <u>10.10.10.1</u> | 📇 <u>it adn</u> | nin (LAB-AD\it  | admin, LDA                | P) 🗾 <u>192.168.1</u>      | 1 outsid     | e-zone             | inside-zone                    | <u>62473 / tcp</u>           | 3389 / tcp                             |
| 4    |         | Block                   | 10.10.10.1            | 📇 <u>it adn</u> | nin (LAB-AD\it  | admin, LDA                | P) 🧾 <u>192.168.1</u>      | 1 outsid     | e-zone             | inside-zone                    | 62474 / tcp                  | 80 (http) / tcp                        |
| 4    |         | Block                   | 10.10.10.1            | 📇 <u>it adn</u> | nin (LAB-AD\it  | admin, LDA                | P) 👘 <u>192.168.1</u>      | 1 outsid     | e-zone             | inside-zone                    | 62475 / tcp                  | 80 (http) / tcp                        |
| 4    |         | Block                   | 10.10.10.1            | 📇 it. adn       | nin (LAB-AD\it  | admin, LDA                | P) 👘 <u>192.168.1</u>      | 1 outsid     | e-zone             | inside-zone                    | 62476 / tcp                  | 80 (http) / tcp                        |

Para el usuario Test User, puede verificar que el tráfico RDP al servidor esté bloqueado y que el tráfico del puerto 80 esté permitido.

| Overvi  | ew Analys        | is Policies           | Devices Objects AMi           | P Intelligence               |                     | Deplo                          | γ 🔍 System                   | Help 🔻 admin 🔻                    |
|---------|------------------|-----------------------|-------------------------------|------------------------------|---------------------|--------------------------------|------------------------------|-----------------------------------|
| Context | Explorer         | Connections • I       | Events Intrusions •           | Files • Hosts •              | Users   Correlation | <ul> <li>Advanced •</li> </ul> | Search                       |                                   |
|         |                  |                       |                               |                              | Bookmark This       | Page Report Designer           | Dashboard View Bo            | okmarks Search •                  |
| Conr    | nection E        | vents (switch         | workflow)                     |                              |                     |                                |                              |                                   |
| Connect | ions with Applic | ation Details > Tab   | ele View of Connection Events | E                            |                     | 1 202                          | )-05-05 14:14:17 - 20        | Expanding                         |
| Search  | n Constraints (E | dit Search Save Se    | arch)                         |                              |                     |                                |                              | Disabled Columns                  |
| Jump    | to 🔻             |                       |                               |                              |                     |                                |                              |                                   |
|         | Action ×         | Initiator ×<br>IP     | Initiator User ×              | Responder 3                  | Security Zone       | Egress ×<br>Security Zone      | Source Port / ×<br>ICMP Type | Destination Port / ><br>ICMP Code |
| 4 [     | Block            | <u>iii 10.10.10.1</u> | 📇 test user (LAB-AD\test.use  | er, LDAP) 👘 <u>192.168.1</u> | 1 outside-zone      | inside-zone                    | <u>62493 / tcp</u>           | 3389 / top                        |
| 4       | Allow            | <u> 10.10.10.1</u>    | 📇 test user (LAB-AD\test.use  | er. LDAP) 👘 192.168.1        | 1 outside-zone      | inside-zone                    | <u>62494 / tcp</u>           | 80 (http) / tcp                   |

# Troubleshoot

# Depuraciones

Esta depuración se puede ejecutar en la CLI de diagnóstico para resolver problemas relacionados con la autenticación LDAP: debug Idap 255.

Para resolver problemas de la política de control de acceso de la identidad del usuario, system support firewall-engine-debug se puede ejecutar en clish para determinar por qué se permite o bloquea el tráfico inesperadamente.

Depuraciones de LDAP en funcionamiento

```
[53] Session Start
[53] New request Session, context 0x00002b1d13f4bbf0, reqType = Authentication
[53] Fiber started
[53] Creating LDAP context with uri=ldap://192.168.1.1:389
[53] Connect to LDAP server: ldap://192.168.1.1:389, status = Successful
[53] supportedLDAPVersion: value = 3
[53] supportedLDAPVersion: value = 2
[53] LDAP server 192.168.1.1 is Active directory
[53] Binding as ftd.admin@example.com
```

```
[53] Performing Simple authentication for ftd.admin@example.com to 192.168.1.1
[53] LDAP Search:
        Base DN = [DC=example,DC=com]
        Filter = [sAMAccountName=it.admin]
                = [SUBTREE]
        Scope
[53] User DN = [CN=IT Admin, CN=Users, DC=example, DC=com]
[53] Talking to Active Directory server 192.168.1.1
[53] Reading password policy for it.admin, dn:CN=IT Admin,CN=Users,DC=example,DC=com
[53] Read bad password count 6
[53] Binding as it.admin
[53] Performing Simple authentication for it.admin to 192.168.1.1
[53] Processing LDAP response for user it.admin
[53] Message (it.admin):
[53] Authentication successful for it.admin to 192.168.1.1
[53] Retrieved User Attributes:
       objectClass: value = top
[53]
[53]
        objectClass: value = person
[53]
        objectClass: value = organizationalPerson
[53]
        objectClass: value = user
[53]
        cn: value = IT Admin
        sn: value = Admin
[53]
[53]
        givenName: value = IT
[53]
        distinguishedName: value = CN=IT Admin,CN=Users,DC=example,DC=com
[53]
        instanceType: value = 4
[53]
        whenCreated: value = 20200421025811.0Z
        whenChanged: value = 20200421204622.0Z
[53]
[53]
        displayName: value = IT Admin
[53]
        uSNCreated: value = 25896
[53]
        memberOf: value = CN=AnyConnect Admins,CN=Users,DC=example,DC=com
[53]
        uSNChanged: value = 26119
[53]
        name: value = IT Admin
[53]
        objectGUID: value = &...J..O..2w...c
[53]
        userAccountControl: value = 512
[53]
        badPwdCount: value = 6
[53]
        codePage: value = 0
[53]
        countryCode: value = 0
[53]
        badPasswordTime: value = 132320354378176394
[53]
        lastLogoff: value = 0
[53]
        lastLogon: value = 0
[53]
        pwdLastSet: value = 132319114917186142
[53]
        primaryGroupID: value = 513
        objectSid: value = .....{I...;....j...
[53]
        accountExpires: value = 9223372036854775807
[53]
[53]
        logonCount: value = 0
[53]
        sAMAccountName: value = it.admin
[53]
        sAMAccountType: value = 805306368
[53]
        userPrincipalName: value = it.admin@example.com
[53]
        objectCategory: value = CN=Person, CN=Schema, CN=Configuration, DC=example, DC=com
        dSCorePropagationData: value = 16010101000000.0Z
[53]
[53]
        lastLogonTimestamp: value = 132319755825875876
[53] Fiber exit Tx=515 bytes Rx=2659 bytes, status=1
[53] Session End
```

No se puede establecer una conexión con el servidor LDAP

<#root>

[-2147483611] Session Start

```
[-2147483611] New request Session, context 0x00007f9e65ccdc40, reqType = Authentication
[-2147483611] Fiber started
[-2147483611] Creating LDAP context with uri=ldap://171.16.1.1:389
[-2147483611]
Connect to LDAP server: ldap://172.16.1.1:389, status = Failed
[-2147483611] Unable to read rootDSE. Can't contact LDAP server.
[-2147483611] Fiber exit Tx=0 bytes Rx=0 bytes, status=-2
[-2147483611] Session End
```

Soluciones potenciales:

- Verifique el ruteo y asegúrese de que el FTD esté recibiendo una respuesta del servidor LDAP.
- Si se utiliza LDAPS o STARTTLS, asegúrese de que el certificado de CA raíz correcto sea de confianza para que el intercambio de señales SSL pueda completarse correctamente.
- Verifique que se utilicen la dirección IP y el puerto correctos. Si se utiliza un nombre de host, verifique que DNS pueda resolverlo a la dirección IP correcta.

Enlace DN de inicio de sesión o contraseña incorrecta

#### <#root>

```
[-2147483615] Session Start
[-2147483615] New request Session, context 0x00007f9e65ccdc40, reqType = Authentication
[-2147483615] Fiber started
[-2147483615] Creating LDAP context with uri=ldap://192.168.1.1:389
[-2147483615] Connect to LDAP server: ldap://192.168.1.1:389, status = Successful
[-2147483615] defaultNamingContext: value = DC=example,DC=com
[-2147483615] supportedLDAPVersion: value = 3
[-2147483615] supportedLDAPVersion: value = 2
[-2147483615] LDAP server 192.168.1.1 is Active directory
[-2147483615] supportedSASLMechanisms: value = GSSAPI
[-2147483615] supportedSASLMechanisms: value = GSS-SPNEGO
[-2147483615] supportedSASLMechanisms: value = EXTERNAL
[-2147483615] supportedSASLMechanisms: value = DIGEST-MD5
[-2147483615] Binding as ftd.admin@example.com
[-2147483615] Performing Simple authentication for ftd.admin@example.com to 192.168.1.1
[-2147483615] Simple authentication for ftd.admin@example.com returned code (49) Invalid credentials
[-2147483615]
Failed to bind as administrator returned code (-1) Can't contact LDAP server
[-2147483615] Fiber exit Tx=186 bytes Rx=744 bytes, status=-2
[-2147483615] Session End
```

Solución potencial: compruebe que el DN de inicio de sesión y la contraseña de inicio de sesión estén configurados correctamente. Esto se puede verificar en el servidor de AD con ldp.exe. Para verificar que una cuenta puede enlazar con éxito usando ldp, siga estos pasos:

1. En el servidor de AD, presione Win+R y busque ldp.exe

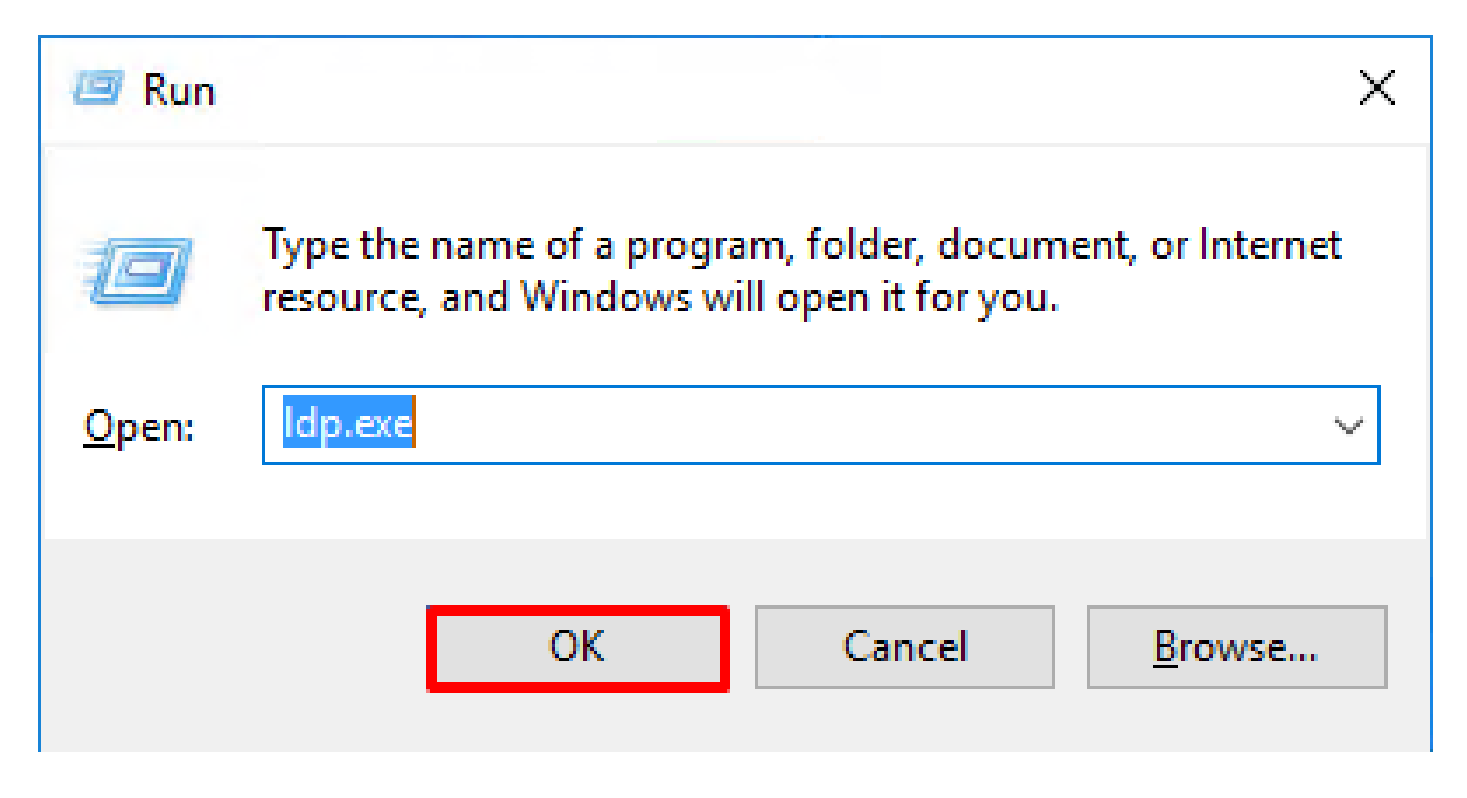

2. En Conexión, seleccione Conectar.

| Connection       Browse       View       Options       Utilities       Help         Bind       Ctrl+B       Disconnect       Image: Connect and the second and the second and | 🚰 Ldp                    |        |        |         |           |      |      |  | — |     | $\times$ |
|----------------------------------------------------------------------------------------------------|--------------------------|--------|--------|---------|-----------|------|------|--|---|-----|----------|
| ConnectBindCtrl+ BDisconnectNewCtrl+ NSaveSave AsExit                                                                                                    | Connection               | Browse | View   | Options | Utilities | Help | <br> |  |   |     |          |
| New Ctrl+N<br>Save<br>Save As<br>Exit                                                                                                    | Connee<br>Bind<br>Discon | nect   | Ctrl+B |         |           |      |      |  |   |     |          |
| Exit                                                                                                    | New<br>Save<br>Save As   | 5      | Ctrl+N |         |           |      |      |  |   |     |          |
|                                                                                                    | Exit                     |        |        |         |           |      |      |  |   |     |          |
|                                                                                                    |                          |        |        |         |           |      |      |  |   |     |          |
|                                                                                                    |                          |        |        |         |           |      |      |  |   |     |          |
|                                                                                                    |                          |        |        |         |           |      |      |  |   |     |          |
| NUM                                                                                                    |                          |        |        |         |           |      |      |  |   | NUM |          |

3. Especifique localhost para el servidor y el puerto adecuado y, a continuación, haga clic en Aceptar.

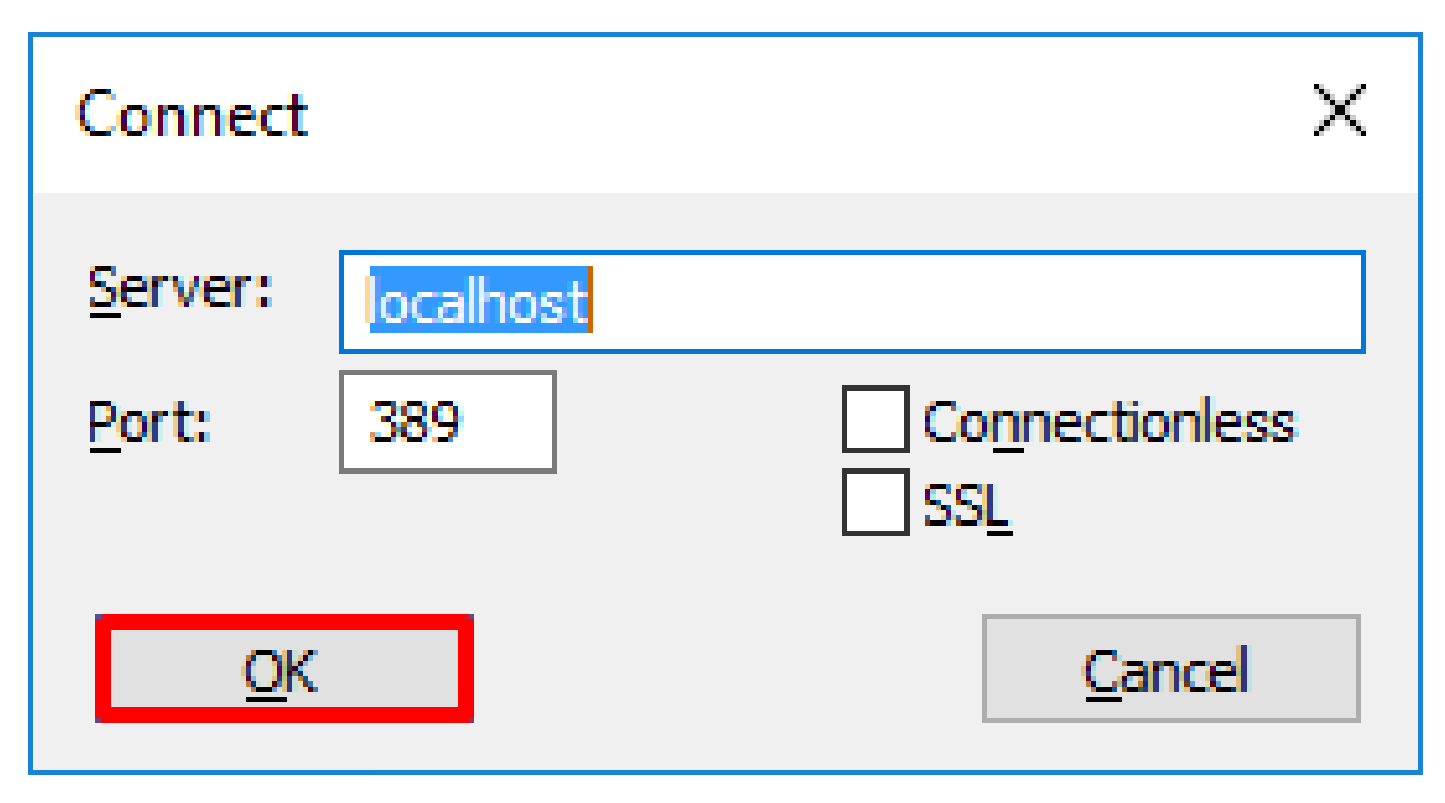

4. La columna derecha muestra texto que indica una conexión correcta. Vaya a Conexión > Enlazar.

| Idap://win2016.exam                                                                          | com/DC=example,DC                                                                                                    | C=com                                                                                                    | - [                                                                                                    | _ >                                       | × |
|----------------------------------------------------------------------------------------------|----------------------------------------------------------------------------------------------------|----------------------------------------------------------------------------------------------------|----------------------------------------------------------------------------------------------------|-------------------------------------------|---|
| Connection Browse V                                                                          | w Options Utilities                                                                                                    | Help                                                                                                    |                                                                                                    |                                           |   |
| Connection Browse V<br>Connect<br>Bind Cr<br>Disconnect<br>New Ct<br>Save<br>Save As<br>Exit | <ul> <li>Options Utilities</li> <li>Id = Idap_op<br/>Established</li> <li>Retrieving b<br/>Getting 1 er<br/>Dn: (RootD<br/>configu<br/>CN:<br/>current<br/>Tim<br/>defautti<br/>dnsHos<br/>domaini<br/>dsServ<br/>Set<br/>Firs<br/>Nar<br/>cor<br/>forestF<br/>highest<br/>isGloba</li> </ul> | Help<br>pen("localhost", 389);<br>connection to localhost.<br>pase DSA information<br>htries:<br><b>SE)</b><br>irationNamingContext:<br>=Configuration,DC=examp<br>Time: 5/1/2020 4:16:55 PM<br>re;<br>NamingContext: DC=examp<br>etName: win2016.example.<br>ControllerFunctionality: 7 =<br>Functionality: 7 = (WIN2016;<br>iceName: CN=NTDS<br>ttings,CN=WIN2016;CN=Se<br>st-Site-<br>me,CN=Sites,CN=Configura<br>m;<br>unctionality: 7 = (WIN2016;<br>CommittedUSN: 13410;<br>iCatalogReady: TRUE; | le,DC=com;<br>I Eastern Da<br>ple,DC=com;<br>.com;<br>• ( WIN2016<br>I6 );<br>•rvers,CN=D<br>ation,DC=ex<br>6 ); | vylight<br>;<br>);<br>efault-<br>ample,DC | - |
|                                                                                              | IdanSer                                                                                                    | rviceName: example com:                                                                                                    | win2016                                                                                                    |                                           | ¥ |

5. Seleccione Simple Bind y especifique el usuario de cuenta de directorio y la contraseña. Click OK.

# Bind

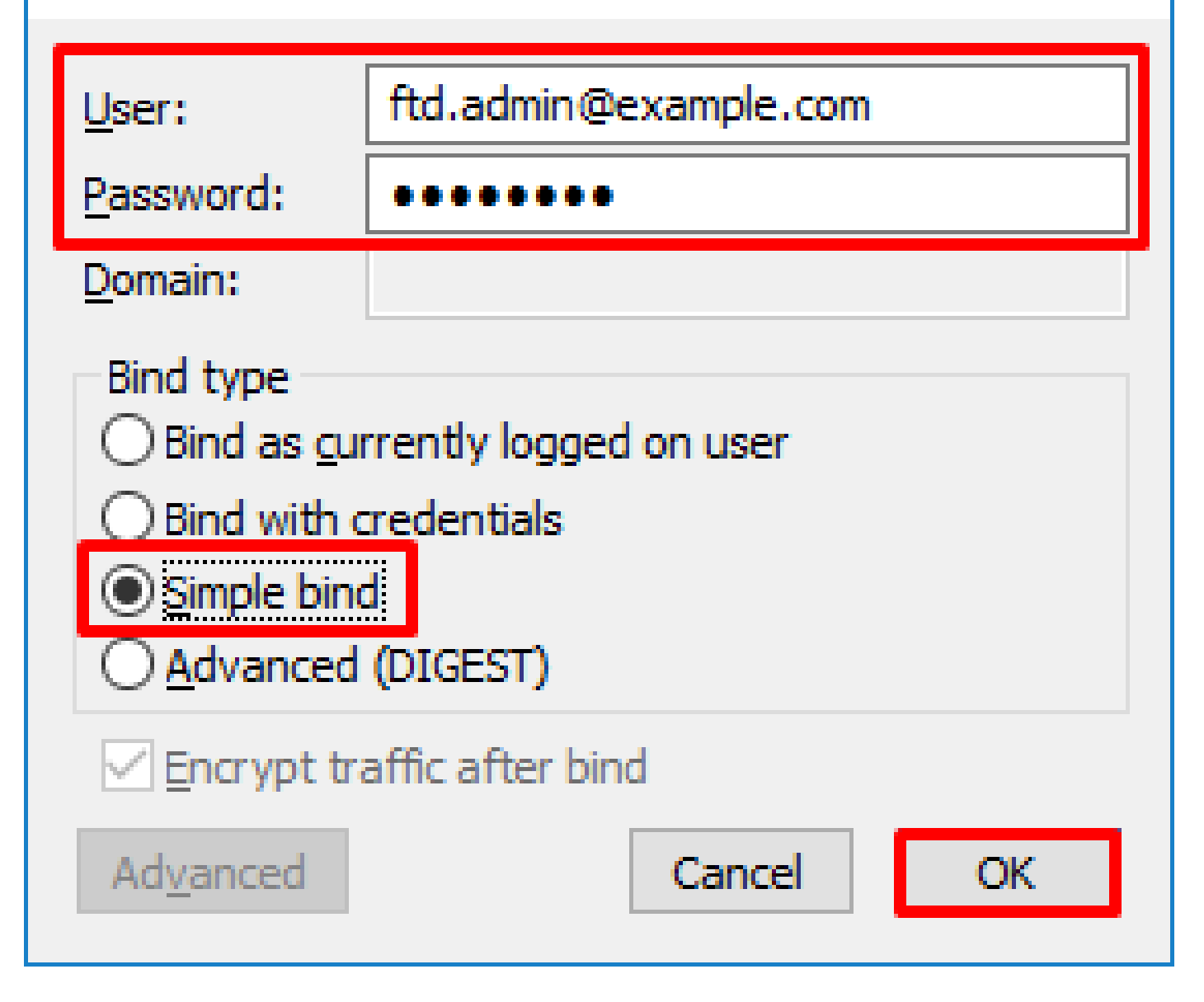

Х

Con un enlace exitoso, Idp muestra Authenticated as: DOMAIN\username

| 🔐 Idap://w                                                                                                    | in2016.exa | mple.co | om/DC=ex | ample,DC    | =com                                  |                | _                             |           | $\times$ |   |
|----------------------------------------------------------------------------------------------------|------------|---------|----------|-------------|---------------------------------------|----------------|-------------------------------|-----------|----------|---|
| Connection                                                                                                    | Browse     | View    | Options  | Utilities   | Help                                  |                |                               |           |          |   |
| 1.2.840.113556.1.4.2255;         1.2.840.113556.1.4.2256;         1.2.840.113556.1.4.2309;         supportedLDAPPolicies (20): MaxPoolThreads;         MaxPercentDirSyncRequests; MaxDatagramRe         MaxReceiveBuffer; InitRecvTimeout;         MaxConnections; MaxConnkleTime; MaxPageS         MaxBatchReturnMessages; MaxQueryDuration         MaxDirSyncDuration; MaxTempTableSize;         MaxResultSetSize; MinResultSets;         MaxResultSetSize; MinResultSets;         MaxResultSetSize; MaxNotificationPerCon         MaxValRange; MaxValRangeTransitive;         ThreadMemoryLimit; SystemMemoryLimitPercer         supportedLDAPVersion (2): 3; 2;         supportedSASLMechanisms (4): GSSAPI; GSS-         SPNEGO; EXTERNAL; DIGEST-MD5;         Tes = Idap_simple_bind_s(Id, 'ftd.admin@example.com', <unavailable>); // v.3         Authenticated as: 'EXAMPLEDEdd admin'</unavailable> |            |         |          |             |                                       |                | cv;<br>ize;<br>;<br>n;<br>it; | ^         |          |   |
|                                                                                                    |            |         | <        | unavailable | <pre>&gt;); // v.3 ed as: 'EXAl</pre> | _s(id, itd.ddi | nin'.                         | npic.com, |          |   |
|                                                                                                    |            |         | -        |             |                                       |                |                               |           | '        | ¥ |
| Ready                                                                                                    |            |         |          |             |                                       |                |                               |           |          |   |

Si se intenta enlazar con un nombre de usuario o una contraseña no válidos, se producirá un error como los dos que se muestran aquí.

| 🔝 Idap://w | in2016.exa | mple.co | om/DC=ex                    | ample,DC                                                                                                    | =com                                                                                                    | _                                                                                                    |                                                                                                  | ×                                                                   |         |
|------------|------------|---------|-----------------------------|----------------------------------------------------------------------------------------------------|----------------------------------------------------------------------------------------------------|----------------------------------------------------------------------------------------------------|--------------------------------------------------------------------------------------------------|---------------------------------------------------------------------|---------|
| Connection | Browse     | View    | Options                     | Utilities                                                                                                    | Help                                                                                                    |                                                                                                    |                                                                                                  |                                                                     |         |
|            |            |         |                             | Max<br>Max<br>Max<br>Thre<br>supporte<br>supporte<br>SPN<br>es = Idap_s<br>unavailable<br>suthenticate<br>es = Idap_s<br>unavailable | ResultSetSize<br>(ResultSetSize<br>(ValRange; Ma<br>eadMemoryLin<br>edLDAPVersid<br>edSASLMech<br>IEGO; EXTERN<br>simple_bind_si<br>ed as: "EXAMP<br>simple_bind_si<br>e>); // v.3 | e; MinResul<br>rConn; Max<br>axValRange<br>nit; Systemi<br>on (2): 3; 2;<br>anisms (4):<br>NAL; DIGES<br>(Id, 'ftd.adm<br>PLE\ftd.adm<br>(Id, 'wrong) | tSets;<br>Notificati<br>Transitiv<br>MemoryLi<br>GSSAPI;<br>T-MD5;<br>in@exan<br>in".<br>@exampl | ionPerConn<br>'e;<br>imitPercent<br>; GSS-<br>nple.com',<br>e.com', |         |
|            |            |         | <<br>E<br>S<br>C<br>E<br>ir | unavailable<br>rror <49>: I<br>server error<br>comment: Ac<br>rror 0x8009<br>ivalid                                                  | <pre>&gt;&gt;); // V.3 Idap_simple_b r: 80090308: L cceptSecurity 90308 The tok</pre>                                                                                              | ind_s() fail<br>.dapErr: DS<br>Context err<br>en supplied                                                                                             | ed: Invalia<br>ID-0C090<br>or, data<br>d to the fu                                               | d Credentia<br>)42A,<br>52e, v3839<br>unction is                    | ls<br>V |
| Ready      |            |         |                             |                                                                                                    |                                                                                                    |                                                                                                    |                                                                                                  |                                                                     |         |

El servidor LDAP no puede encontrar el nombre de usuario

#### <#root>

```
[-2147483612] Session Start
[-2147483612] New request Session, context 0x00007f9e65ccdc40, reqType = Authentication
[-2147483612] Fiber started
[-2147483612] Creating LDAP context with uri=ldap://192.168.1.1:389
[-2147483612] Connect to LDAP server: ldap://192.168.1.1:389, status = Successful
[-2147483612] supportedLDAPVersion: value = 3
[-2147483612] supportedLDAPVersion: value = 2
[-2147483612] LDAP server 192.168.1.1 is Active directory
[-2147483612] Binding as ftd.admin@example.com
[-2147483612] Performing Simple authentication for ftd.admin@example.com to 192.168.1.1
[-2147483612] LDAP Search:
        Base DN = [dc=example,dc=com]
        Filter = [samaccountname=it.admi]
        Scope
               = [SUBTREE]
[-2147483612]
Search result parsing returned failure status
[-2147483612] Talking to Active Directory server 192.168.1.1
[-2147483612] Reading password policy for it.admi, dn:
[-2147483612] Binding as ftd.admin@example.com
```

[-2147483612] Performing Simple authentication for ftd.admin@example.com to 192.168.1.1

Solución potencial: compruebe que AD puede encontrar el usuario con la búsqueda realizada por el FTD. Esto se puede hacer con ldp.exe también.

1. Después de enlazar correctamente como se ve arriba, navegue hasta Ver > Árbol.

| Connection       Browse       View       Options       Utilities       Help         Tree       Ctrl+T       Interprise Configuration       //axPoolThreads;<br>sts; MaxDatagramRecv;<br>vTimeout;<br>nkleTime; MaxPageSize;<br>s; MaxQueryDuration;       *         Status Bar       vTimeout;<br>nkleTime; MaxPageSize;<br>s; MaxQueryDuration;       *         Set Font       MaxDirSyncDuration; MaxTempTableSize;<br>MaxResultSetSize; MinResultSets;       MaxNotificationPerConn;<br>MaxValRange; MaxValRangeTransitive;<br>ThreadMemoryLimit; SystemMemoryLimitPercent;<br>supportedLDAPVersion (2): 3; 2;<br>supportedSASLMechanisms (4): GSSAPI; GSS-<br>SPNEGO; EXTERNAL; DIGEST-MD5;         Terme       res = Idap_simple_bind_s(Id, 'ftd.admin@example.com',<br><unavailable>); // v.3<br/>Authenticated as: 'EXAMPLE\ftd.admin'.</unavailable>                                                                                                    | 🔝 Idap://w | in2016.exa | mple. | com/DC=e                                     | xample,DC:                                      | =com                                                                                      |                                                                                |                                                                                                    | _                                                                                  |                             | ×  | < |
|----------------------------------------------------------------------------------------------------|------------|------------|-------|----------------------------------------------|-------------------------------------------------|-------------------------------------------------------------------------------------------|--------------------------------------------------------------------------------|----------------------------------------------------------------------------------------------------|------------------------------------------------------------------------------------|-----------------------------|----|---|
| Tree       Ctrl+T         Enterprise Configuration       MaxPoolThreads;<br>sts; MaxDatagramRecv;<br>vTimeout;<br>nldleTime; MaxPageSize;<br>s; MaxQueryDuration;<br>MaxCeryDuration; MaxTempTableSize;<br>MaxResutSetSize; MinResutSets;<br>MaxResutSetSize; MinResutSets;<br>MaxResutSetSize;<br>MaxResutSetSize;<br>M | Connection | Browse     | View  | Options                                      | Utilities                                       | Help                                                                                      |                                                                                |                                                                                                    |                                                                                    |                             |    |   |
| <pre>introdumentoryLinit, SystemmentoryLinit erectit, supportedLDAPVersion (2): 3; 2; supportedSASLMechanisms (4): GSSAPI; GSS- SPNEGO; EXTERNAL; DIGEST-MD5;</pre>                                                                                                    |            | browse     | ✓     | Tree<br>Enterprise<br>Status Bar<br>Set Font | Configurati<br>Max<br>Max<br>Max<br>Max<br>Thre | Ctrl+T<br>Duration; Ma<br>etSize; MinF<br>etsPerConn<br>ge; MaxValF<br>prod. imit: System | /lax<br>sts<br>cvT<br>nkt<br>s; I<br>axTer<br>Result<br>; Max<br>Range<br>stem | xPoolThr<br>s; MaxDa<br>Timeout;<br>IleTime; I<br>MaxQuei<br>mpTable<br>tSets;<br>tSets;<br>tSets;<br>tSets;<br>tSets;<br>tSets;<br>tSets;<br>tSets; | eads;<br>atagramR<br>MaxPage<br>ryDuratio<br>Size;<br>ionPerCo<br>/e;<br>imitPerce | ecv;<br>Size;<br>n;<br>onn; | ^  |   |
|                                                                                                    |            |            |       |                                              | supporte<br>supporte<br>SPN<br>                 | imple_bi<br>>); // v.3                                                                    | version (2):<br>Mechanisms<br>(TERNAL; D<br>nd_s(Id, 'ftd<br>)<br>XAMPLE\ftd   | : 3; 2;<br>s (4):<br>IGES<br>I.adm                                                                                                    | in'.                                                                               | ; GSS-                      | /, | * |

2. Especifique el DN base configurado en el FTD y haga clic en Aceptar

| Tree View                 | ×  |
|---------------------------|----|
| BaseDN: DC=example,DC=com | ~  |
| Cancel                    | ОК |

3. Haga clic con el botón derecho en el DN base y luego haga clic en Buscar.

| 🔐 Idap://win2   | 2016.exa | mple.co | om/DC=ex                                                                           | =com                     | - 🗆 ×                                          | 2                                                                                                    |   |  |                                     |                                       |                |                  |                                                                                                    |   |
|-----------------|----------|---------|------------------------------------------------------------------------------------|--------------------------|------------------------------------------------|----------------------------------------------------------------------------------------------------|---|--|-------------------------------------|---------------------------------------|----------------|------------------|----------------------------------------------------------------------------------------------------|---|
| Connection E    | Browse   | View    | Options                                                                            | Utilities                | Help                                           |                                                                                                    |   |  |                                     |                                       |                |                  |                                                                                                    |   |
| DC=exampl       | le,DC=co | om      | Search<br>Virtual L<br>Delete<br>Modify<br>Modify<br>Add chil<br>Compar<br>Advance | ist View<br>DN<br>d<br>e | Ctrl+S<br>Ctrl+D<br>Ctrl+M<br>Ctrl+R<br>Ctrl+A | cipals,DC=example,DC=com;<br>11D2B9AA00C04F79F805:CN<br>=example,DC=com;<br>11D297C400C04FD8D5CD:C<br>example,DC=com;<br>11D1ADED00C04FD8D5CD:C<br>=example,DC=com;<br>11D1ADED00C04FD8D5CD:C<br>ple,DC=com;<br>11D1AA4B00C04FD7D83A:O<br>s,DC=example,DC=com;<br>11D1ADED00C04FD8D5CD:C<br>ample,DC=com; | ^ |  |                                     |                                       |                |                  |                                                                                                    |   |
|                 |          |         |                                                                                    |                          |                                                |                                                                                                    |   |  | Copy C<br>Copy<br>Select<br>Clear o | Copy<br>Copy<br>Select al<br>Clear ou | N<br>I<br>tput | Ctrl+C<br>Ctrl+N | 311D1ADED00C04FD8D5CD:C<br>e,DC=com;<br>0 3:43:59 PM Eastern Daylight<br>2:41:57 PM Eastern Daylight | ~ |
| Create a new do | cument   |         |                                                                                    |                          |                                                |                                                                                                    |   |  |                                     |                                       |                |                  |                                                                                                    |   |

4. Especifique los mismos valores DN base, Filtro y Ámbito que se ven en las depuraciones.

En este ejemplo, estos son:

- DN base: dc=ejemplo,dc=com
- Filtro: samaccount=it.admi
- Ámbito:SUBÁRBOL

| 🔐 Idap://w      | n2016.example.com/DC=example,DC=com                                                    | – 🗆 X                                                                    |   |  |  |  |  |  |  |  |  |
|-----------------|----------------------------------------------------------------------------------------|--------------------------------------------------------------------------|---|--|--|--|--|--|--|--|--|
| Connection      | Browse View Options Utilities Help                                                     |                                                                          |   |  |  |  |  |  |  |  |  |
| Search          | ×                                                                                      | C=example,DC=com;<br>S8811D1ADED00C04FD8D5CD:C<br>DC=example,DC=com;     | ^ |  |  |  |  |  |  |  |  |
| Base DN:        | DC=example,DC=com ~                                                                    | 58811D1ADED00C04FD8D5CD:C                                                |   |  |  |  |  |  |  |  |  |
| Filter:         | sAMAccountName=it.admi ~                                                               | ample,DC=com;<br>D211D1AA4B00C04FD7D83A:0                                |   |  |  |  |  |  |  |  |  |
| Scope<br>O Base | One Level Subtree                                                                      | lers,DC=example,DC=com;<br>\$8811D1ADED00C04FD8D5CD:C<br>example,DC=com; |   |  |  |  |  |  |  |  |  |
| Attributes:     | objectClass;name;description;canonicalName ~                                           | 68811D1ADED00C04FD8D5CD:C<br>mple,DC=com;                                |   |  |  |  |  |  |  |  |  |
| Options         | Run Close                                                                              | 2020 3:43:59 PM Eastern Daylight                                         |   |  |  |  |  |  |  |  |  |
|                 | ***Searching<br>kdap_search_s(kd, "DC=0<br>"sAMAccountName=it.ad<br>Getting 0 entries: | example,DC=com", 2,<br>dmi", attrList, 0, &msg)                          | ~ |  |  |  |  |  |  |  |  |
| Ready           | eady                                                                                   |                                                                          |   |  |  |  |  |  |  |  |  |

ldp encuentra 0 entradas porque no hay ninguna cuenta de usuario con el sAMAccountname it.admi bajo el DN base dc=example,dc=com.

Otro intento con el sAMAccountname it.admin correcto muestra un resultado diferente. Idp encuentra 1 entrada bajo el DN base dc=example,dc=com e imprime ese DN de usuario.

| 🔝 Idap://wi         | n2016.example       | com/DC=e                       | ample,DC                                                                                                    | =com                                                                                         |                                                 | >                                                                                                    | ~ |
|---------------------|---------------------|--------------------------------|----------------------------------------------------------------------------------------------------|----------------------------------------------------------------------------------------------|-------------------------------------------------|----------------------------------------------------------------------------------------------------|---|
| Connection          | Browse View         | Options                        | Utilities                                                                                                    | Help                                                                                         |                                                 |                                                                                                    |   |
| Search              |                     |                                |                                                                                                    |                                                                                              | $\times$                                        | 58811D1ADED00C04FD8D5CD:C<br>DC=example,DC=com;                                                                                                 | ^ |
| Base DN:            | DC=example,D        | C=com                          |                                                                                                    |                                                                                              | $\overline{}$                                   | 58811D1ADED00C04FD8D5CD:C<br>ample,DC=com;                                                                                                    | • |
| <br>Filter:         | sAMAccountNar       | ne=it.admin                    |                                                                                                    |                                                                                              | $\overline{}$                                   | D211D1AA4B00C04FD7D83A:C<br>lers,DC=example,DC=com;                                                                                             | ) |
| Scope               | O <u>O</u> ne Level | <u> ◎</u> <u>S</u> ubtre       | e                                                                                                    |                                                                                              |                                                 | 58811D1ADED00C04FD8D5CD:C<br>example,DC=com;<br>68811D1ADED00C04FD8D5CD:C<br>nole DC=com;                                                       | 2 |
| <u>A</u> ttributes: | objectClass;nar     | ne;description                 | n;canonicalN                                                                                                    | Name                                                                                         | $\sim$                                          | 020 3:43:59 PM Eastern Dayligh                                                                                                    | t |
| Options             |                     | <u>R</u> un                    | 1                                                                                                    | <u>C</u> lose                                                                                |                                                 | )20 2:41:57 PM Eastern Daylight                                                                                                    |   |
|                     |                     | -<br>*<br>()<br>()<br>()<br>() | ***Searching<br>dap_search<br>sAMAccour<br>Getting 1 en<br>On: CN=IT A<br>canonic<br>name: IT<br>objectCl<br>use | )<br>s(Id, "I<br>ntName:<br>tries:<br>A <b>dmin,(</b><br>alName:<br>Admin;<br>ass (4):<br>r; | DC=e<br>=it.ad<br>CN=U<br>: exar<br>;<br>: top; | example,DC=com", 2,<br>Imin", attrList, 0, &msg)<br><b>Jsers,DC=example,DC=com</b><br>mple.com/Users/IT Admin;<br>person; organizationalPerson; | ~ |
| Ready               |                     |                                |                                                                                                    |                                                                                              |                                                 |                                                                                                    |   |

Contraseña incorrecta para el nombre de usuario

## <#root>

```
[-2147483613] Session Start
[-2147483613] New request Session, context 0x00007f9e65ccdc40, reqType = Authentication
[-2147483613] Fiber started
[-2147483613] Creating LDAP context with uri=ldap://192.168.1.1:389
[-2147483613] Connect to LDAP server: ldap://192.168.1.1:389, status = Successful
[-2147483613] supportedLDAPVersion: value = 3
[-2147483613] supportedLDAPVersion: value = 2
[-2147483613] LDAP server 192.168.1.1 is Active directory
[-2147483613] Binding as ftd.admin@example.com
[-2147483613] Performing Simple authentication for ftd.admin@example.com to 192.168.1.1
[-2147483613] LDAP Search:
        Base DN = [dc=example,dc=com]
        Filter = [samaccountname=it.admin]
        Scope
               = [SUBTREE]
[-2147483613] User DN = [CN=IT Admin, CN=Users, DC=example, DC=com]
[-2147483613] Talking to Active Directory server 192.168.1.1
```

```
[-2147483613] Reading password policy for it.admin, dn:CN=IT Admin,CN=Users,DC=example,DC=com
[-2147483613] Read bad password count 0
[-2147483613] Binding as it.admin
[-2147483613] Performing Simple authentication for it.admin to 192.168.1.1
[-2147483613]
Simple authentication for it.admin returned code (49) Invalid credentials
[-2147483613] Message (it.admin): 80090308: LdapErr: DSID-0C09042A, comment: AcceptSecurityContext erro
[-2147483613]
Invalid password for it.admin
[-2147483613] Fiber exit Tx=514 bytes Rx=2764 bytes, status=-1
[-2147483613] Session End
```

Posible solución: compruebe que la contraseña de usuario está configurada correctamente y que no ha caducado. Al igual que el DN de inicio de sesión, el FTD realiza un enlace con AD con las credenciales del usuario.

Este enlace también se puede hacer en ldp para verificar que AD pueda reconocer las mismas credenciales de nombre de usuario y contraseña. Los pasos en ldp se muestran en la sección DN de Login de Enlace y/o contraseña incorrecta.

Además, los registros del Visor de eventos de Microsoft Server se pueden revisar por un motivo de error potencial.

# Prueba AAA

El comando test aaa-server se puede utilizar para simular un intento de autenticación del FTD con un nombre de usuario y una contraseña específicos. Esto se puede utilizar para probar fallos de conexión o autenticación. El comando es test aaa-server authentication [AAA-server] host [AD IP/hostname].

```
<#root>
```

```
> show running-configuration aaa-server
aaa-server LAB-AD protocol ldap
realm-id 7
aaa-server
LAB-AD
host
win2016.example.com
server-port 389
ldap-base-dn DC=example,DC=com
ldap-scope subtree
ldap-login-password *****
ldap-login-dn ftd.admin@example.com
server-type auto-detect
> test aaa-server authentication
```
LAB-AD

host

win2016.example.com

```
Username: it.admin
Password: *******
INFO: Attempting Authentication test to IP address (192.168.1.1) (timeout: 12 seconds)
INFO: Authentication Successful
```

## Capturas de paquetes

Las capturas de paquetes se pueden usar para verificar la disponibilidad al servidor AD. Si los paquetes LDAP dejan el FTD, pero no hay respuesta, esto podría indicar un problema de ruteo.

La captura muestra el tráfico LDAP bidireccional.

```
> show route 192.168.1.1
Routing entry for 192.168.1.0 255.255.255.0
 Known via "connected", distance 0, metric 0 (connected, via interface)
 Routing Descriptor Blocks:
  * directly connected, via inside
      Route metric is 0, traffic share count is 1
> capture AD interface inside match tcp any host 192.168.1.1 eq 389
> show capture
capture AD type raw-data interface inside [Capturing - 0 bytes]
 match tcp any host 192.168.1.1 eq ldap
> test aaa-server authentication LAB-AD host win2016.example.com username it.admin password ******
INFO: Attempting Authentication test to IP address (192.168.1.1) (timeout: 12 seconds)
INFO: Authentication Successful
> show capture
capture AD type raw-data interface inside [Capturing - 10905 bytes]
 match tcp any host 192.168.1.1 eq ldap
> show capture AD
54 packets captured
   1: 23:02:16.770712
                            192.168.1.17.61960 > 192.168.1.1.389: S 3681912834:3681912834(0) win 32768
                            192.168.1.1.389 > 192.168.1.17.61960: S 491521506:491521506(0) ack 36819128
   2: 23:02:16.772009
   3: 23:02:16.772039
                            192.168.1.17.61960 > 192.168.1.1.389: . ack 491521507 win 32768 <nop,nop,ti
                            192.168.1.17.61960 > 192.168.1.1.389: P 3681912835:3681912980(145) ack 4915
   4: 23:02:16.772482
   5: 23:02:16.772924
                            192.168.1.1.389 > 192.168.1.17.61960: P 491521507:491522141(634) ack 368191
   6: 23:02:16.772955
                            192.168.1.17.61960 > 192.168.1.1.389: . ack 491522141 win 32768 <nop,nop,ti
   7: 23:02:16.773428
                            192.168.1.17.61960 > 192.168.1.1.389: P 3681912980:3681913024(44) ack 49152
   8: 23:02:16.775030
                            192.168.1.1.389 > 192.168.1.17.61960: P 491522141:491522163(22) ack 3681913
   9: 23:02:16.775075
                            192.168.1.17.61960 > 192.168.1.1.389: . ack 491522163 win 32768 <nop,nop,ti
[...]
```

```
54 packets shown
```

## Registros del Visor de sucesos de Windows Server

Los registros del Visor de eventos en el servidor de AD pueden proporcionar información más detallada sobre el motivo de un error.

1. Busque y abra el Visor de sucesos.

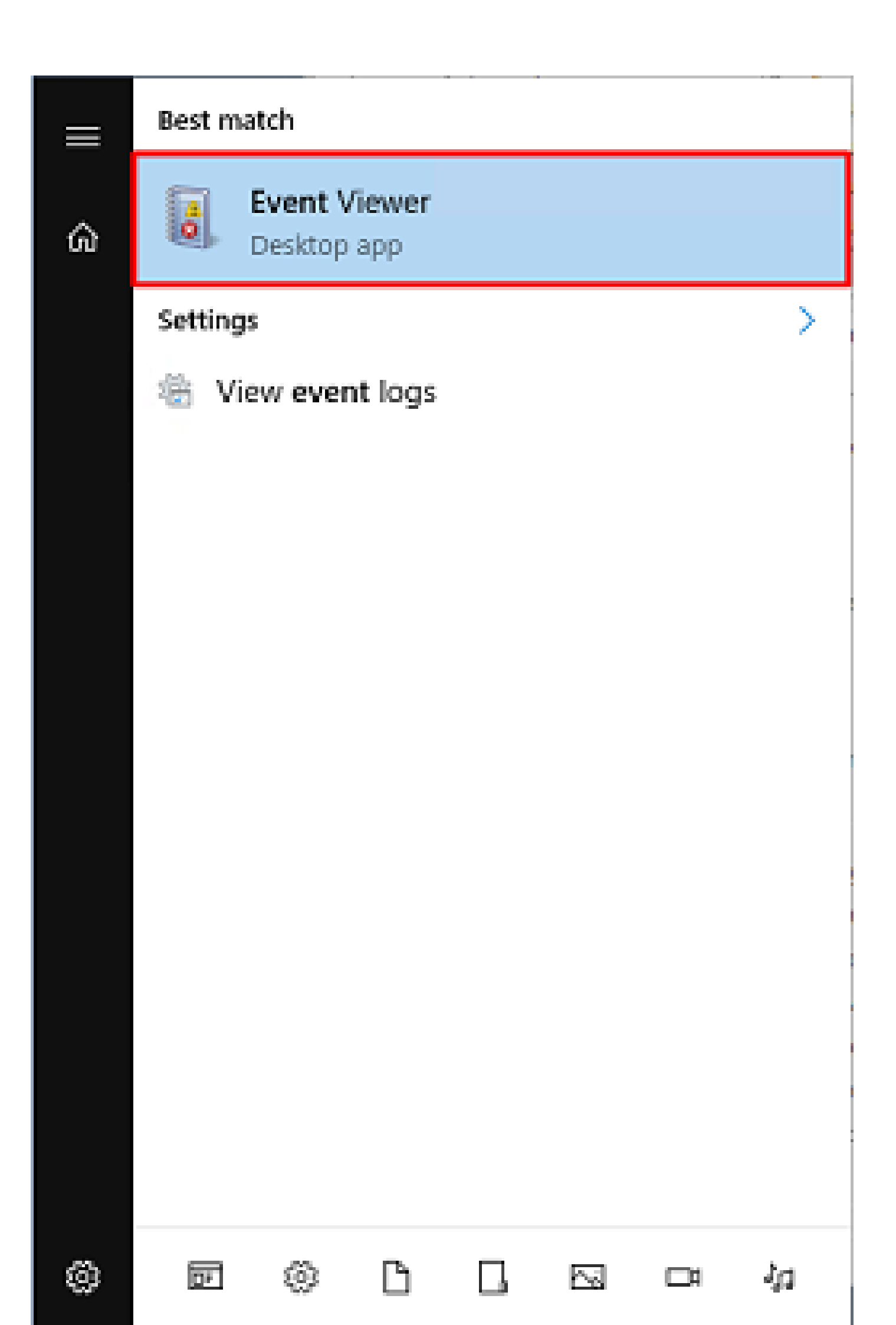

## Acerca de esta traducción

Cisco ha traducido este documento combinando la traducción automática y los recursos humanos a fin de ofrecer a nuestros usuarios en todo el mundo contenido en su propio idioma.

Tenga en cuenta que incluso la mejor traducción automática podría no ser tan precisa como la proporcionada por un traductor profesional.

Cisco Systems, Inc. no asume ninguna responsabilidad por la precisión de estas traducciones y recomienda remitirse siempre al documento original escrito en inglés (insertar vínculo URL).